# **Concur Expense: Expense Payment Manager**

**User Guide for Concur Standard Edition** 

### Last Revised: March 16, 2024

Applies to these SAP Concur solutions:

- ☑ Expense
   □Professional/Premium edition
   ☑ Standard edition
- Travel

Professional/Premium edition
 Standard edition

□ Invoice

□ Professional/Premium edition □ Standard edition

 $\Box$  Request

Professional/Premium editionStandard edition

# **Table of Contents**

| Sectior       | n 1: Overview1                                           |
|---------------|----------------------------------------------------------|
| Expe          | ense Payment Manager1<br>Companion Guide1                |
| Defi          | nitions1                                                 |
| Expe          | ense Payment Manager Country Availability2               |
| Sup           | ported Card Programs6                                    |
| The           | Payment Manager Pages10                                  |
| Sectior       | n 2: Preparing for the Expense Payment Manager Feature11 |
| Expe          | ense Payment Manager Setup Process11                     |
| Sectior       | n 3: Administrator Procedures12                          |
| Acce          | essing Product Settings                                  |
| Acce          | essing Payment Manager14                                 |
| Man           | aging Employee Reimbursements15                          |
| Man<br>I<br>I | aging Card Programs                                      |
| Man<br>(<br>( | aging Funding Accounts                                   |
| Man           | aging Batch Schedules                                    |
| Man           | aging Batch Accounting46                                 |
| Man<br>l<br>l | aging Employee Banking                                   |
| Man<br>I      | naging Payment Demands                                   |
| Man<br>I<br>I | aging Batches                                            |
| Man<br>I      | naging Expense Reports on the Report Payees List         |
| View          | ving Funding62                                           |
| Adm<br>I      | ninistrator Email Notifications                          |

| Sectio                       | n 4: Concur Expense User Procedures6                                                                                                    | <b>54</b>                                                       |
|------------------------------|----------------------------------------------------------------------------------------------------|-----------------------------------------------------------------|
| Emj                          | bloyee Banking Information in Profile6                                                                                                    | 54                                                              |
| Рау                          | ment Status on the Report Payments Page6                                                                                                    | 58                                                              |
| Con                          | cur Expense User Email Notification Text                                                                                                    | 59<br>59<br>59<br>59<br>70<br>70                                |
| Sectio                       | n 5: Special Cases7                                                                                                    | 0                                                               |
| Pro                          | cessing Reports with a Negative Amount Due To a Card Issuer                                                                                                    | 70                                                              |
| Not                          | ifications of Change                                                                                                    | 72                                                              |
| Whe                          | en the Payment to an Employee Fails7                                                                                                    | 72                                                              |
| Mar                          | nually Create a Payment Demand7                                                                                                    | 72                                                              |
| Sectio                       | n 6: Information Security7                                                                                                    | '3                                                              |
| Emj                          | ployee Bank Information7                                                                                                    | 73                                                              |
| Sectio                       | n 7: Country Specific Information for Convera7                                                                                                    | '4                                                              |
| Deb                          | it Authorization Process by Country7                                                                                                    | 74                                                              |
|                              |                                                                                                    |                                                                 |
| Sectio                       | n 8: Country Specific Information for Worldline7                                                                                                    | '4                                                              |
| Section<br>Deb               | <b>n 8: Country Specific Information for Worldline</b>                                                                                                    | 74<br>74<br>75<br>75<br>76                                      |
| Section<br>Deb<br>Pay        | <b>8:</b> Country Specific Information for Worldline <b>7</b> it Authorization Process by Country <b>7</b> Canada <b>7</b> Eurozone <b>7</b> United Kingdom <b>7</b> United States <b>7</b> ment Process by Country Convera <b>7</b>                                                                                                    | 74<br>74<br>75<br>75<br>76                                      |
| Section<br>Deb<br>Pay<br>Pay | <b>n 8: Country Specific Information for Worldline 7</b> it Authorization Process by Country. <b>7</b> Canada <b>7</b> Eurozone. <b>7</b> United Kingdom <b>7</b> United States. <b>7</b> ment Process by Country Convera <b>7</b> Ment Process by Country Worldline <b>7</b> Canada <b>7</b> United Kingdom <b>7</b> United States. <b>7</b> Ment Process by Country Worldline <b>7</b> United Kingdom <b>7</b> United Kingdom <b>7</b> United Kingdom <b>7</b> United Kingdom <b>7</b> United States <b>8</b> Tracking payments through the process <b>8</b> | <b>74</b><br>74<br>75<br>76<br>76<br>77<br>78<br>79<br>30<br>30 |

| Poland                         |     |
|--------------------------------|-----|
| Singapore                      |     |
| South Korea                    |     |
| Sweden                         |     |
| Switzerland                    |     |
| Taiwan                         |     |
| United Kingdom                 |     |
| United States                  |     |
| Vietnam                        |     |
| Section 9: Annendix A          | 100 |
|                                |     |
| Engagement Steps for Convera   | 100 |
| Engagement Steps for Worldline | 100 |

# **Revision History**

| Date               | Notes / Comments / Changes                                                                                                    |  |  |
|--------------------|----------------------------------------------------------------------------------------------------|--|--|
| March 16, 2024     | Updated Supported Card Programs table for Czechia, Norway, and Poland                                                                                                    |  |  |
| February 21, 2024  | Updated user banking information for United Kingdom                                                                                                    |  |  |
| December 8, 2023   | <b>Global Accounts</b> updated to <b>Provider Accounts</b> and <b>Classic Accounts</b> updated to <b>Pay File Accounts</b> throughout the guide. Screenshots updated accordingly to reflect new names. Tables updated in <i>Section 8: Country Specific Information for Worldline</i> . Supported Card Programs table is updated as well. |  |  |
| October 13, 2023   | Minor updates throughout the guide.                                                                                                    |  |  |
| September 16, 2023 | Initial publication                                                                                                    |  |  |

## **Expense Payment Manager**

**NOTE:** Multiple SAP Concur product versions and UI themes are available, so this content might contain images or procedures that do not precisely match your implementation. For example, when SAP Fiori UI themes are implemented, home page navigation is consolidated under the SAP Concur Home menu.

### **Section 1: Overview**

### **Expense Payment Manager**

Expense Pay employs Electronic Funds Transfer (EFT) to move funds from one bank account to another. Expense Payment Manager automates the generation of payments for:

- Reimbursement of out-of-pocket expenses that employees report on expense reports from a payer (the employee's employer) to a payee (the employee) and
- Distribution of approved cash advances from a payer (the employee's employer) to a payee (the employee) and
- Remittance of expenses that employees report on expense reports that are paid with a credit/charge card

The payments are transferred electronically in payment batches—collections of payment demands—organized by batch definitions.

### **Companion Guide**

Many of the Expense Payment Manager procedures are documented in the *Expense Payment Manager Setup Guide*. Both the *Expense Payment Manager User Guide* and the *Expense Payment Manager Setup Guide* are useful to manage the Expense Payment Manager service.

### Definitions

**Batch**: A collection of payment demands scheduled for payment. One payment demand is created per report. Each payment demand generates a transaction when the batch is processed.

**Batch Close**: The date the batch no longer accepts new payment demands.

Batch Open: The date the batch is created and begins accepting payment demands

Batch Schedule: The defined close and send dates for the batch.

**Batch Send**: The date the system sends the payment demands for processing.

**Funding System:** Expense Payment Manager uses two different payment providers who will withdraw or request funds from your corporate account and reimburse your employee or card vendor account:

- Pay file accounts are utilized to generate a payment file and deliver it to a client's Secure File Transfer Protocol (SFTP) site so they can use their own bank partner to facilitate payment executions. This type of account is only available for employee reimbursements for JPY and EUR currency.
  - For JPY (Japanese Yen), this will generate a Zengin file formatted for the banking system in Japan.
  - For EUR (Euro), this will generate a Sepa file formatted for the banking system in Europe. Euro payments can be paid with the more automated provider account option listed above.
  - For more information, refer to the Zengin Pay File Extract Fact Sheet and Expense Pay SEPA Extract Specification.
- Provider Accounts are the Concur Expense Payment Manager type of funding account that utilizes a relationship with a payment provider to execute moving funds.
  - For provider Worldline: The onboarding application is right within the funding account user interface in SAP Concur and you will agree to standard set of terms and conditions and a direct debit funding model. This provider only supports USD, CAD, EUR, and GBP currency payments.
  - For provider Convera: You will onboard and contract directly with them by reaching out via the Concur App Center app. You will establish the funding method you will use as a part of your onboarding process based on the options available for the currencies you need.

**Payment Demand**: A payment for a report payee. The payment demand will include all expense entries in the report for the payee. One payment demand is generated for each report in the batch.

**Returned Payments**: Payment demands returned by the banking system. Funds from returned payments are deposited directly back to the client's funding account for direct debit funding accounts.

**Report Payee**: A payee on an expense report. Either an employee or a card issuer can be a report payee.

### **Expense Payment Manager Country Availability**

Expense Payment Manager is available for the following countries and currencies:

| Region | Country Name (Code) | Currency | Provider |
|--------|---------------------|----------|----------|
| APAC   | Australia (AU)      | AUD      | Convera  |

| Region | Country Name (Code) | Currency | Provider                                                                 |
|--------|---------------------|----------|--------------------------------------------------------------------------|
|        | Japan (JP)          | JPY      | Convera* Bank<br>Limitations<br>apply (Japan<br>Post Bank<br>Restricted) |
|        | New Zealand (NZ)    | NZD      | Convera                                                                  |
|        | Philippines (PH)    | PHP      | Convera                                                                  |
|        | Singapore (SG)      | SGD      | Convera                                                                  |
|        | South Korea         | KRW      | Convera                                                                  |
|        | Taiwan (TW)         | TWD      | Convera                                                                  |
|        | Vietnam (VN)        | VND      | Convera                                                                  |
|        | Aland Islands (AX)  | EUR      | Worldline and<br>Convera                                                 |
|        | Andorra (AD)        | EUR      | Worldline and<br>Convera                                                 |
|        | Austria (AT)        | EUR      | Worldline and<br>Convera                                                 |
|        | Belgium (BT)        | EUR      | Worldline and<br>Convera                                                 |
|        | Croatia (HR)        | EUR      | Worldline and<br>Convera                                                 |
|        | Cyprus (CY)         | EUR      | Worldline and<br>Convera                                                 |
|        | Czechia (CZ)        | EUR      | Worldline and<br>Convera                                                 |
| EMEA   | Czechia (CZ)        | СZК      | Convera                                                                  |
|        | Denmark (DK)        | EUR      | Worldline and<br>Convera                                                 |
|        | Denmark (DK)        | DKK      | Convera                                                                  |
|        | Estonia (EE)        | EUR      | Worldline and<br>Convera                                                 |
|        | Finland (FI)        | EUR      | Worldline and<br>Convera                                                 |
|        | France (FR)         | EUR      | Worldline and<br>Convera                                                 |
|        | French Guiana (GF)  | EUR      | Worldline and<br>Convera                                                 |
|        | Germany (DE)        | EUR      | Worldline and<br>Convera                                                 |

| Region | Country Name (Code) | Currency | Provider                 |
|--------|---------------------|----------|--------------------------|
|        | Gibraltar           | EUR      | Worldline and<br>Convera |
|        | Greece (GR)         | EUR      | Worldline and<br>Convera |
|        | Guadeloupe (GP)     | EUR      | Worldline and<br>Convera |
|        | Hungary (HU)        | EUR      | Worldline and<br>Convera |
|        | Iceland             | EUR      | Worldline and<br>Convera |
|        | Ireland (IE)        | EUR      | Worldline and<br>Convera |
|        | Italy (IT)          | EUR      | Worldline and<br>Convera |
|        | Latvia (LV)         | EUR      | Worldline and<br>Convera |
|        | Liechtenstein (LI)  | EUR      | Worldline and<br>Convera |
|        | Lithuania (LT)      | EUR      | Worldline and<br>Convera |
|        | Luxembourg (LX)     | EUR      | Worldline and<br>Convera |
|        | Malta (MT)          | EUR      | Worldline and<br>Convera |
|        | Martinique (MQ)     | EUR      | Worldline and<br>Convera |
|        | Mayotte (YT)        | EUR      | Worldline and<br>Convera |
|        | Monaco (MC)         | EUR      | Worldline and<br>Convera |
|        | Netherlands (NL)    | EUR      | Worldline and<br>Convera |
|        | Norway (NO)         | NOK      | Convera                  |
|        | Norway (NO)         | EUR      | Worldline and<br>Convera |
|        | Poland (PL)         | PLN      | Convera                  |
|        | Poland (PL)         | EUR      | Worldline and Convera    |
|        | Portugal (PT)       | EUR      | Worldline and<br>Convera |

| Region        | Country Name (Code)                    | Currency   | Provider                 |
|---------------|----------------------------------------|------------|--------------------------|
|               | Reunion (RE)                           | EUR        | Worldline and<br>Convera |
|               | Romania (RO)                           | EUR        | Worldline and<br>Convera |
|               | Saint Barthelemy (BL)                  | EUR        | Worldline and<br>Convera |
|               | Saint Martin (MF)                      | EUR        | Worldline and<br>Convera |
|               | San Marino (SM)                        | EUR        | Worldline and<br>Convera |
|               | Slovakia (Slovak<br>Republic) (SK)     | EUR        | Worldline and<br>Convera |
|               | Slovenia (SI)                          | EUR        | Worldline and<br>Convera |
|               | Spain (ES)                             | EUR        | Worldline and<br>Convera |
|               | St Pierre and Miquelon<br>(PM)         | EUR        | Worldline and<br>Convera |
|               | Sweden (SE)                            | SEK        | Convera                  |
|               | Sweden (SE)                            | EUR        | Worldline and<br>Convera |
|               | Switzerland (CH)                       | CHF        | Convera                  |
|               | Switzerland (CH)                       | EUR        | Worldline and<br>Convera |
|               | Vatican City State (Holy<br>City) (VA) | EUR        | Worldline and<br>Convera |
| North America | Canada (CA)                            | CAD        | Worldline and<br>Convera |
|               | Mexico (MX)                            | MXN        | Convera                  |
| UK            | United Kingdom (GB)                    | GBP or EUR | Worldline and<br>Convera |
|               | Isle of Man (IM)                       | GBP or EUR | Worldline and<br>Convera |
|               | Jersey (JE)                            | GBP or EUR | Worldline and<br>Convera |
|               | Guernsey (GG)                          | GBP or EUR | Worldline and<br>Convera |
| US            | American Samoa (AS)                    | USD        | Worldline and<br>Convera |

| Region Country Name (Code) |                           | Currency | Provider                 |
|----------------------------|---------------------------|----------|--------------------------|
|                            | Guam (GU)                 | USD      | Worldline and<br>Convera |
|                            | Puerto Rico (PR)          | USD      | Worldline and<br>Convera |
|                            | United States (US)        | USD      | Worldline and<br>Convera |
|                            | Virgin Islands (U.S) (VI) | USD      | Worldline and<br>Convera |

### **Supported Card Programs**

Expense Payment Manager supports the following card programs for the following countries and currencies:

| Country<br>Name<br>(Code) | Region | Currency | Program Type                           | Provider                 |
|---------------------------|--------|----------|----------------------------------------|--------------------------|
| Australia<br>(AU)         | ΑΡΑ    | AUD      | American Express - APA -<br>Australia  | Convera                  |
|                           |        |          | Bank of America - MasterCard           |                          |
|                           |        |          | Citi Global - MC/Visa -<br>Australia   |                          |
|                           |        |          | American Express - EMEA -<br>Austria   | Convera and<br>Worldline |
| Austria                   |        | ELID     | Bank of America - MasterCard           |                          |
| (AT)                      |        | EUK      | Citi Global - MasterCard -<br>Austria  |                          |
|                           |        |          | Citi Global - Visa - Austria           |                          |
| Belgium<br>(BT)           | EMEA   | EUR      | American Express - EMEA -<br>Belgium   | Convera and<br>Worldline |
|                           |        |          | Bank of America - MasterCard           |                          |
|                           |        |          | Citi Global - MasterCard -<br>Belgium  |                          |
|                           |        |          | Citi Global - Visa - Belgium           |                          |
| Canada                    | NA     | CAD      | American Express                       | Convera and              |
| (CA)                      |        |          | Bank of America -<br>MasterCard/Visa   | Worldline                |
|                           |        |          | Citibank - MasterCard/Visa             |                          |
|                           |        |          | Diners - Carte Blanche -<br>MasterCard |                          |

| Country<br>Name<br>(Code) | Region | Currency | Program Type                                   | Provider                 |
|---------------------------|--------|----------|------------------------------------------------|--------------------------|
|                           |        |          | JP Morgan Chase - MasterCard                   |                          |
|                           |        |          | Scotiabank - Visa                              |                          |
|                           |        |          | U.S. Bank - Visa                               |                          |
| Czechia<br>(CZ)           | EMEA   | CZK      | American Express – EMEA –<br>Czechia           | Convera and<br>Worldline |
| Denmark<br>(DK)           | EMEA   | DKK      | American Express - EMEA -<br>Denmark           | Convera                  |
| Eurozone                  | EMEA   | EUR      | American Express - EMEA –<br>Gulf Dollar (USD) | Convera and<br>Worldline |
|                           |        |          | American Express - EMEA -<br>Dollar 45 (USD)   |                          |
|                           |        |          | Evalon - Visa                                  |                          |
|                           |        |          | HSBC - Mastercard                              |                          |
|                           |        |          | ING - MasterCard                               |                          |
|                           |        |          | American Express - EMEA -<br>INT Euro          | Convera and<br>Worldline |
| France (FR)               | EMEA   | EUR      | American Express - EMEA -<br>France            | Convera and<br>Worldline |
|                           |        |          | Bank of America - MasterCard                   |                          |
|                           |        |          | Citi Global - MasterCard -<br>France           |                          |
|                           |        |          | Citi Global - Visa - France                    |                          |
| Germany<br>(DE)           | EMEA   | EUR      | American Express - EMEA -<br>Germany           | Convera and<br>Worldline |
|                           |        |          | Bank of America - MasterCard                   |                          |
|                           |        |          | Citi Global - MasterCard -<br>Germany          |                          |
|                           |        |          | Citi Global - Visa - Germany                   |                          |
| Ireland (IE)              | EMEA   | EUR      | Citi Global - MasterCard -<br>Ireland          | Convera and<br>Worldline |
|                           |        |          | Bank of America - MasterCard                   |                          |
|                           |        |          | Citi Global - Visa - Ireland                   |                          |
| Italy (IT)                | EMEA   | EUR      | American Express - EMEA -<br>Italy             | Convera and<br>Worldline |
|                           |        |          | Bank of America - MasterCard                   |                          |

| Country<br>Name<br>(Code) | Region | Currency | Program Type                              | Provider                 |
|---------------------------|--------|----------|-------------------------------------------|--------------------------|
|                           |        |          | Citi Global - MasterCard - Italy          |                          |
|                           |        |          | Citi Global - Visa - Italy                |                          |
| Mexico<br>(MX)            | NA     | MXN      | American Express - Mexico                 | Convera                  |
| Netherlands<br>(N)        | EMEA   | EUR      | American Express - EMEA -<br>Netherlands  | Convera and<br>Worldline |
|                           |        |          | Bank of America - MasterCard              |                          |
|                           |        |          | Citi Global - MasterCard -<br>Netherlands |                          |
|                           |        |          | Citi Global - Visa -<br>Netherlands       |                          |
| New<br>Zealand<br>(NZ)    | ΑΡΑ    | NZD      | American Express - APA - New<br>Zealand   | Convera                  |
| Norway<br>(NO)            | EMEA   | NOK      | American Express – Norway                 | Convera and<br>Worldline |
| Poland (PL)               | EMEA   | PLN      | American Express – EMEA -<br>Poland       | Convera and<br>Worldline |
| Singapore<br>(SG)         | APA    | SGD      | American Express - APA -<br>Singapore     | Convera                  |
|                           |        |          | Bank of America - MasterCard<br>- SGD     |                          |
|                           |        |          | Citi Global - MasterCard -<br>Singapore   |                          |
| Spain (ES)                | EMEA   | EUR      | American Express - EMEA -<br>Spain        | Convera and<br>Worldline |
|                           |        |          | Bank of America - MasterCard              |                          |
|                           |        |          | Citi Global - MasterCard -<br>Spain       |                          |
|                           |        |          | Citi Global - Visa - Spain                |                          |
| Sweden<br>(SE)            | EMEA   | SEK      | American Express - EMEA -<br>Sweden       | Convera                  |
|                           |        |          | Bank of America - MasterCard<br>- Sweden  |                          |
|                           |        |          | Citi Global - MasterCard -<br>Sweden      |                          |
|                           |        |          | Citi Global - Visa - Sweden               |                          |

| Country<br>Name<br>(Code) | Region | Currency | Program Type                                  | Provider    |
|---------------------------|--------|----------|-----------------------------------------------|-------------|
| Switzerland<br>(CH)       | EMEA   | CHF      | American Express - EMEA -<br>Switzerland      | Convera     |
|                           |        |          | Bank of America - MasterCard<br>- Switzerland |             |
|                           |        |          | Citi Global - MasterCard -<br>Switzerland     |             |
|                           |        |          | Citi Global - Visa - Switzerland              |             |
| United                    | EMEA   | GBP      | American Express                              | Convera and |
| (GB)                      |        |          | Bank of America - MasterCard                  | wonullie    |
|                           |        |          | Citi Global - MasterCard/Visa                 |             |
|                           |        |          | Evalon - Visa                                 |             |
|                           |        |          | HSBC - Visa                                   |             |
|                           |        |          | ING - MasterCard                              |             |
|                           |        |          | Royal Bank of Scotland -<br>MasterCard        |             |
| United                    | NA     | USD      | American Express - US                         | Convera and |
| States (US)               |        |          | Beneficial State Bank- Visa US                | Worldline   |
|                           |        |          | Bank of America – Visa MC -<br>US             |             |
|                           |        |          | Capital One - MasterCard - US                 |             |
|                           |        |          | Citizens Bank - MasterCard -<br>US            |             |
|                           |        |          | Citibank - MasterCard - US                    |             |
|                           |        |          | BMO Diners - Carte Blanche -<br>MC - US       |             |
|                           |        |          | Citibank - Visa - US                          |             |
|                           |        |          | HSBC - MasterCard - US                        |             |
|                           |        |          | Citizens Bank - MasterCard                    |             |
|                           |        |          | Elan - Visa - US                              |             |
|                           |        |          | Fifth Third - MasterCard - US                 |             |
|                           |        |          | HSBC - MasterCard                             |             |
|                           |        |          | JPMorgan Chase – MasterCard<br>– US - EDS     |             |
|                           |        |          | JPMorgan Chase - MasterCard<br>- US - TSYS    |             |

| Country<br>Name<br>(Code) | Region | Currency | Program Type                               | Provider |
|---------------------------|--------|----------|--------------------------------------------|----------|
|                           |        |          | JPMorgan Chase - Visa - US -<br>TSYS       |          |
|                           |        |          | PNC Bank - Visa - US                       |          |
|                           |        |          | Scotiabank - Visa - US                     |          |
|                           |        |          | Silicon Valley Bank -<br>MasterCard - US   |          |
|                           |        |          | SunTrust - Mastercard/Visa                 |          |
|                           |        |          | U.S. Bank - MasterCard - US                |          |
|                           |        |          | U.S. Bank - Visa - US                      |          |
|                           |        |          | U.S. Bank Elan (First Star) -<br>Visa - US |          |
|                           |        |          | American Express - EMEA –<br>Gulf Dollar   |          |

### **The Payment Manager Pages**

The **Payment Manager** pages contain the following Expense Payment Manager functionality:

- Monitor Batches page:
  - **View Batches**: Displays the list of open batches, by batch configuration. The administrator can search for historical batches, reschedule open batches, view payment demand details including audit trail, or view report summary information.
  - **View Funding**: Displays the daily funding and returns activity for the funding accounts used in Expense Payment Manager.
- Monitor Payees page:
  - **Report Payees**: Provides an expense report-centered view into expense report reimbursement. The Admin uses this page to see the status of expense reports being processed by the system.
  - **Cash Advance Payees** tab: Provides the cash advance-centered view into Cash advance reimbursement. For Expense Payment Manager (only), the Reimbursement Manager uses this page to see the status of cash advances processed by the system.
  - **Employee Banking**: The administrator can search for employee bank accounts by account status. Expense Payment Manager Payment Processes

The payment process for Expense Payment Manager varies by country and currency.

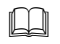

For information by country, refer to the *Payment Process by Country* section of this guide.

### Section 2: Preparing for the Expense Payment Manager Feature

Prior to activating this service, please review the following information and either take action to implement any outstanding steps or consult SAP Concur support for more information.

The steps below are in a first-to-last order; however, some of the procedures listed below may have already been completed at your site. Note also that some steps may require several weeks for set up and implementation.

**NOTE:** If you are using Convera as a payment provider, it is recommended that you contact them via the Concur App Center to start the onboarding process. You cannot proceed to configure many of the Concur Expense advanced features without completing onboarding and receiving your Provider IDs from Convera.

### **Expense Payment Manager Setup Process**

The following are the general procedures required to implement this feature:

- 1. **Purchase the Expense Payment Manager Service.** You will need to sign a Business Software Agreement (BSA) or amendment to an existing BSA contract to confirm your intent to implement Expense Payment Manager at your site. Contact your SAP Concur sales representative for details. Review the payment provider's terms and conditions, and if you plan to use Convera as a provider contact them via the Concur App Center. Start collecting, the required data for funding account setup and confirm that your card program is supported by Expense Payment Manager (if that is a desired feature).
- 2. **Gather Bank Account and Company Card Program information.** Once the service is activated, you will need to enter the information for the funding bank account and the company card programs so that Expense Payment Manager can send payments to your employees or card issuers. You will need to gather this information from your bank or card issuer. The information required to enter funding accounts and card programs varies by payment provider and card issuer. If you need to get any additional information from your bank or card issuer to complete the setup process, your payment provider if using Convera or implementation consultant will provide you with the appropriate form. If your company card provider is not currently supported, contact your implementation consultant to begin the process to add it.

### • To use Convera as the provider for any of your currencies:

- 1) Engage with Convera through the SAP Concur App Center.
- 2) Complete the agreement with Convera.

- 3) From Convera, receive a **Provider Account ID** for each funding account.
- **NOTE:** When you use Convera as the payment provider for your funding accounts, you must provide your **Client ID** and **Datacenter ID** which displays on the funding account setup screen in SAP Concur to complete your onboarding with them towards the end of the process. You require the Expense Payment Manager service activated to access the funding account screen.
- 3. Activate Expense Payment Manager Service. An SAP Concur activation coach activates the Expense Payment Manager service for you. Then you will:
  - Create Your Employee Reimbursements: Create a reimbursement method using the desired country and currency combination on the Employee Reimbursements page of Product Settings. Select Expense Payment Manager as the funding method, then set up the funding account that Expense Payment Manager will use to fund payments to employees.
  - **Create Card Programs**: Create any card programs that will be reimbursed using Expense Payment Manager on the **Payment Types** page of **Product Settings**. Set their payment method to Expense Payment Manager, then set the provider funding account that Expense Payment Manager will use to fund payments to the card issuer.
- 4. **(Optional) Run End-to-End Tests for Validation.** If you choose to start with a limited pilot program, you will test the overall process by creating several expense reports, validating each report to confirm that each of your employees and each card issuer is properly reimbursed and the expense reports properly processed.

### **Section 3: Administrator Procedures**

Administrators use **Product Settings** and the **Payment Manager** page to process the expense reports to be reimbursed by Expense Payment Manager. The administrator performs the following tasks:

- Creates and maintains the Employee Reimbursements with funding accounts.
- Creates and maintains the company card programs with funding accounts.
- Views the payment batches as they are prepared for transmission to Expense Payment Manager.
- Views payment demand details.
- Views the status of payment batches once they have processed by Expense Payment Manager.
- Views employee bank accounts.

### **Accessing Product Settings**

Users with the **Can Administer** permission can configure Expense Payment Manager in **Product Settings**, by creating employee reimbursement methods and company card programs, which have associated funding accounts and batch schedules.

- To access employee reimbursements:
  - 1. Click Administration > Expense Settings or Expense & Invoice Settings.
  - 2. In the **Product** list, click *Expense*.

| SAP Concur 💽 Administration 🗸                                               | New Theme 🛛 On 🗨                           |
|-----------------------------------------------------------------------------|--------------------------------------------|
| Settings                                                                    | Product: Expense V<br>Expense V<br>Invoice |
| Deployment Toolkit<br>Resources for rolling SAP Concur out to your company. | Dismiss Deployment Toolkit                 |

3. In the Reimbursements section, on the Employee Reimbursements tab, click **Edit**.

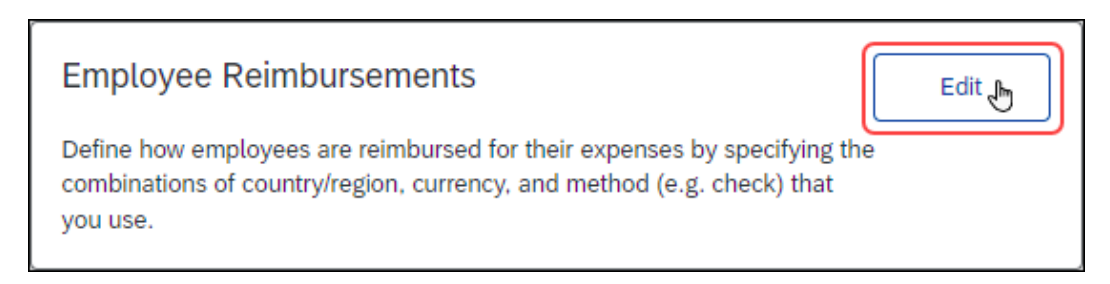

#### The **Employee Reimbursements** page appears.

|                                          |                                  |                    | Administration 🚽 丨 Help -            |
|------------------------------------------|----------------------------------|--------------------|--------------------------------------|
| C. CONCUR Expense Invoi                  | ce Reporting                     |                    | Profile 👻 💄                          |
| xpense & Invoice Settings > Employee     | Reimbursements                   |                    |                                      |
| Employaa Paimbu                          | irsomonts                        |                    | Need help?                           |
| -шыроуее кеширс                          | II SEITIEITILS                   |                    | How it works                         |
| his is where you specify how you will pa | y your users for their expenses. |                    | •                                    |
|                                          |                                  |                    |                                      |
| New Employee Reimbursement New C         | ash Advance Reimbursement Modify |                    |                                      |
| Employee Administration Country          | Туре                             | Currency           | Reimbursement Method                 |
| UNITED STATES                            | Employee                         | US, Dollar         | Company Check (via Accounts Payable) |
| UNITED KINGDOM                           | Employee                         | UK, Pound Sterling | Company Check (via Accounts Payable) |
| CANADA                                   | Employee                         | Canada, Dollar     | Company Check (via Accounts Payable) |
| AUSTRALIA                                | Employee                         | Australia, Dollar  | Company Check (via Accounts Payable) |
| AUSTRALIA                                | Employee                         | Australia, Dollar  | Company Check (via Accounts Payable) |
|                                          |                                  |                    |                                      |
|                                          |                                  |                    |                                      |
|                                          |                                  |                    |                                      |
|                                          |                                  |                    |                                      |
|                                          |                                  |                    |                                      |

- **To access card programs:** 
  - 1. Click Administration > Expense Settings or Expense & Invoice Settings.
  - 2. In the **Product** list, click **Expense**.
  - 3. In the **Capturing Spend** section, on the **Payment Types** tab, click **Edit**.

| Payment Types                                                                                                    | Edit |
|----------------------------------------------------------------------------------------------------|------|
| If your company plans to import credit card transactions into Concur<br>Expense, you can set up your card programs here. You can also manage<br>the default payment types used to classify your employees' spending. |      |

#### The **Payment Types** page appears.

|                                                                                                    | Administration •   Help • |
|----------------------------------------------------------------------------------------------------|---------------------------|
| SAP Concur C Expense Approvalis App Center                                                                     | Profilo + 💄               |
|                                                                                                    |                           |
| Welcome to the new admin experience for managing Payment Types! You can switch back at any time.               |                           |
| Settings > Payment Types                                                                                       |                           |
| Payment Types                                                                                                  |                           |
| Ad or manage randit card encourage to import charges from your bank so your employees can see and expense them |                           |
| Preu or manage cross care programs to import charges inon your came so your employees can see any expense mem. |                           |
| Business and Corporate Credit Card Programs                                                                    |                           |
| Add Credit Card Program                                                                                        |                           |
|                                                                                                    | Show: Active Accounts 💌   |
|                                                                                                    |                           |
| You don't have any card programs yet                                                                           |                           |
| Click "Add Credit Card Program " to add one                                                                    |                           |

### **Accessing Payment Manager**

Administrators can use the **Payment Manager** page to view the open and closed Expense Payment Manager payment batches.

- **To access Payment Manager:** 
  - Click Administration > Company > Tools. The Expense Tools page appears.

2. Click Payment Manager. The Payment Manager page appears.

| Payment M                     | anager                      |                       |                        |         |                                |
|-------------------------------|-----------------------------|-----------------------|------------------------|---------|--------------------------------|
| This is where you view batche | as of approved expenses and | download your transac | tion files             |         |                                |
| C Learn about this step       | How it works                | download your autisac | don mes.               |         |                                |
|                               |                             |                       |                        |         |                                |
| View Batches View Funding     | Bank Statements             |                       |                        |         |                                |
|                               |                             |                       |                        |         |                                |
| Advanced Search               |                             |                       |                        |         |                                |
| Batch ID:                     | Туре:                       | Funding Account Name: | Hide Unused Batches:   |         |                                |
|                               | Any 🗸                       | Any                   | ✓                      | Search  |                                |
| Closed Date (From):           | Closed Date (To):           |                       |                        |         |                                |
| 05/20/2015                    |                             |                       |                        |         |                                |
| Total                         | Status                      | Count                 | Closed Date            | Actions |                                |
| USD Company Paid:             | Card Batch Paid By Compa    | ny Check (via Accour  | its Pavable)           |         |                                |
| 0.00 USD                      | Open                        | 0                     |                        |         |                                |
| USD Company Paid C            | Credit Card: Card Batch Pai | d By Company Check    | (via Accounts Payable) |         |                                |
| 0.00 USD                      | Open                        | 0                     |                        |         |                                |
| USD: Employees Bate           | ch Paid By Expense Pay By   | Concur                |                        |         |                                |
| 0.00 USD                      | Open                        | 2                     | close now              |         |                                |
| OUSD - System: Confin         | mation Batch Paid By Expe   | nse Pay By Concur     |                        |         |                                |
| 0.01 USD                      | Open                        | 1                     |                        |         |                                |
| USD: Employees Bate           | ch Paid By Company Check    | (via Accounts Payab   | le)                    |         |                                |
| 17.60 USD                     | Open                        | 1                     | close now              |         |                                |
| USD: Employees Bate           | ch Paid By Other Reimburse  | ement Methods         |                        |         |                                |
| 0.00 USD                      | Open                        | 0                     |                        |         |                                |
|                               |                             |                       |                        |         |                                |
|                               |                             |                       |                        |         |                                |
| K K Page 1 of                 | 1   > ⇒     🏈 Send to       | Excel                 |                        |         | Displaying accounts 1 - 6 of 6 |
|                               |                             |                       |                        |         |                                |

### **Managing Employee Reimbursements**

The administrator uses the **Employee Reimbursements** page of **Product Settings** to enter the data required to correctly reimburse employees. The administrator can configure the reimbursement method to use an existing Expense Payment Manager funding account or create a new funding account.

### PROCESS

- **•** To access the Employee Reimbursements page:
  - 1. Click Administration > Expense Settings or Expense & Invoice Settings.
  - 2. In the **Product** list, click **Expense**.

| SAP Concur 🖸        | Administration -                                                            | New Theme 🛛 On                 |
|---------------------|-----------------------------------------------------------------------------|--------------------------------|
| Expense & Invoice S | Settings Travel Settings Company +                                          |                                |
|                     | Settings                                                                    | Product Expense V<br>Expense V |
|                     | Deployment Toolkit<br>Resources for rolling SAP Concur out to your company. | Dismiss Deployment Toolkit     |

3. In the **Reimbursements** section, on the **Employee Reimbursements** tab, click **Edit**.

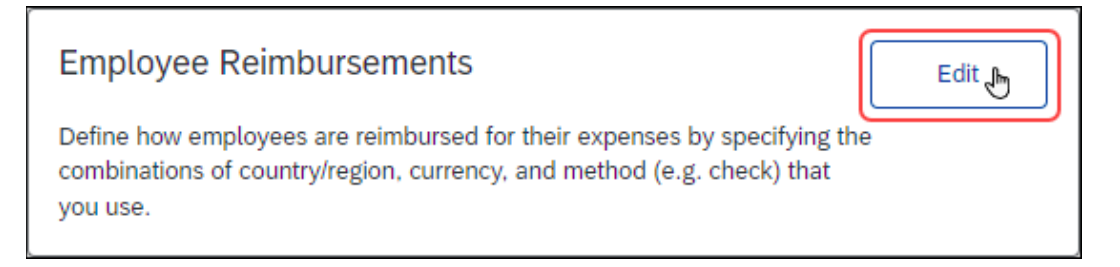

### The **Employee Reimbursements** page appears.

|                                          |                                  |                    | Administration - I Hel               |
|------------------------------------------|----------------------------------|--------------------|--------------------------------------|
| C. CONCUR Expense Invoi                  | ce Reporting <del>-</del> App C  | enter              | Profile 👻                            |
| xpense & Invoice Settings > Employee     | Reimbursements                   |                    |                                      |
| -mnlovee Reimhu                          | ircomonts                        |                    | Need help                            |
|                                          | II SCHICHUS                      |                    | How it works                         |
| his is where you specify how you will pa | y your users for their expenses. |                    |                                      |
|                                          |                                  |                    |                                      |
| New Employee Reimbursement New C         | ash Advance Reimbursement Mc     | dify               |                                      |
| Employee Administration Country          | Туре                             | Currency           | Reimbursement Method                 |
| UNITED STATES                            | Employee                         | US, Dollar         | Company Check (via Accounts Payable) |
| UNITED KINGDOM                           | Employee                         | UK, Pound Sterling | Company Check (via Accounts Payable) |
| CANADA                                   | Employee                         | Canada, Dollar     | Company Check (via Accounts Payable) |
| AUSTRALIA                                | Employee                         | Australia, Dollar  | Company Check (via Accounts Payable) |
|                                          |                                  |                    |                                      |
|                                          |                                  |                    |                                      |
|                                          |                                  |                    |                                      |
|                                          |                                  |                    |                                      |
|                                          |                                  |                    |                                      |
|                                          |                                  |                    |                                      |

- To create a new reimbursement method:
  - 1. Click New Employee Reimbursement.

| This is where you specify how you will pay your users for their expenses.           New Employee Reinbursement         Modify           Employee Administration Country         Type         Currency         Reimbursement Method           UNITED STATES         Employee         US, Dollar         Company Check (via Accounts Payable)           UNITED KINGDOM         Employee         UK, Pound Sterling         Company Check (via Accounts Payable)           CANADA         Employee         Canada, Dollar         Company Check (via Accounts Payable)           AUSTRALLA         Employee         Australia, Dollar         Company Check (via Accounts Payable) | Employee Reimbu                          | ursements                         |                    | Need hel                             |
|----------------------------------------------------------------------------------------------------|------------------------------------------|-----------------------------------|--------------------|--------------------------------------|
| New Cash Advance Reimbursement         Modify           Employee Administration Country         Type         Currency         Reimbursement Method           UNITED STATES         Employee         US, Dollar         Company Check (via Accounts Payable)           UNITED KINSDOM         Employee         UK, Pound Sterling         Company Check (via Accounts Payable)           CANADA         Employee         Canada, Dollar         Company Check (via Accounts Payable)           AUSTRALIA         Employee         Australia, Dollar         Company Check (via Accounts Payable)                                                                                 | his is where you specify how you will pa | ay your users for their expenses. |                    | •                                    |
| Employee Administration Country         Type         Currency         Reimbursement Method           UNTED STATES         Employee         US, Dollar         Company Check (via Accounts Payable)           UNTED STATES         Employee         UK, Pound Sterling         Company Check (via Accounts Payable)           CANADA         Employee         Canade, Dollar         Company Check (via Accounts Payable)           AUSTRALLA         Employee         Australia, Dollar         Company Check (via Accounts Payable)                                                                                                    | New Employee Reimbursement New C         | Cash Advance Reimbursement Modify |                    |                                      |
| UNITED STATES         Employee         US, Dollar         Company Check (via Accounts Payable)           UNITED KINGDOM         Employee         UK, Pound Sterling         Company Check (via Accounts Payable)           CANADA         Employee         Canada, Dollar         Company Check (via Accounts Payable)           AUSTRALLA         Employee         Australia, Dollar         Company Check (via Accounts Payable)                                                                                                    | Employee Administration Country          | Туре                              | Currency           | Reimbursement Method                 |
| UNTED KINGDOM         Employee         UK. Pound Sterling         Company Check (via Accounts Payable)           CANADA         Employee         Canada, Dollar         Company Check (via Accounts Payable)           AUSTRALIA         Employee         Australia, Dollar         Company Check (via Accounts Payable)                                                                                                    | UNITED STATES                            | Employee                          | US, Dollar         | Company Check (via Accounts Payable) |
| CANADA         Employee         Canada, Dollar         Company Check (via Accounts Payable)           AUSTRALIA         Employee         Australia, Dollar         Company Check (via Accounts Payable)                                                                                                    | UNITED KINGDOM                           | Employee                          | UK, Pound Sterling | Company Check (via Accounts Payable) |
| AUSTRALIA Employee Australia. Dollar Company Check (via Accounts Payable)                                                                                                    | CANADA                                   | Employee                          | Canada, Dollar     | Company Check (via Accounts Payable) |
|                                                                                                    | AUSTRALIA                                | Employee                          | Australia, Dollar  | Company Check (via Accounts Payable) |
|                                                                                                    |                                          |                                   |                    |                                      |
|                                                                                                    |                                          |                                   |                    |                                      |

- 2. Select the desired country and currency.
- 3. In the Which payment method will you use to reimburse these employees? list, select Expense Pay by Concur.

4. Click New Provider Account.

| Employee Reimbursements<br>This is where you specify how you will pay your users for their expe                                              | enses.      |               |              |        |         |        |              |   |
|----------------------------------------------------------------------------------------------------|-------------|---------------|--------------|--------|---------|--------|--------------|---|
| Save Cancel                                                                                                    |             |               |              |        |         |        |              |   |
| Which country/region are you setting the employee payment method for?                                                                        | UNITED F    | KINGDOM       |              | ~      |         |        |              |   |
| Which currency do you plan to reimburse these employees with?                                                                                | Euro        |               |              | ~      |         |        |              |   |
| Which payment method will you use to reimburse these employees?<br>We will use this information to help you export payment data from Concur. | Expense     | Pay By Concur |              | ~      |         |        |              |   |
| Funding Account Schedule Accounting                                                                                                    |             |               |              |        |         |        |              |   |
| A Funding Account has not been created yet for this currency.                                                                                |             |               |              |        |         |        |              |   |
| New Provider Account New Pay File Account Modify                                                                                             | Set Funding | gAccount      |              |        |         |        |              |   |
| Live Funding Account                                                                                                    |             |               |              |        |         |        |              |   |
| Account Name                                                                                                    | Bank ID     | Account Num   | Funding Type | Status | On Hold | Active | Account Type |   |
|                                                                                                    |             |               |              |        |         |        |              | * |
| 4                                                                                                    |             |               |              |        |         |        |              | • |

5. The top of the **Funding Account** page appears.

| Account Information                                                                          |                                                    |                               |
|----------------------------------------------------------------------------------------------|----------------------------------------------------|-------------------------------|
| eimbursement Currency:                                                                       | Account Country/Region:                            |                               |
| Euro                                                                                         | ✓ UNITED KINGDOM                                   | ~                             |
| ecount Disular Name                                                                          | Anthian                                            |                               |
| ccount Display Name:                                                                         | Active:                                            | Receive Daily Funding Email   |
| Enter a name Contact Information : Enter the o                                               | No                                                 | Receive Daily Funding Email   |
| Enter a name Contact Information : Enter the o                                               | Contact who can resolve funding issues.            | Primary Contact Phone Number: |
| Enter a name Contact Information : Enter the o Irimary Contact Name:                         | Primary Contact Email:                             | Primary Contact Phone Number: |
| Enter a name Contact Information : Enter the o Irimary Contact Name: iecondary Contact Name: | Primary Contact Email:<br>Secondary Contact Email: |                               |

- 6. Enter an **Account Display Name** and contact information further on the form and select **Worldine** as the provider.
- 7. Click **Next**. The remainder of the **Worldline Onboarding** pages display.

– OR –

If you are using Convera as the provider, obtain the **Provider Account ID** that Convera provides you after you onboard with them. Enter the **Provider ID** in the **Payment Provider Details** area and **Validate** the account before saving it.

| count Country:                                                                                                    | Account Currency:                                                                                                    |                                                                                                    | Eunding Type:                                                                                                    |                                                                                                    |
|----------------------------------------------------------------------------------------------------|----------------------------------------------------------------------------------------------------|----------------------------------------------------------------------------------------------------|----------------------------------------------------------------------------------------------------|----------------------------------------------------------------------------------------------------|
|                                                                                                    | LIC Delles                                                                                                    |                                                                                                    | Direct Debit                                                                                                    |                                                                                                    |
| UNITED STATES                                                                                                    | US, Dollar                                                                                                    | ×                                                                                                    | Direct Debit                                                                                                    | •                                                                                                    |
| ccount Display Name:                                                                                                    | Available For:                                                                                                    |                                                                                                    | Active:                                                                                                    |                                                                                                    |
| US Global                                                                                                    | Global                                                                                                    | ~                                                                                                    | No                                                                                                    | ~                                                                                                    |
| Account Bank information                                                                                                    |                                                                                                    |                                                                                                    |                                                                                                    |                                                                                                    |
|                                                                                                    | Deutlee Muscher                                                                                                    |                                                                                                    | and bloods an                                                                                                    |                                                                                                    |
| Account Owner Name:                                                                                                    | Routing Number:                                                                                                    | Acc                                                                                                    | ount Number:                                                                                                    |                                                                                                    |
|                                                                                                    |                                                                                                    |                                                                                                    |                                                                                                    |                                                                                                    |
| IOTE: you will need to provide a copy of bank                                                                                                    | statement for this account as proof of                                                                                                    | ownership                                                                                                    |                                                                                                    | Save                                                                                                    |
| Provide the estimated sale volume:                                                                                                    | Company Name:                                                                                                    | Busi                                                                                                    | ness Entity Type:                                                                                                    |                                                                                                    |
| USD \$                                                                                                    |                                                                                                    |                                                                                                    |                                                                                                    | ~                                                                                                    |
| Company Website URL:                                                                                                    | Business Start Date:                                                                                                    | Busi                                                                                                    | ness Number:                                                                                                    |                                                                                                    |
| Ea, http://www.apyeite.com                                                                                                    |                                                                                                    |                                                                                                    |                                                                                                    |                                                                                                    |
| Eg. http://www.anysite.com                                                                                                    |                                                                                                    |                                                                                                    |                                                                                                    |                                                                                                    |
| Registration Location:                                                                                                    | Doing Business As:                                                                                                    |                                                                                                    |                                                                                                    |                                                                                                    |
|                                                                                                    |                                                                                                    |                                                                                                    |                                                                                                    |                                                                                                    |
| Business Address                                                                                                    | -                                                                                                    |                                                                                                    |                                                                                                    |                                                                                                    |
| ddress Line 1:                                                                                                    | Address Line 2:                                                                                                    | City:                                                                                                    |                                                                                                    |                                                                                                    |
|                                                                                                    |                                                                                                    |                                                                                                    |                                                                                                    |                                                                                                    |
| ddress Line 1:                                                                                                    | Address Line 2:                                                                                                    | Citv:                                                                                                    |                                                                                                    |                                                                                                    |
|                                                                                                    |                                                                                                    |                                                                                                    |                                                                                                    |                                                                                                    |
| Na-4                                                                                                    |                                                                                                    |                                                                                                    |                                                                                                    |                                                                                                    |
| tate:                                                                                                    | ZIP CODE:                                                                                                    | Cour                                                                                                    | ntry:                                                                                                    |                                                                                                    |
|                                                                                                    |                                                                                                    |                                                                                                    |                                                                                                    | Save                                                                                                    |
|                                                                                                    |                                                                                                    |                                                                                                    |                                                                                                    |                                                                                                    |
| Director 1 Director 2 Director 3 Director 4                                                                                                    | Director 5                                                                                                    |                                                                                                    |                                                                                                    |                                                                                                    |
| first Name:                                                                                                    | Last Name:                                                                                                    | Date                                                                                                    | of Birth:                                                                                                    |                                                                                                    |
|                                                                                                    |                                                                                                    |                                                                                                    |                                                                                                    |                                                                                                    |
|                                                                                                    |                                                                                                    |                                                                                                    |                                                                                                    |                                                                                                    |
| 6 for Company:                                                                                                    | Date Current Ownership Started:                                                                                                    |                                                                                                    |                                                                                                    |                                                                                                    |
|                                                                                                    |                                                                                                    |                                                                                                    |                                                                                                    |                                                                                                    |
| Owner Address                                                                                                    | -                                                                                                    |                                                                                                    |                                                                                                    |                                                                                                    |
| Address Line 1:                                                                                                    | Address Line 2:                                                                                                    | City:                                                                                                    |                                                                                                    |                                                                                                    |
|                                                                                                    |                                                                                                    |                                                                                                    |                                                                                                    |                                                                                                    |
| State:                                                                                                    | ZIP Code:                                                                                                    | Cour                                                                                                    | ntry:                                                                                                    |                                                                                                    |
|                                                                                                    |                                                                                                    |                                                                                                    |                                                                                                    |                                                                                                    |
|                                                                                                    |                                                                                                    |                                                                                                    |                                                                                                    |                                                                                                    |
|                                                                                                    |                                                                                                    |                                                                                                    |                                                                                                    | Save                                                                                                    |
| nticipated Payment Pattern                                                                                                    |                                                                                                    |                                                                                                    |                                                                                                    | Save                                                                                                    |
| vnticipated Payment Pattern                                                                                                    | oldy bi monthly monthly of a                                                                                                    |                                                                                                    |                                                                                                    | Save                                                                                                    |
| nticipated Payment Pattern<br>How often do you submit your batches? (daily, we                                                                                                    | ekly, bi-monthly, monthly etc)                                                                                                    |                                                                                                    | <b>~</b>                                                                                                    | Save                                                                                                    |
| nticipated Payment Pattern<br>How often do you submit your batches? (daily, we<br>What is the average amount of each batch?                                                                                                    | ekly, bi-monthly, monthly etc)                                                                                                    |                                                                                                    | <b>~</b>                                                                                                    | Save                                                                                                    |
| nticipated Payment Pattern<br>How often do you submit your batches? (daily, we<br>What is the average amount of each batch?                                                                                                    | ekly, bi-monthly, monthly etc)                                                                                                    |                                                                                                    | ×                                                                                                    | Save                                                                                                    |
| nticipated Payment Pattern<br>How often do you submit your batches? (daily, we<br>What is the average amount of each batch?<br>What do expect the maximum amount of each bat                                                                                                    | ekly, bi-monthly, monthly etc)                                                                                                    | •                                                                                                    |                                                                                                    | Save                                                                                                    |
| nticipated Payment Pattern<br>How often do you submit your batches? (daily, we<br>What is the average amount of each batch?<br>What do expect the maximum amount of each bat                                                                                                    | ekly, bi-monthly, monthly etc)                                                                                                    |                                                                                                    | <b>v</b>                                                                                                    | Save                                                                                                    |
| nticipated Payment Pattern<br>How often do you submit your batches? (daily, we<br>What is the average amount of each batch?<br>What do expect the maximum amount of each bai<br>lies required to complete onboarding activity for A                                                                                                    | ekly, bi-monthly, monthly etc)                                                                                                    |                                                                                                    |                                                                                                    | Save                                                                                                    |
| nticipated Payment Pattern<br>How often do you submit your batches? (daily, we<br>What is the average amount of each batch?<br>What do expect the maximum amount of each bal<br>lies required to complete onboarding activity for A<br>addition to the data entry, a few pieces of addition                                                                                                    | ekly, bi-monthly, monthly etc)                                                                                                    | e your setup. Pl                                                                                                    | ease upload the documents below                                                                                                    | Save<br>Save                                                                                                    |
| nticipated Payment Pattern<br>How often do you submit your batches? (daily, we<br>What is the average amount of each batch?<br>What do expect the maximum amount of each bal<br>lies required to complete onboarding activity for A<br>addition to the data entry, a few pieces of addition<br>quest will not be visible to or actionable by Bambo                                                                                                    | ekly, bi-monthly, monthly etc)                                                                                                    | e your setup. Ple<br>ded.                                                                                                    | ease upload the documents below                                                                                                    | Save Save                                                                                                    |
| nticipated Payment Pattern<br>How often do you submit your batches? (daily, we<br>What is the average amount of each batch?<br>What do expect the maximum amount of each bat<br>lies required to complete onboarding activity for A<br>addition to the data entry, a few pieces of addition<br>quest will not be visible to or actionable by Bambo<br>Copy (D (Owner and/or Principal) - government                                                                                                    | ekly, bi-monthly, monthly etc)                                                                                                    | e your setup. Pli<br>ded.                                                                                                    | ease upload the documents below                                                                                                    | save Save                                                                                                    |
| nticipated Payment Pattern<br>How often do you submit your batches? (daily, we<br>What is the average amount of each batch?<br>What do expect the maximum amount of each bai<br>lies required to complete onboarding activity for A<br>addition to the data entry, a few pieces of addition<br>quest will not be visible to or actionable by Bambo<br>Copy ID (Owner and/or Principal) - government<br>issued photo ID:                                                                                                    | ekly, bi-monthly, monthly etc)                                                                                                    | e your setup. Pid<br>ded.<br>Browse                                                                                                    | ease upload the documents below                                                                                                    | save Save                                                                                                    |
| Inticipated Payment Pattern<br>How often do you submit your batches? (daily, we<br>What is the average amount of each batch?<br>What do expect the maximum amount of each bai<br>lies required to complete onboarding activity for A<br>addition to the data entry, a few pieces of addition<br>quest will not be visible to or actionable by Bambo<br>Copy ID (Owner and/or Principal) - government<br>issued photo ID:                                                                                                    | ekly, bi-monthly, monthly etc)                                                                                                    | e your setup. Pid<br>ded.<br>Browse                                                                                                    | ease upload the documents below                                                                                                    | Save Save Upload                                                                                                    |
| nticipated Payment Pattern<br>How often do you submit your batches? (daily, we<br>What is the average amount of each batch?<br>What do expect the maximum amount of each bal<br>lies required to complete onboarding activity for A<br>addition to the data entry, a few pieces of addition<br>quest will not be visible to or actionable by Bambo<br>Copy ID (Owner and/or Principal) - government<br>issued photo ID:                                                                                                    | ekly, bi-monthly, monthly etc)                                                                                                    | e your setup. Pld<br>ded.<br>Browse                                                                                                    | ease upload the documents below                                                                                                    | save                                                                                                    |
| nticipated Payment Pattern<br>How often do you submit your batches? (daily, we<br>What is the average amount of each batch?<br>What do expect the maximum amount of each bat<br>lies required to complete onboarding activity for A<br>addition to the data entry, a few pieces of addition<br>quest will not be visible to or actionable by Bambo<br>Copy ID (Owner and/or Principal) - government<br>issued photo ID:<br>Bank Statement:                                                                                                    | ekly, bi-monthly, monthly etc)                                                                                                    | e your setup. Pli<br>ded.<br>Browse Er<br>Browse Er                                                                                                    | ease upload the documents below<br>nter description of the document.                                                                                                    | r as applicable. Your<br>Upload                                                                                                    |
| nticipated Payment Pattern<br>How often do you submit your batches? (daily, we<br>What is the average amount of each batch?<br>What do expect the maximum amount of each bat<br>les required to complete onboarding activity for <i>A</i><br>addition to the data entry, a few pieces of addition<br>quest will not be visible to or actionable by Bambo<br>Copy ID (Owner and/or Principal) - government<br>issued photo ID:<br>Bank Statement:                                                                                                    | ekly, bi-monthly, monthly etc)                                                                                                    | e your setup. Pli<br>ded.<br>Browse Er<br>Browse Er                                                                                                    | ease upload the documents below<br>ther description of the document.                                                                                                    | Save Save Upload Upload                                                                                                    |
| nticipated Payment Pattern<br>How often do you submit your batches? (daily, we<br>What is the average amount of each batch?<br>What do expect the maximum amount of each bai<br>lies required to complete onboarding activity for <i>A</i><br>addition to the data entry, a few pieces of addition<br>quest will not be visible to or actionable by Bambo<br>Copy ID (Owner and/or Principal) - government<br>issued photo ID:<br>Bank Statement:                                                                                                    | ekly, bi-monthly, monthly etc)                                                                                                    | e your setup. Ph<br>ded.<br>BrowseEr<br>BrowseEr                                                                                                    | ease upload the documents below                                                                                                    | Save     Save     Save     Value     Value     Value                                                                                                    |
| nticipated Payment Pattern<br>How often do you submit your batches? (daily, we<br>What is the average amount of each batch?<br>What do expect the maximum amount of each bal-<br>lies required to complete onboarding activity for <i>A</i><br>addition to the data entry, a few pieces of addition<br>quest will not be visible to or actionable by Bambo<br>Copy ID (Owner and/or Principal) - government<br>issued photo ID:<br>Bank Statement:<br>Certificate of Incorporation:                                                                                                    | ekly, bi-monthly, monthly etc)                                                                                                    | e your setup. Plu<br>ded.<br>Browse Er<br>Browse Er<br>Browse Er                                                                                                    | ease upload the documents below<br>nter description of the document.<br>nter description of the document.                                                                                                    | save Save Save Upload Upload                                                                                                    |
| nticipated Payment Pattern<br>How often do you submit your batches? (daily, we<br>What is the average amount of each batch?<br>What do expect the maximum amount of each bat<br>les required to complete onboarding activity for <i>A</i><br>addition to the data entry, a few pieces of addition<br>quest will not be visible to or actionable by Bambo<br>Copy ID (Owner and/or Principal) - government<br>issued photo ID:<br>Bank Statement:<br>Certificate of Incorporation:                                                                                                    | ekly, bi-monthly, monthly etc)  tch to be?  pplication ID - 38657  al documentation are required to complet  Select a document to upload  Select a document to upload  Select a document to upload                                                                                                    | e your setup. Pli<br>ded.<br>Browse Er<br>Browse Er<br>Browse Er                                                                                                    | ease upload the documents below<br>Iter description of the document.<br>Inter description of the document.                                                                                                    | Save     Save     Save     Uptoad     Uptoad     Uptoad                                                                                                    |
| Anticipated Payment Pattern<br>How often do you submit your batches? (daily, we<br>What is the average amount of each batch?<br>What do expect the maximum amount of each bail<br>lies required to complete onboarding activity for A<br>addition to the data entry, a few pieces of addition<br>quest will not be visible to or actionable by Bambo<br>Copy ID (Owner and/or Principal) - government<br>issued photo ID:<br>Bank Statement:<br>Certificate of Incorporation:                                                                                                    | ekly, bi-monthly, monthly etc)                                                                                                    | e your setup. Pid<br>ded.<br>Browse Er<br>Browse Er<br>Browse Er                                                                                                    | ease upload the documents below<br>neer description of the document.<br>neer description of the document.                                                                                                    | Save Save Save Uptoad Uptoad Uptoad                                                                                                    |
| nticipated Payment Pattern<br>How often do you submit your batches? (daily, we<br>What is the average amount of each batch?<br>What do expect the maximum amount of each bal<br>lies required to complete onboarding activity for <i>A</i><br>addition to the data entry, a few pieces of addition<br>quest will not be visible to or actionable by Bambo<br>Copy ID (Owner and/or Principal) - government<br>issued photo ID:<br>Bank: Statement:<br>Certificate of Incorporation:<br>Registration Documents:                                                                                                    | ekly, bi-monthly, monthly etc)                                                                                                    | e your setup. Pir<br>ded.<br>Browse. Er<br>Browse. Er<br>Browse. Er                                                                                                    | ease upload the documents below<br>ther description of the document.<br>ther description of the document.<br>ther description of the document.                                                                                                    | Save     Save     Save     Upload     Upload     Upload                                                                                                    |
| nticipated Payment Pattern<br>How often do you submit your batches? (daily, we<br>What is the average amount of each batch?<br>What do expect the maximum amount of each bailles<br>required to complete onboarding activity for A<br>addition to the data entry, a few pieces of addition<br>quest will not be visible to or actionable by Bambo<br>Copy ID (Owner and/or Principal) - government<br>issued photo ID:<br>Bank: Statement:<br>Certificate of Incorporation:<br>Registration Documents:                                                                                                    | ekly, bi-monthly, monthly etc)  th to be?  pplication ID - 38657  al documentation are required to complet Select a document to upload  Select a document to upload  Select a document to upload                                                                                                    | e your setup. Pli<br>ded.<br>Browse. Er<br>Browse. Er<br>Browse. Er<br>Browse. Er                                                                                                    | ease upload the documents below<br>ther description of the document.<br>Ther description of the document.                                                                                                    | Save     Save     Save     Vour     Upload     Upload     Upload                                                                                                    |
| Anticipated Payment Pattern<br>How often do you submit your batches? (daily, we<br>What is the average amount of each batch?<br>What do expect the maximum amount of each bat<br>lies required to complete onboarding activity for A<br>addition to the data entry, a few pieces of addition<br>quest will not be visible to or actionable by Bambo<br>Copy ID (Owner and/or Principal) - government<br>issued photo ID:<br>Bank Statement:<br>Certificate of Incorporation:<br>Registration Documents:                                                                                                    | ekly, bi-monthly, monthly etc)  tch to be?  pplication ID - 38657  al documentation are required to complete sect a document to upload  Select a document to upload  Select a document to upload  Select a document to upload                                                                                                    | e your setup. Ph<br>ded.<br>BrowseEr<br>BrowseEr<br>BrowseEr<br>BrowseEr                                                                                                    | ease upload the documents below<br>ther description of the document.<br>ther description of the document.                                                                                                    | L Save<br>Save<br>ras applicable. Your<br>Upload<br>Upload<br>Upload                                                                                                    |
| nticipated Payment Pattern<br>How often do you submit your batches? (daily, we<br>What is the average amount of each batch?<br>What do expect the maximum amount of each bat<br>les required to complete onboarding activity for <i>A</i><br>addition to the data entry, a few pieces of addition<br>quest will not be visible to or actionable by Bambo<br>Copy ID (Owner and/or Principal) - government<br>issued photo ID:<br>Bank Statement:<br>Certificate of Incorporation:<br>Registration Documents:                                                                                                    | ekly, bi-monthly, monthly etc)                                                                                                    | e your setup. Pri<br>ded. Er<br>Browse Er<br>Browse Er<br>Browse Er                                                                                                    | ease upload the documents below<br>ther description of the document.<br>ther description of the document.<br>ther description of the document.                                                                                                    | Save Save Save Upload Upload Upload                                                                                                    |
| nticipated Payment Pattern<br>How often do you submit your batches? (daily, we<br>What is the average amount of each batch?<br>What do expect the maximum amount of each bat<br>les required to complete onboarding activity for A<br>addition to the data entry, a few pieces of addition<br>quest will not be visible to or actionable by Bambo<br>Copy ID (Owner and/or Principal) - government<br>issued photo ID:<br>Bank Statement:<br>Certificate of Incorporation:<br>Registration Documents:<br>List of Board Members (public and NFP<br>companies)                                                                                                    | ekly, bi-monthly, monthly etc)<br>ich to be?<br>ich to be?<br>al documentation are required to complet<br>a until the required documents are uplose<br>Select a document to upload<br>Select a document to upload<br>Select a document to upload<br>Select a document to upload<br>Select a document to upload                                                                                                    | e your setup. Pin<br>ded.<br>BrowseEr<br>BrowseEr<br>BrowseEr<br>BrowseEr<br>BrowseEr                                                                                                    | ease upload the documents below<br>ther description of the document.<br>ther description of the document.<br>ther description of the document.<br>ther description of the document.                                                                                                    | Save     Save     Save     Vour     Uptoad     Uptoad     Uptoad     Uptoad     Uptoad     Uptoad                                                                                                    |
| nticipated Payment Pattern<br>How often do you submit your batches? (daily, we<br>What is the average amount of each batch?<br>What do expect the maximum amount of each bat<br>les required to complete onboarding activity for <i>A</i><br>addition to the data entry, a few pieces of addition<br>quest will not be visible to or actionable by Bambo<br>Copy ID (Owner and/or Principal) - government<br>issued photo ID:<br>Bank Statement:<br>Certificate of Incorporation:<br>Registration Documents:<br>List of Board Members (public and NFP<br>companies):                                                                                                    | ekly, bi-monthly, monthly etc)  th to be?  pplication ID - 38657  al documentation are required to complete ra until the required documents are upload  Select a document to upload  Select a document to upload  Select a document to upload  Select a document to upload                                                                                                    | e your setup. Ph<br>ded.<br>Browse Er<br>Browse Er<br>Browse Er<br>Browse Er<br>Browse Er                                                                                                    | ease upload the documents below<br>ther description of the document.<br>Ther description of the document.<br>Ther description of the document.                                                                                                    | L Save<br>Save<br>ras applicable. Your<br>Upload<br>Upload<br>Upload                                                                                                    |
| nticipated Payment Pattern<br>How often do you submit your batches? (daily, we<br>What is the average amount of each batch?<br>What do expect the maximum amount of each bail<br>les required to complete onboarding activity for A<br>addition to the data entry, a few pieces of addition<br>quest will not be visible to or actionable by Bambo<br>Copy ID (Owner and/or Principal) - government<br>issued photo ID:<br>Bank Statement:<br>Certificate of Incorporation:<br>Registration Documents:<br>List of Board Members (public and NFP<br>companies):                                                                                                    | ekly, bi-monthly, monthly etc)  tch to be?  pplication ID - 38657  al documentation are required to complete ra until the required documents are upload  Select a document to upload  Select a document to upload  Select a document to upload  Select a document to upload  Select a document to upload                                                                                                    | e your setup, Pid<br>ded. Er<br>Browse Er<br>Browse Er<br>Browse Er<br>Browse Er                                                                                                    | ease upload the documents below<br>ther description of the document.<br>ther description of the document.<br>ther description of the document.<br>ther description of the document.                                                                                                    | Save     Save     Save     Value     Value     Value     Value     Value     Value     Value     Value     Value     Value     Value     Value     Value     Value     Value     Save                                                                                                    |
| Anticipated Payment Pattern<br>How often do you submit your batches? (daily, we<br>What is the average amount of each batch?<br>What do expect the maximum amount of each bat<br>iles required to complete onboarding activity for A<br>addition to the data entry, a few pieces of addition<br>quest will not be visible to or actionable by Bambo<br>Copy ID (Owner and/or Principal) - government<br>issued photo ID:<br>Bank Statement:<br>Certificate of Incorporation:<br>Registration Documents:<br>List of Board Members (public and NFP<br>companies):<br>erms and Conditions: Before you can agree to the                                                                                                    | ekly, bi-monthly, monthly etc)  th to be?  upplication ID - 38657  al documentation are required to complet set a document to upload  Select a document to upload  Select a document to upload  Select a document to upload  Select a document to upload  Select a document to upload  Select a document to upload                                                                                                    | e your setup. Plu<br>ded.<br>BrowseEr<br>BrowseEr<br>BrowseEr<br>BrowseEr<br>BrowseEr                                                                                                    | ease upload the documents below<br>ther description of the document.<br>ther description of the document.<br>ther description of the document.<br>ther description of the document.<br>ther description of the document.<br>ther description of the document.                                                                                                    | L Save<br>Save<br>(Save<br>(Save<br>(Upload)<br>(Upload)<br>(Uploa |
| Anticipated Payment Pattern<br>How often do you submit your batches? (daily, we<br>What is the average amount of each batch?<br>What do expect the maximum amount of each bat<br>lies required to complete onboarding activity for <i>A</i><br>addition to the data entry, a few pieces of addition<br>quest will not be visible to or actionable by Bambo<br>Copy ID (Owner and/or Principal) - government<br>issued photo ID:<br>Bank Statement:<br>Certificate of Incorporation:<br>Registration Documents:<br>List of Board Members (public and NFP<br>companies):<br>erms and Conditions: Before you can agree to the<br>pplication.                                                                                                    | ekly, bi-monthly, monthly etc)  th to be?  pplication ID - 38657  al documentation are required to complete required documents are uploed  Select a document to upload  Select a document to upload  Select a document to upload  Select a document to upload  terms and conditions, please fill out all to                                                                                                    | e your setup. Pli<br>ded.<br>Browse Er<br>Browse Er<br>Browse Er<br>Browse Er<br>Browse Er                                                                                                    | ease upload the documents below<br>ther description of the document.<br>Ther description of the document.<br>Ther description of the document.<br>Ther description of the document.<br>Ther description of the document.<br>Ther description of the document.                                                                                                    | L Save<br>Save<br>ras applicable. Your<br>Upload<br>Upload<br>Upload<br>Upload<br>Upload<br>Save<br>and save your                                                                                                    |
| Anticipated Payment Pattern How often do you submit your batches? (daily, we What is the average amount of each batch? What do expect the maximum amount of each bat lies required to complete onboarding activity for A addition to the data entry, a few pieces of addition quest will not be visible to or actionable by Bambo Copy ID (Owner and/or Principal) - government issued photo ID: Bank Statement: Certificate of Incorporation: Registration Documents: List of Board Members (public and NFP companies): erms and Conditions: Before you can agree to the pplication.                                                                                                    | ekly, bi-monthly, monthly etc)  the to be?  pplication ID - 38657  al documentation are required to complete re until the required documents are upload  Select a document to upload  Select a document to upload  Select a document to upload  Select a document to upload  terms and conditions, please fill out all to                                                                                                    | e your setup. Pil<br>ded. Er<br>Browse Er<br>Browse Er<br>Browse Er<br>Browse Er<br>e required field                                                                                                    | ease upload the documents below<br>ther description of the document.<br>ther description of the document.<br>ther description of the document.<br>ther description of the document.<br>ther description of the document.<br>ther description of the document.                                                                                                    | Save Save Save Save Calculated Save Calculated Calculated Calculat                                                                                                    |
| Anticipated Payment Pattern<br>How often do you submit your batches? (daily, we<br>What is the average amount of each batch?<br>What do expect the maximum amount of each bat<br>iles required to complete onboarding activity for A<br>addition to the data entry, a few pieces of addition<br>quest will not be visible to or actionable by Bambo<br>Copy ID (Owner and/or Principal) - government<br>issued photo ID:<br>Bank Statement:<br>Certificate of Incorporation:<br>Registration Documents:<br>List of Board Members (public and NFP<br>companies):<br>erms and Conditions: Before you can agree to the<br>pplication.                                                                                                    | ekly, bi-monthly, monthly etc)  th to be?  upplication ID - 38657  al documentation are required to complet a until the required documents are uplos  Select a document to upload  Select a document to upload  Select a document to upload  Select a document to upload  Select a document to upload  Lerms and conditions, please fill out all t  n email to applications northamerica@ba                                                                                                    | e your setup. Plu<br>ded.<br>Browse Er<br>Browse Er<br>Browse Er<br>Browse Er<br>Browse Er<br>er equired field<br>mbora com that                                                                                                    | ease upload the documents below ter description of the document. ter description of the document. ter description of the document. ter description of the document. ter description of the document. ter description of the document. s, upload all required documents you completed your account setup                                                                                                    | L Save<br>Save<br>(Save<br>(Save<br>(Upload)<br>(Upload)<br>(Uploa |
| Anticipated Payment Pattern How often do you submit your batches? (daily, we What is the average amount of each batch? What do expect the maximum amount of each bat lies required to complete onboarding activity for <i>A</i> addition to the data entry, a few pieces of addition quest will not be visible to or actionable by Bambo Copy ID (Owner and/or Principal) - government issued photo ID: Bank Statement: Certificate of Incorporation: Registration Documents: List of Board Members (public and NFP companies): erms and Conditions: Before you can agree to the pplication. nce you submitted your application, please send a pplication ID. Ikk here to view Terms and Conditions                                                                                                    | ekly, bi-monthly, monthly etc)  th to be?  pplication ID - 38657  al documentation are required to complete required documents are uploed  Select a document to upload  Select a document to upload  Select a document to upload  Select a document to upload  select a document to upload  select a document to upload                                                                                                    | e your setup. Plu<br>ded.<br>Browse Er<br>Browse Er<br>Browse Er<br>Browse Er<br>Browse Er<br>er equired field<br>mbora.com thet                                                                                                    | ease upload the documents below<br>ther description of the document.<br>Ther description of the document.<br>Ther description of the document.<br>Ther description of the document.<br>Ther description of the document.<br>Ther description of the document.<br>Ther description of the document.<br>Ther description of the document.                                                                                                    | L Save<br>Save<br>ras applicable. Your<br>Uptoad<br>Uptoad<br>Uptoad<br>Uptoad<br>Uptoad<br>Save<br>and save your                                                                                                    |
| nticipated Payment Pattern How often do you submit your batches? (daily, we What is the average amount of each batch? What do expect the maximum amount of each bat les required to complete onboarding activity for A addition to the data entry, a few pieces of addition quest will not be visible to or actionable by Bambo Copy ID (Owner and/or Principal) - government issued photo ID: Bank Statement: Certificate of Incorporation: Registration Documents: List of Board Members (public and NFP companies): erms and Conditions: Before you can agree to the pplication. nee you submitted your application, please send a pplication. Bank State to View Terms and Conditions                                                                                                    | ekly, bi-monthly, monthly etc)  ch to be?  pplication ID - 38657  al documentation are required to complete re until the required documents are upload  Select a document to upload  Select a document to upload  Select a document to upload  Select a document to upload  terms and conditions, please fill out all t  n email to applications northamerics@be                                                                                                    | e your setup. Plu<br>ded. Er<br>Browse Er<br>Browse Er<br>Browse Er<br>Browse Er<br>er equired field<br>mbora.com that                                                                                                    | ease upload the documents below ther description of the document. ther description of the document. ther description of the document. ther description of the document. ther description of the document. ther description of the document. ther description of the document. ther description of the document. ther description of the document. ther description of the document. ther description of the document.                                                                                                    | Save Save Save Save Calculated Save Calculated Calculated Calculat                                                                                                    |
| nticipated Payment Pattern<br>How often do you submit your batches? (daily, we<br>What is the average amount of each batch?<br>What do expect the maximum amount of each bat<br>les required to complete onboarding activity for A<br>addition to the data entry, a few pieces of addition<br>quest will not be visible to or actionable by Bambo<br>Copy ID (Owner and/or Principal) - government<br>issued photo ID:<br>Bank Statement:<br>Certificate of Incorporation:<br>Registration Documents:<br>List of Board Members (public and NFP<br>companies):<br>erms and Conditions: Before you can agree to the<br>pplication D.<br>isk here to view Terms and Conditions<br>(By checking this box, 1 represent that I have fully<br>bits Agreement is being entreed into two an orman                                                                                                    | ekly, bi-monthly, monthly etc)<br>ich to be?<br>ich to be?<br>ich to be?<br>al documentation are required to complet<br>a until the required documents are uplos<br>Select a document to upload<br>Select a document to upload<br>Select a document to upload<br>Select a document to upload<br>Select a document to upload<br>Select a document to upload<br>Select a document to upload<br>terms and conditions, please fill out all t<br>n email to applications northamerica@ba<br>read the agreement, accept it and agree                                                                                                    | e your setup. Plu<br>ded.<br>Browse Er<br>Browse Er<br>Browse Er<br>Browse Er<br>Browse Er<br>Browse Er<br>browse Er<br>browse Er<br>browse Er                                                                                                    | ease upload the documents below ter description of the document. ter description of the document.                                                                                                    | Save     Save     Save     Save     Save     vas applicable. Your     Upload     Upload     Upload     Upload     Upload     Upload     Upload     Upload     upload     upload                                                                                                    |
| nticipated Payment Pattern<br>How often do you submit your batches? (daily, we<br>What is the average amount of each batch?<br>What do expect the maximum amount of each bat<br>les required to complete onboarding activity for <i>A</i><br>addition to the data entry, a few pieces of addition<br>quest will not be visible to or actionable by Bambo<br>Copy ID (Owner and/or Principal) – government<br>issued photo ID:<br>Bank Statement:<br>Certificate of Incorporation:<br>Registration Documents:<br>List of Board Members (public and NFP<br>companies):<br>erms and Conditions: Before you can agree to the<br>pplication.<br>nce you submitted your application, please send a<br>plication ID.<br>isk here to view Terms and Conditions<br>  By checking this box, I represent that I have fully<br>this Agreement is being entered into by an organ<br>or entry listed above. I agree that my decircing is<br>possible to pay and the service is a the fully this Agreement is being entered into by an organ<br>or entry listed above. I agree that my decircing is<br>possible to pay on the service is a the service is a service is the service is a service is the service is a service is the service is a service is a service is the service is a service is a se | ekly, bi-monthly, monthly etc)  th to be?  pplication ID - 38657  al documentation are required to complete re until the required documents are uploed  Select a document to upload  Select a document to upload  Select a document to upload  Select a document to upload  Select a document to upload  select a document to upload  select a document to upload                                                                                                    | e your setup. Plu<br>ded.<br>Browse Er<br>Browse Er<br>Browse Er<br>Browse Er<br>Browse Er<br>Browse Er<br>to be bound by i<br>to be bound by i                                                                                                    | ease upload the documents below<br>iter description of the document.<br>Iter description of the document.<br>Iter description of the document.                                                                                                    | L Save<br>Save<br>ras applicable. Your<br>Uptoad<br>Uptoad<br>Uptoad<br>Uptoad<br>Uptoad<br>Uptoad<br>Save<br>and save your<br>or and indicate your                                                                                                    |
| nticipated Payment Pattern How often do you submit your batches? (daily, we What is the average amount of each batch? What do expect the maximum amount of each bat les required to complete onboarding activity for A addition to the data entry, a few pieces of addition quest will not be visible to or actionable by Bambo Copy ID (Owner and/or Principal) - government issued photo ID: Bank Statement: Certificate of Incorporation: Registration Documents: List of Board Members (public and NFP companies): erms and Conditions: Before you can agree to the pplication. Ib y checking this box; I represent that I have fully its Agreement is being entered into by an organ or entity listed above. I agree that my electronic I ary on submitted your application, please send a plication. By checking this box; I represent that I have fully its Agreement is being entered into by an organ or entity listed above. I agree that my electronic I ary on submitted your application I act Name                                                                                                    | ekly, bi-monthly, monthly etc)<br>ich to be?<br>pplication ID - 38657<br>al documentation are required to complete<br>re until the required documents are upload<br>Select a document to upload<br>Select a document to upload<br>Select a document to upload<br>Select a document to upload<br>Select a document to upload<br>Select a document to upload<br>Select a document to upload<br>terms and conditions, please fill out all t<br>n email to applications northamerica@ba<br>read the agreement, accept it and agree<br>seceptance of this Agreement shall have<br>of genson acception                                                                                                    | e your setup. Plu<br>ded                                                                                                    | ease upload the documents below ther description of the document. ther description of the document. ther de                                                                                                    | Save     Save     Save     Save     Save     Contract of the second of the second                                                                                                    |
| nticipated Payment Pattern<br>How often do you submit your batches? (daily, we<br>What is the average amount of each batch?<br>What do expect the maximum amount of each bat<br>les required to complete onboarding activity for A<br>addition to the data entry, a few pieces of addition<br>quest will not be visible to or actionable by Bambo<br>Copy ID (Owner and/or Principal) - government<br>issued photo ID:<br>Bank Statement:<br>Certificate of Incorporation:<br>Registration Documents:<br>List of Board Members (public and NFP<br>companies):<br>strms and Conditions: Before you can agree to the<br>application D.<br>Ick here to view Terms and Conditions<br>IB by checking this box, I represent that I have fully<br>listed above. I agree that my electronic /<br>First Name of person accepting<br>Last Nam                                                                                                    | ekly, bi-monthly, monthly etc)<br>ich to be?<br>ich to be?<br>ich to be?<br>ich to be?<br>is documentation are required to complet<br>is until the required documents are upload<br>is elect a document to upload<br>Select a document to upload<br>Select a document to upload<br>Select a document to upload<br>Select a document to upload<br>is elect a document to upload<br>Select a document to upload<br>is elect a document to upload<br>is elect a document to upload       | e your setup. Plu<br>ded.<br>Browse Er<br>Browse Er<br>Browse Er<br>Browse Er<br>Browse Er<br>Browse Er<br>Browse Er<br>browse Er<br>browse Er<br>Browse Er<br>Browse Er | ease upload the documents below<br>iter description of the document.<br>iter description of the document.<br>iter description o | Save     Save     Save     Save     Save     vas applicable, Your     Uptoad     Uptoad     Uptoad     Uptoad     Uptoad     Uptoad     Uptoad     uptoad     up                                                                                                    |
| nticipated Payment Pattern How often do you submit your batches? (daily, we What is the average amount of each batch? What do expect the maximum amount of each bat les required to complete onboarding activity for <i>A</i> addition to the data entry, a few pieces of addition quest will not be visible to erationable by Bambo Copy ID (Owner and/or Principal) – government issued photo ID: Bank Statement: Certificate of Incorporation: Registration Documents: List of Board Members (public and NFP companies). trms and Conditions: Before you can agree to the splication. to eyou submitted your application, please send a plication. By checking this box, I represent that I have fully this Agreement is being entered into by an orgar or entity listed above. I agree that my delectronic First Name of person accepting Last Nam                                                                                                    | ekly, bi-monthly, monthly etc)<br>th to be?<br>pplication ID - 38657<br>al documentation are required to complete<br>required documents are upload<br>Select a document to upload<br>Select a document to upload<br>Select a document to upload<br>Select a document to upload<br>Select a document to upload<br>Select a document to upload<br>Select a document to upload<br>Select a document to upload<br>select a document to upload<br>select a document to | e your setup. Plu<br>ded.<br>Browse Er<br>Browse Er<br>Browse Er<br>Browse Er<br>Browse Er<br>e required field<br>mbors.com that<br>to be bound by illy subtorised to be<br>same force ar son accepting                                                                                                    | ease upload the documents below<br>ther description of the document.<br>Ther description of the document.<br>There description of the document.<br>There description of the document.<br>There descri   | Save     Save     Save     Save     Save     Composition     Composition     Composition     Composition     Composition     composition     composition                                                                                                    |
| ticlipated Payment Pattern How often do you submit your batches? (daily, we What is the average amount of each batch? What do expect the maximum amount of each bat ies required to complete onboarding activity for <i>A</i> addition to the data entry, a few pieces of addition uses will not be visible to or actionable by Bambo Copy ID (Owner and/or Principal) - government issued photo ID: Bank Statement:  Dertificate of Incorporation: Registration Documents: List of Board Members (public and NFP companies): rms and Conditions: Before you can agree to the plication. c e you submitted your application, please send a plication ID isk here to view Terms and Conditions Sy checking this box. I regresent that I have fully this Agreement is being entered into by an orgar or entity listed above. I agree that my electronic ist Name of person accepting Last Name                                                                                                    | ekly, bi-monthly, monthly etc)<br>ich to be?<br>ich to be?<br>ich to be?<br>is documentation are required to complete<br>re until the required documents are upload<br>Select a document to upload<br>Select a document to upload<br>Select a document to upload<br>Select a document to upload<br>Select a document to upload<br>Select a document to upload<br>Select a document to upload<br>terms and conditions, please fill out all t<br>n email to applications.northamerica@ba<br>read the agreement, accept it and agree<br>isation or entity, I represent that I am legue<br>acceptance of this Agreement shall have<br>e of person accepting Email of pe                                                                                                    | e your setup. Pin<br>ded                                                                                                    | ease upload the documents below<br>ther description of the document.<br>Ther description of the document.<br>Ther description o | Save     Save     Save     Save     Save     Composition     Composition     Composition     Composition     Composition     companisation     red it.     son accepting     Save     Save     Save     Save     composition     composition                                                                                                    |
| Anticipated Payment Pattern     How often do you submit your batches? (daily, we What is the average amount of each batch?     What do expect the maximum amount of each bat     iles required to complete onboarding activity for A     addition to the data entry, a few pieces of addition     quest will not be visible to or actionable by Bambo     Copy ID (Owner and/or Principal) - government     issued photo ID:     Bank Statement:     Certificate of Incorporation:     Registration Documents:     List of Board Members (public and NFP     companies):     erms and Conditions: Before you can agree to the     pplication D,     lick here to view Terms and Conditions         [ By checking this box, 1 represent that I have fully         list Agreement is being entred into by an orgar         or entity listed above. I agree that my electronic and         [ First Name of person accepting         [ Last Nam         [ Last Nam         [ La                                                           | ekly, bi-monthly, monthly etc)  th to be?  upplication ID - 38657  al documentation are required to complet a until the required documents are uploa  Select a document to upload  Select a document to upload  Select a document to upload  Select a document to upload  Select a document to upload  Select a document to upload  select a document to upload  select a do                                                                                                    | e your setup. Pid<br>ded. Er<br>Browse Er<br>Browse Er<br>Browse Er<br>Browse Er<br>Browse Er<br>e required field<br>mbora.com that<br>to be bound by<br>illy authorised to<br>he same force e<br>rson accepting                                                                                                    | ease upload the documents below<br>inter description of the document.<br>Inter description of the document.<br>Inter description of the document.<br>Inter description of the document.<br>Inter description of the document.<br>Inter description of the document.<br>Inter description of the document.<br>Inter description of the document.<br>Iter description of the document.<br>Iter descr | Save     Save     Save     Save     Save     vas applicable. Your     Upload     Upload     Upload     Upload     Upload     Upload     Upload     upload     up                                                                                                    |

- For more information about funding accounts, refer to the *Managing Funding Accounts* section of this guide.
- 8. Fill in the fields and click **Save**.
- 9. Select the newly created funding account and **Set Funding Account** to make it the live account.
- 10. Fill in the fields on the **Schedule** and **Accounting** tabs.
  - For more information about the **Schedule** tab, refer to the *Managing Batch Schedules* section of this guide.
  - For more information about the **Accounting** tab, refer to the *Managing Batch Accounting* section of this guide.
- 11. When done, click **Save**.
  - **NOTE:** You must have chosen a funding account to be live for this currency. You cannot save until you have a live account.

#### • To edit reimbursement method information:

- Double click the reimbursement method to view the details. The basic information cannot be modified, however the information on the **Funding Account**, **Schedule**, and **Accounting** tabs can be modified.
- 2. If you need to change to a new funding account, follow the basic steps above:
  - a. Click New Provider Account.
  - **b.** Complete the setup form and **Save.**
  - **c.** You can choose to wait until the new funding account is fully validated and live before you replace the live funding account this will reduce/remove any gap in the payment schedule for your employees.
  - **d.** You can choose to immediately replace the existing live account with the newly created one, but your employees will experience a delay in payments while the funding account setup is completed.
  - NOTE: If you are using Convera as the provider, gather the **Provider** Account ID that Convera provides you after you onboard with them. Enter the **Provider ID** in the **Payment Provider Details** area and Validate the account before saving it.
- 3. Change the fields on the tabs as necessary.
- 4. Click Save.

### **Managing Card Programs**

The administrator uses the **Payment Types** page in Product Settings to enter the data required to correctly import transactions and reimburse the card issuer. The administrator can configure company card programs to use an existing Expense Payment Manager funding account or create a new funding account.

### PROCESS

- To access the Payment Types page:
  - 1. Click Administration > Expense Settings or Expense & Invoice Settings.
  - 2. In the **Product** list, click *Expense*.
  - 3. In the Capturing Spend section, on the Payment Types tab, click Edit.

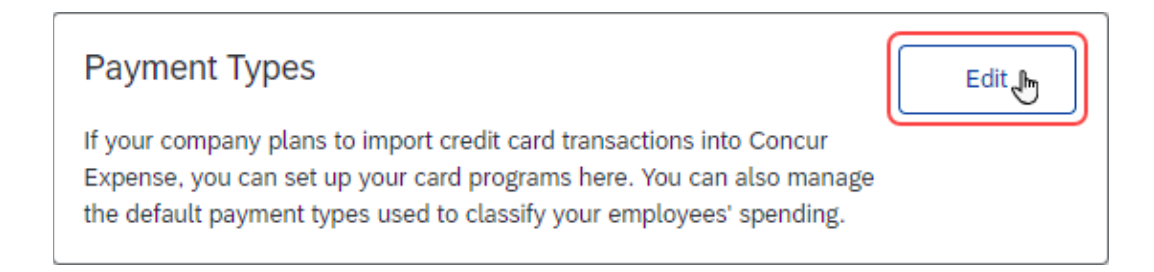

### The **Payment Types** page appears.

|                                                                                                    | Administration •   Help • |  |  |  |  |
|----------------------------------------------------------------------------------------------------|---------------------------|--|--|--|--|
| SAP Concur C Expense Approvals App Center                                                                       | Profile + 💄               |  |  |  |  |
|                                                                                                    |                           |  |  |  |  |
| Welcome to the new admin experience for managing Payment Types! You can switch back at any time.                |                           |  |  |  |  |
| Settings > Payment Types                                                                                        |                           |  |  |  |  |
| Payment Types                                                                                                   |                           |  |  |  |  |
| Add or manage credit card programs to import charges from your bank so your employees can see and expense them. |                           |  |  |  |  |
| Rusiness and Corporate Credit Card Programs                                                                     |                           |  |  |  |  |
| C C C C C C C C C C C C C C C C C C C                                                                           |                           |  |  |  |  |
| Add Credit Card Program                                                                                         |                           |  |  |  |  |
| Edit Activate Deactivate                                                                                        | Show: Active Accounts 🔻   |  |  |  |  |
|                                                                                                    |                           |  |  |  |  |
| You don't have any card programs yet                                                                            |                           |  |  |  |  |
| Click "Add Credit Card Program " to add one                                                                     |                           |  |  |  |  |

- **•** To create a new card program:
  - 1. On the **Payment Types** page, click **Add Credit Card Program**. The **Select Your Type of Program** page displays.

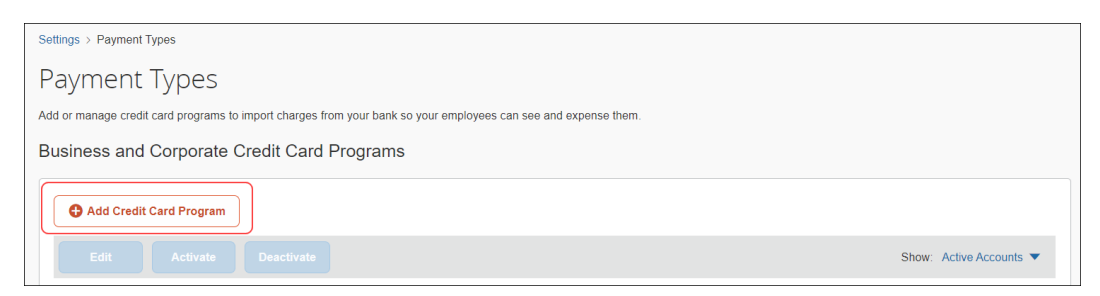

2. On the Select Your Type of Program page, click Corporate Card. A Corporate Card Verification page appears.

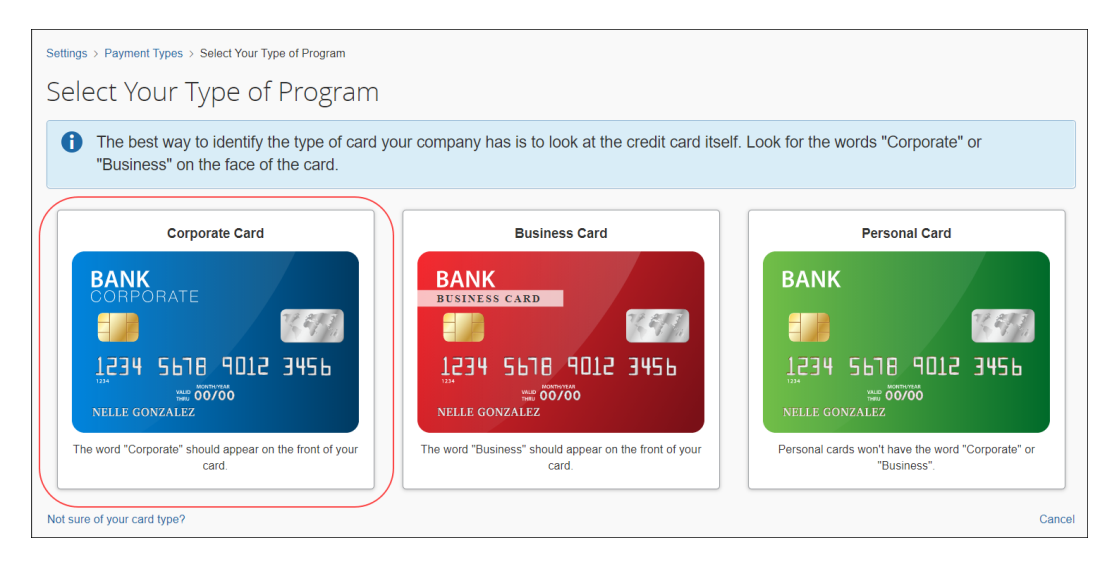

**NOTE:** Expense Payment Manager cannot be used to pay business or personal card programs.

- 3. On the Card Program Details page, select Corporate Card. A Corporate Card Verification page appears.
- 4. On the **Corporate Card Verification page**, verify that the credit card is indeed a corporate card.

| Corporate Card Verification                                                                                                    |
|----------------------------------------------------------------------------------------------------|
| We want to make sure you're headed in the right direction!                                                                                                    |
| Corporate cards go through a vertication process that's different from other cards so we just want to double-check. If you have a corporate card, your card should have the word "Corporate" somewhere on the front. |
| BANK<br>CORPORATE<br>1234 5618 9012 3456<br>Nelle GONZALEZ                                                                                                    |
| If you are unsure or want to double-check, please call the card issuer. The number will be on the back of your card.                                                                                                 |
|                                                                                                    |
| Cancel Yes, I Have a Corporate Card                                                                                                    |

5. Click **Yes**, **I Have a Corporate Card** to confirm the selection.

The **Card Program Details** page appears. In the **Program Details** section, a series of questions will appear to help guide administrators through card program configuration.

6. In the **From what country/region is the card issued?** list, select the country of the card issuer.

| Settings > Payment Types > Card Program Details                                              |                      |
|----------------------------------------------------------------------------------------------|----------------------|
| Card Program Details                                                                         |                      |
| Answer a few questions to complete your credit card program setup.                           |                      |
| Program Details                                                                              | Required *           |
| From what country/region is the card issued? * AUSTRALIA CANADA UNITED KINGDOM UNITED STATES | Cancel Previous Save |

The list of available countries/regions that display is reflective of the Country Pack(s) that are enabled in the system for your company.

If a country or region has only one currency, it is automatically filled in the **What is the billing or posting currency?** list. If a country or region has more than one currency, select the appropriate billing or posting currency for the card issuer.

| Settings > Payment Types > Card Program Details                                                                             |                                                           |
|----------------------------------------------------------------------------------------------------|-----------------------------------------------------------|
| Answer a few questions to complete your credit card program setup.                                                          |                                                           |
| Program Details                                                                                                    | Required *                                                |
| From what country/region is the card issued? * CANADA  What type of card is it? *  What type of card is it? *  Distribution | What is the billing or posting currency? * Canada, Dollar |
|                                                                                                    | Cancel Previous Save                                      |

7. In the **What type of card is it?** section, select the applicable card type.

8. In the **Who issues the card?** list, select the card issuer.

| F | Pro | ogram Details                                 |   |                                            | Required * |
|---|-----|-----------------------------------------------|---|--------------------------------------------|------------|
|   | F   | rom what country/region is the card issued? * |   | What is the billing or posting currency? * |            |
|   |     | CANADA                                        | ~ | Canada, Dollar 🗸                           |            |
|   | V   | /hat type of card is it? *                    |   |                                            |            |
|   |     |                                               |   |                                            |            |
| ( | v   | ho issues the card? *                         |   |                                            |            |
|   |     | ATB Financial                                 |   |                                            |            |
|   |     | Bank of America                               |   |                                            |            |
|   |     | Bank of Montreal                              |   | Cancel Previous                            |            |
|   |     | Bank of NY Mellon                             |   |                                            |            |
|   |     | Bank of the West                              |   |                                            |            |
|   |     | Citibank                                      |   |                                            |            |
|   |     | Comerica                                      |   |                                            |            |
|   |     | Electronic Funds Source                       |   |                                            |            |
|   |     | 1050                                          |   |                                            |            |

9. In the **What type of program is it?** list, select the card program type: *Corporate Card* or *Purchasing Card*.

| From what country/region is the card issued? * |   | What is the billing or posting currency | ?* |  |
|------------------------------------------------|---|-----------------------------------------|----|--|
| CANADA                                         | ~ | Canada, Dollar                          | ~  |  |
| What type of card is it? *                     |   |                                         |    |  |
| Who issues the card? *                         |   |                                         |    |  |
| Bank of Montreal                               | ~ |                                         |    |  |
| What type of program is it? *                  |   |                                         |    |  |
| Corporate Card                                 | ~ |                                         |    |  |
| Corporate Card                                 |   |                                         |    |  |
| Purchasing Card                                |   |                                         |    |  |
| Company Individual                             |   |                                         |    |  |
| 0 0                                            |   |                                         |    |  |

10. In the Who receives the card statement? section, select Individual.

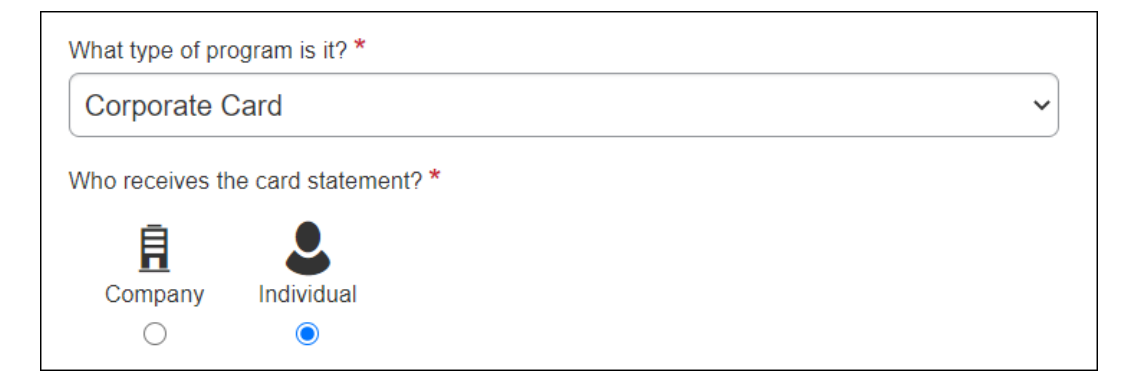

| Who receives th | e card statement? * |
|-----------------|---------------------|
| Company         | Individual          |
| Who pays the is | suer of the card? * |
| Company         | Individual          |

11. In the **Who pays the issuer of the card?** section, select **Company**.

- **NOTE:** Expense Payment Manager only allows the Individual Bill/Company Paid (IBCP) payment type.
- 12. In the **Who pays the issuer of the card?** section, select **Company**.
- 13. In the **What do you want to name this card program?** list, type or edit a name for the card program as needed. A default name automatically displays.
- 14. In the How do you want to pay for this card program? list, select Expense Pay by Concur.

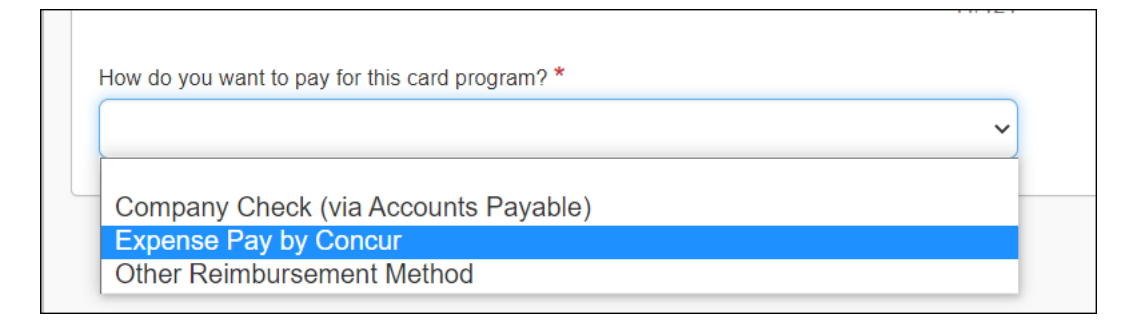

15. Click **Expense Pay Verification** to verify the issuer identification number (IIN) of the card program you are entering.

This step helps confirm whether the card program is eligible for Expense Payment Manager reimbursement.

| What do you want to name this card progra                                      | am? *                       |                          |
|--------------------------------------------------------------------------------|-----------------------------|--------------------------|
| American Express Cornorate Car                                                 | d IBCP - US                 |                          |
| Please verify Expense Pay using the<br>Expense Pay Verification button         | 41/121                      |                          |
| How do you want to pay for this card pr                                        | ogram? *                    |                          |
| Expense Pay by Concur                                                          | ~                           | Expense Pay Verification |
| Prevent employees from manually enter<br>Prevent employees from manually enter | ring credit card charges. 🕜 |                          |

### The **Issuer Identification Number Verification** page displays.

16. In the **Issuer Identification Number** field, type the first six digits of the corporate card account number.

| Issuer Identification Number Verification                                                                                                    | ×        |
|----------------------------------------------------------------------------------------------------|----------|
| Re<br>We want to make sure Expense Pay works for your card program. To do so, we'll need to<br>verify your card Issuer Identification Number (IIN). Please enter the first 6 digits of your<br>Corporate Card. | quired * |
| 1234 5 6<br>78 9012 3456                                                                                                    |          |
| Issuer Identification Number *                                                                                                    |          |
| 378280                                                                                                    |          |
| 4                                                                                                    | •        |
| Cancel                                                                                                    | erify    |

17. Click Verify.

When the account number is verified as valid, a confirmation message appears, and you can complete the steps for creating a corporate card program.

| ŀ | How do you want to pay for this card program? *                                   | ~ | ٢ | Expense Pay Verification | ~ | Success! Your card has been |
|---|-----------------------------------------------------------------------------------|---|---|--------------------------|---|-----------------------------|
|   | <ul> <li>Prevent employees from manually entering credit card charges.</li> </ul> |   | Ľ |                          |   | venned.                     |

If the account number is not supported by Expense Payment Manager, an error message appears.

- For more information, refer to the *Validating Credit Card Account Numbers* section of this guide.
- 18. Verify whether the **Prevent employees from manually entering credit card charges** check box should be selected. The option is selected by default.

| How do you want to pay for this card program?*                |   |
|---------------------------------------------------------------|---|
| Company Check (via Accounts Payable)                          | ~ |
| Prevent employees from manually entering credit card charges. |   |

When this option is selected, employees will not be able to manually enter transactions on their expense reports and assign them to this card. Only transactions that come from the automatic card feed will use this payment type. This can be useful to prevent fraud or duplicate transactions.

19. The **Funding Account** tab displays in the **Settings** section.

| ettings                                                             |                                                                                                    |               |
|---------------------------------------------------------------------|----------------------------------------------------------------------------------------------------|---------------|
| Accounting                                                          | Payment Batch Schedule Funding Account                                                                                                    |               |
| Create and as                                                       | Expense Pay isn't active yet.<br>assign a funding account to activate Expense Pay.                                                                                        |               |
| This is the account use<br>Create a Global Fur<br>Available Funding | ed to pay your credit card issuer or reimburse employees when Expense Pay is enabled.  Inding Account Create a Classic Funding Account Manage Funding Account ag Accounts |               |
|                                                                     |                                                                                                    |               |
|                                                                     | You don't have any available funding accounts yet<br>You can add a new funding account using one of the Create a Funding Account buttons above.                           |               |
|                                                                     | Cancel                                                                                                    | Previous Save |

For more information about funding accounts, refer to the *Managing Funding Accounts* section of this guide.

| 20. | Click Create a Provider Funding Account | <b>nt</b> . T | The <b>Funding</b> | Account pag | je |
|-----|-----------------------------------------|---------------|--------------------|-------------|----|
|     | appears.                                |               |                    |             |    |

|                                                                         |                          |        |                                 | ×        |
|-------------------------------------------------------------------------|--------------------------|--------|---------------------------------|----------|
|                                                                         |                          |        |                                 |          |
| Account Information                                                     |                          |        |                                 | <b>^</b> |
| Reimbursement Currency:                                                 | Account Country/Region:  |        |                                 |          |
| US, Dollar                                                              | UNITED STATES            | $\sim$ |                                 | - 1      |
| Account Display Name:                                                   | Active:                  |        |                                 | - 11     |
| Enter a name                                                            | No                       | ~      | Receive Daily Funding Email     | - 8      |
|                                                                         |                          |        |                                 | - 8      |
| Contact Information : Enter the contact who can resolve funding issues. |                          |        |                                 | - 1      |
|                                                                         |                          |        |                                 | - 1      |
| Primary Contact Name:                                                   | Primary Contact Email:   |        | Primary Contact Phone Number:   | - 1      |
|                                                                         |                          |        |                                 | - 1      |
| Secondary Contact Name:                                                 | Secondary Contact Email: |        | Secondary Contact Phone Number: | - 1      |
|                                                                         |                          |        |                                 | - 1      |
|                                                                         |                          |        |                                 |          |
| Payment Provider Details                                                |                          |        |                                 | - 1      |
| Provider:                                                               |                          |        |                                 | - 8      |
| Select Payment Provider                                                 |                          |        |                                 | - 1      |
|                                                                         |                          |        | _                               | _        |
|                                                                         |                          |        | N                               | ext      |
|                                                                         |                          |        |                                 | - 1      |
|                                                                         |                          |        |                                 | Ŧ        |
|                                                                         |                          |        |                                 |          |
|                                                                         |                          |        | Clo                             | se       |

- 21. Fill in the required fields for the selected country/currency combination.
- 22. Select **Worldline** as the provider and click **Next** to complete the Worldline **Provider Onboarding Application** tab.
  - Or –

If you are using Convera as the provider, gather the **Provider Account ID** that Convera provides you after you onboard with them. Enter the **Provider ID** in the **Payment Provider Details** area and **Validate** the account before saving it.

23. When finished, click **Close**.

The funding account displays in the **Available Funding Accounts** section.

| Accounting Payment Batch Schedule          |                                                           | Funding Account                             | Remittance Information  |                                                |                          |                |               |                         |
|--------------------------------------------|-----------------------------------------------------------|---------------------------------------------|-------------------------|------------------------------------------------|--------------------------|----------------|---------------|-------------------------|
| Inding Ac<br>s is the acco<br>Create a Glo | COUNT<br>unt used to pay your cred<br>bal Funding Account | it card issuer or reimb<br>Create a Classic | urse employees when Exp | ense Pay is enabled.<br>Manage Funding Account |                          |                |               |                         |
|                                            | unding Accounts                                           |                                             |                         |                                                |                          |                |               |                         |
| Set to Live                                | Funding Account                                           |                                             |                         |                                                |                          |                |               |                         |
| Set to Live                                | Funding Account                                           | Bank ID                                     | Account Numbe           | er Funding Type                                | Status                   | On Hold        | Active        | Account Type            |
| Set to Live                                | Funding Account Account Name American Express             | Bank ID                                     | Account Numbe           | er Funding Type<br>Direct Debit                | <b>Status</b><br>Pending | On Hold<br>Yes | Active<br>Yes | Account Type<br>Classic |

- 24. Select the funding account and click **Set to Live Funding Account**.
- 25. The **Remittance Information** tab may appear.

| Settings                                                    |                                                  |                              |                                    |                                                                 |
|-------------------------------------------------------------|--------------------------------------------------|------------------------------|------------------------------------|-----------------------------------------------------------------|
| Accounting                                                  | Payment Batch Schedule                           | Funding Account              | Remittance Information             |                                                                 |
| Remittance Inform<br>We'll send payment and<br>Company ID * | nation<br>payment allocation details to your car | d issuer. Please enter the i | nformation below as required by yc | our card issuer to ensure correct allocations of your payments. |
| Load Number *                                               |                                                  |                              |                                    |                                                                 |
| Book Number *                                               |                                                  |                              |                                    |                                                                 |
|                                                             |                                                  |                              |                                    | Cancel Previous Save                                            |

- **NOTE:** The **Remittance Information** tab may appear for certain card programs. This functionality is only available with certain card issuers. The fields on this tab vary by card program.
- **NOTE:** These details are required by your card issuer to ensure correct allocations of your payments. Concur Expense will send the payment and payment allocations to your card issuer with these values. Most card issuer will provide these values to you. For some card programs like Citibank, you will define and enter a unique File ID and may need to provide this to your card issuer.
- **IMPORTANT**: Entering incorrect data into these fields can cause processing failures for batches which cannot be aborted.
- 26. Fill in the required fields.
- 27. Click Save.

The **Credit Card Program Added** page displays confirming card program setup and outlining the next steps to take with your activation coach.

| Settings > Payr | nent Types > Credit Card Program Added                                                                                                    |
|-----------------|----------------------------------------------------------------------------------------------------|
| Credit (        | Card Program Added                                                                                                    |
|                 | Congratulations! Your Corporate Card program has been added. There are some Next Steps that need to be completed before your electronic feed is set up. Program Name Bank of Montreal MasterCard Corporate Card CBCP - CA Next Steps To properly guide your expectations, there are serveral steps that you and SAP Concur will need to take to complete your corporate credit card feed setup. You can expect the process to take 4-6 weeks and we'll help with each step. |
|                 | Contact your Activation Coach to initiate the corporate credit card feed setup process.                                                                                                    |
|                 | Your Activation Coach will send you an email directing you to fill out an online form.                                                                                                    |
|                 | We'll contact your bank to set up the connection.                                                                                                    |
|                 | Once setup is complete, you'll register your corporate card users and you're done!                                                                                                    |
|                 | Return to Payment Types Home                                                                                                    |

#### 28. Click Return to Payment Types Home.

The card program created now appears on the **Payment Types** page. This card program is automatically set to **Active** status.

| sines                   | ss and Corporate Credit Card Programs                      |                |                         |                  |                |              |  |
|-------------------------|------------------------------------------------------------|----------------|-------------------------|------------------|----------------|--------------|--|
| Add Credit Card Program |                                                            |                |                         |                  |                |              |  |
|                         |                                                            |                |                         |                  | Show: Activ    | e Accounts 🔻 |  |
|                         | Program Name 🔺                                             | Country/Region | Card Issuer             | Card Type        | Program Type   | Status       |  |
|                         | American Express American Express Business Card CBCP - US. | UNITED STATES  | American Express        | American Express | Business Card  | Active       |  |
|                         | Bank of Montreal MasterCard Corporate Card CBCP - CA       | CANADA         | Bank of Montreal        | MasterCard       | Corporate Card | Active       |  |
|                         | National Bank of Canada Corporate Card CBCP - CA           | CANADA         | National Bank of Canada | MasterCard       | Corporate Card | Active       |  |
|                         |                                                            |                |                         |                  |                |              |  |

- 29. On the Schedule and Accounting tabs, complete the fields.
  - For more information about the **Schedule** tab, refer to the *Managing Batch Schedules* section of this guide.
  - For more information about the **Accounting** tab, refer to the *Managing Batch Accounting* section of this guide.
- 30. When done, click Save.
## **Editing Card Programs**

Once you have created a card program, you can only edit fields on tabs in the **Settings** section, such as modifying the batch schedule, editing account codes, or editing funding accounts.

- To edit card program information:
  - 1. Select the check box next to the card program you want to edit.
  - 2. Click **Edit**.
  - 3. Change fields as necessary on tabs in the **Settings** section.
  - 4. Click Save.

## **Deactivating Card Programs**

Corporate card programs can only be deactivated by an SAP Concur administrator. Contact SAP Concur support to request deactivation of a corporate card program.

# Validating Credit Card Account Numbers

Clients who use Expense Payment Manager to pay their corporate card can verify their card's issuer identification number (IIN) to ensure Expense Payment Manager supports payments to that card issuer. This upfront verification is performed during card program configuration.

If the account number is not supported by Expense Payment Manager, an error message appears.

| Issuer Identification Number Verification                                                                                                    | ×   |
|----------------------------------------------------------------------------------------------------|-----|
| We want to make sure Expense Pay works for your card program. To do so, we'll need to verify your card Issuer Identification Number (IIN). Please enter the first 6 digits of your Corporate Card.                                                                                                    |     |
| 1234 5 678 9012 3456<br>Issuer Identification Number *                                                                                                    |     |
| Unfortunately your Issuer Identification Number isn't supported by Expense<br>Pay. If you're confident that you entered it correctly and that you have a<br>Corporate Card, we recommend that you contact your SAP Concur Account<br>Representative. Alternatively, you can select Cancel and choose an option<br>other than Expense Pay by Concur. |     |
| IIN Ranges ~                                                                                                    |     |
| Cancel Verify                                                                                                    | y y |

Click the **IIN Ranges** list to view valid account number ranges for Expense Payment Manager.

| IIN Ranges        | <u>^</u> |        |        |
|-------------------|----------|--------|--------|
| Valid IIN Ranges: |          |        |        |
| 379210 - 379219   |          |        |        |
| 370270 - 370276   |          |        |        |
| 379600 - 379699   |          |        |        |
| 372220 - 372220   |          |        |        |
| 379120 - 379129   |          |        |        |
| 378700 - 378799   |          |        |        |
| 370290 - 370294   |          |        |        |
| 379112 - 379112   |          |        |        |
| 379400 - 379499   |          |        |        |
| 379000 - 379099   |          |        |        |
| 378280 - 378325   |          |        |        |
| 378200 - 378599   |          |        |        |
|                   |          |        |        |
|                   |          |        |        |
|                   |          |        |        |
|                   |          |        |        |
|                   |          | Consel | 14-14- |

**NOTE:** If you are certain you entered the numbers correctly, call your SAP Concur account representative.

Click **Cancel** to close the page.

An error message appears on the page informing you that you can still set up the card program if you select another payment option other than *Expense Pay by Concur*.

| Expense Pay by Concur                                | ✓ Expense Pay Verification                                         |
|------------------------------------------------------|--------------------------------------------------------------------|
| If you are unable to verify your card for Expense Pa | ay, you can still proceed by selecting a different payment method. |

Click Cancel or Previous to return to the Select Your Type of Program page.

# **Managing Funding Accounts**

Funding accounts are the link to the bank accounts that payment providers use to withdraw funds from to fund reimbursements paid to employees or card programs. The administrator assigns these bank account links in two places in Product Settings:

- **Employee Reimbursements**: This page contains the reimbursement methods for the employees. If the administrator selects Expense Payment Manager as the reimbursement method, Concur Expense will prompt the admin to enter the funding account information and set the live account for the country. If a funding account already exists for the country/currency combination, the system will provide any available existing accounts to be selected as the live account for reimbursements.
- **Card Programs**: This page defines which card programs your company supports. If the administrator selects Expense Payment Manager as the payment method for the card program, Concur Expense will prompt the admin to enter the funding account information and set the live account for the country. If a funding account already exists for the country/currency combination, the system will provide any available existing accounts to be selected as the live account for reimbursements.
- **NOTE:** Card programs and Employee Reimbursements can utilize two different funding accounts, or they can access the same funding account.

## Creating a Funding Account for Convera

**NOTE:** You must first onboard directly with Convera via the Concur App Center. They will issue provider IDs after you establish an account with them.

### • To create a new funding account:

1. Click **New Provider Account**. The **Funding Account** window appears. Fill in the required fields for the selected country/currency combination.

| Account Information                     |                                                     |                                 |  |
|-----------------------------------------|-----------------------------------------------------|---------------------------------|--|
| eimbursement Currency:                  | Account Country/Region:                             |                                 |  |
| Australia, Dollar                       | AUSTRALIA                                           | ~                               |  |
| ccount Display Name:                    | Active:                                             |                                 |  |
| Enter a name                            | No                                                  |                                 |  |
| rimary Contact Name:                    | Primary Contact Email:                              | Primary Contact Phone Number:   |  |
| Contact Information : Enter the contact | who can resolve funding issues.                     |                                 |  |
| rimary Contact Name:                    | Primary Contact Email:                              | Primary Contact Phone Number:   |  |
| econdary Contact Name:                  | Secondary Contact Email:                            | Secondary Contact Phone Number: |  |
|                                         |                                                     |                                 |  |
|                                         |                                                     |                                 |  |
| Payment Provider Details                |                                                     |                                 |  |
|                                         |                                                     |                                 |  |
| lient ID: p008822gjhki Datacenter: I    | ±U2                                                 |                                 |  |
| rovide your "Client ID" and "Datacenter | " values to your payment provider if requested duri | ig the onboarding process.      |  |
| Convera                                 |                                                     |                                 |  |
| Convera                                 | <b>`</b>                                            |                                 |  |
|                                         |                                                     |                                 |  |

2. Complete the following fields:

| Field                     | Description                                                                                                    |
|---------------------------|----------------------------------------------------------------------------------------------------|
| Account Country           | The country where the bank account is located.                                                                                                    |
| Reimbursement<br>Currency | The available currency or currencies based on the selected<br>Account Country.<br><b>NOTE:</b> UK funding accounts can use either GBP or Euro.                    |
| Account Display Name      | The name that will appear for the funding account on the Create/Edit Batch Definitions page and on the Monitor Batches > View Funding > Global Funding page.      |
|                           | <b>NOTE:</b> The Reimbursement Auditor user role can view the funding account name but not the details. The funding account name should be clear and descriptive. |
| Available For             | The group whose Reimbursement Managers will be able to access the funding account.                                                                                |
| Active                    | The status of the account, either active or inactive.                                                                                                    |

| Field                           | Description                                                                                                    |
|---------------------------------|----------------------------------------------------------------------------------------------------|
| Receive Daily Funding<br>Email  | The feature that sends a funding email out daily for this funding account. Selected to receive the email or cleared to not receive the email. This setting is only used to stop sending daily funding emails when the daily funding amount is equal to 0 (currency). |
|                                 | <b>NOTE</b> : The funding account email is not group aware. The emails for all funding accounts will go to all users who have the Reimbursement Manager user role, regardless of group.                                                                              |
| Primary Contact Name            | The name of the primary contact who can resolve funding issues.                                                                                                    |
| Primary Contact email           | The email of the primary contact who can resolve funding issues.                                                                                                    |
| Primary Contact<br>phone number | The phone of the primary contact who can resolve funding issues.                                                                                                    |
| Secondary Contact<br>Name       | The name of a secondary contact who can resolve funding issues.                                                                                                    |
| Secondary Contact<br>email      | The email of the secondary contact who can resolve funding issues.                                                                                                    |
| Secondary Contact phone number  | The phone of the secondary contact who can resolve funding issues.                                                                                                    |
| Payment Provider                | The payment provider for this funding account.                                                                                                    |

# 3. Select **Convera** as the **Provider**.

| Account Information                           |                  |                          |   |                                 |   |
|-----------------------------------------------|------------------|--------------------------|---|---------------------------------|---|
| Reimbursement Currency:                       |                  | Account Country/Region:  |   |                                 |   |
| Canada, Dollar                                | ~                | CANADA                   | ~ |                                 |   |
| Account Display Name:                         |                  | Available For:           |   | Active:                         |   |
| m                                             |                  | Global                   | ~ | No                              |   |
| rimary Contact Name:                          | and they satisfy | Primary Contact Email:   |   | Primary Contact Phone Number:   |   |
| m                                             |                  | m@m.com                  |   | m                               | 1 |
| secondary Contact Name:                       |                  | Secondary Contact Email: |   | Secondary Contact Phone Number: |   |
| m                                             |                  | m@m.com                  |   | m                               | 1 |
| Payment Provider Details                      |                  |                          |   |                                 |   |
| Convera - Flex                                | ~                |                          |   |                                 |   |
|                                               |                  |                          |   |                                 |   |
| Verwinder Ammunit 171                         |                  |                          |   |                                 |   |
| Provider Account ID:<br>1001088yaul-<br>12345 |                  |                          |   |                                 |   |

4. Click Next. The Provider Account ID field displays.

5. Enter the seven-digit numeric **Provider Account ID** provided to you by Convera after your Convera onboarding. To begin onboarding, go to the Convera page on the Concur App Center and click **Request Information**.

|                             | Printery Consect Cit                                                             | SAC.                                                | Primary Contact Phone Num | IDM:  |
|-----------------------------|----------------------------------------------------------------------------------|-----------------------------------------------------|---------------------------|-------|
| m                           | m@m.com                                                                          |                                                     | m                         |       |
| econdary Contact Name:<br>m | Success                                                                          |                                                     | ×                         | mber. |
| Payment Provider Details    | Success! Verify the Provider Account I<br>reimbursement currency on this account | Name and Currency returned ic<br>unt before saving. | ooks correct and matches  |       |
| novider:<br>Convers - Fiss  |                                                                                  |                                                     | ок                        |       |
|                             |                                                                                  |                                                     |                           |       |

6. Click Validate to verify the Provider Account ID.

- If the validation is successful, click OK. The Provider Account Name displays on the screen after a successful validation. You must verify if the Provider Account Name and currency returned is correct for the reimbursement currency on the funding account before you save it.
  - **NOTE:** After every modification, the **Provider Account ID** requires verification before it can be saved.
- 8. Click **Save** if the information is verified. You are now ready to create your employee and card batches and will be able to select this funding account during those steps.

### Creating a Funding Account for Worldline

**NOTE:** For a comprehensive view of funding accounts, refer to the **Batch Definitions** tab.

#### • To create a new funding account:

1. Click **New Provider Account**. The **Funding Account** window appears. Fill in the required fields for the selected country/currency combination.

| Account Information                                                                                                    |                                                                                      |                                      |   |
|----------------------------------------------------------------------------------------------------|--------------------------------------------------------------------------------------|--------------------------------------|---|
| Reimbursement Currency:                                                                                                    | Account Country/Region:                                                              |                                      |   |
| Select Account Currency                                                                                                    | Select a Country/Region                                                              | ~                                    |   |
| Account Display Name:                                                                                                    | Available For:                                                                       | Active:                              |   |
| Enter a name                                                                                                    |                                                                                      | No                                   | ~ |
| 🖌 Receive Daily Funding Email                                                                                                    |                                                                                      |                                      |   |
| Contact Information : Enter the co                                                                                                    | ontact who can resolve funding issues.                                               |                                      |   |
| rimary Contact Name:                                                                                                    | Primary Contact Email:                                                               | Primary Contact Phone Number:        |   |
|                                                                                                    |                                                                                      |                                      |   |
|                                                                                                    |                                                                                      | Secondary Contact Phone Number:      |   |
| Secondary Contact Name:                                                                                                    | Secondary Contact Email:                                                             | occontact y contact i none realized. |   |
| Secondary Contact Name:                                                                                                    | Secondary Contact Email:                                                             |                                      |   |
| Secondary Contact Name:                                                                                                    | Secondary Contact Email:                                                             |                                      |   |
| Secondary Contact Name:                                                                                                    | Secondary Contact Email:                                                             |                                      |   |
| iecondary Contact Name:                                                                                                    | Secondary Contact Email:                                                             |                                      |   |
| econdary Contact Name: Payment Provider Details                                                                                                    | Secondary Contact Email:                                                             | during the onboarding process.       |   |
| iecondary Contact Name:<br>Payment Provider Detaits<br>Client ID: p1001088yaui Datacenter:<br>Provide your "Client ID" and "Datacent<br>Provider:             | Secondary Contact Email:                                                             | during the onboarding process.       |   |
| Secondary Contact Name: Payment Provider Details Client ID: p1001088yaui Datacenter: Provide your "Client ID" and "Datacent Provider: Select Payment Provider | Secondary Contact Email:<br>INT<br>ter" values to your payment provider if requested | during the onboarding process.       |   |

2. Complete the following fields:

| Field                           | Description                                                                                                    |
|---------------------------------|----------------------------------------------------------------------------------------------------|
| Account Country                 | The country where the bank account is located.                                                                                                    |
| Reimbursement<br>Currency       | The available currency or currencies based on the selected<br>Account Country.                                                                                                    |
|                                 | <b>NOTE:</b> UK funding accounts can use either GBP or Euro.                                                                                                    |
| Account Display Name            | The name that will appear for the funding account on the <b>Create/Edit Batch Definitions</b> page and on the <b>Monitor Batches</b> > <b>View Funding &gt; Direct Debit</b> page.                                                                                   |
|                                 | <b>NOTE:</b> The Reimbursement Auditor user role can view the funding account name but not the details. The funding account name should be clear and descriptive.                                                                                                    |
| Available For                   | The group whose Reimbursement Managers will be able to access the funding account.                                                                                                    |
| Active                          | The status of the account, either active or inactive.                                                                                                    |
| Receive Daily Funding<br>Email  | The feature that sends a funding email out daily for this funding account. Selected to receive the email or cleared to not receive the email. This setting is only used to stop sending daily funding emails when the daily funding amount is equal to 0 (currency). |
|                                 | <b>NOTE</b> : The funding account email is not group aware. The emails for all funding accounts will go to all users who have the Reimbursement Manager user role, regardless of group.                                                                              |
| Primary Contact Name            | The name of the primary contact who can resolve funding issues.                                                                                                    |
| Primary Contact email           | The email of the primary contact who can resolve funding issues.                                                                                                    |
| Primary Contact<br>phone number | The phone of the primary contact who can resolve funding issues.                                                                                                    |
| Secondary Contact<br>Name       | The name of a secondary contact who can resolve funding issues.                                                                                                    |
| Secondary Contact<br>email      | The email of the secondary contact who can resolve funding issues.                                                                                                    |
| Secondary Contact phone number  | The phone of the secondary contact who can resolve funding issues.                                                                                                    |
| Payment Provider                | The payment provider for this funding account.                                                                                                    |

3. Select **Worldline** as the provider.

- 4. Click Next. The Provider Onboarding Application tab displays.
- 5. On the **Provider Onboarding Application** tab, fill in the field required by the provider.
  - **IMPORTANT:** Not all SAP Concur clients will utilize the same providers. Please refer to the *Funding Bank Account Fields by Country* section for onboarding requirements per currency and provider.
- 6. Click **Close**. The status of the new account will be set to *Unconfirmed* while Worldline verifies the account details.
  - For field details, refer to the *Funding Bank Account Fields by Country* section of this guide.

| Configure Batches                                      |              |                      |                      |         |               |                       |
|--------------------------------------------------------|--------------|----------------------|----------------------|---------|---------------|-----------------------|
| Funding Accounts Card Programs Batch Definition        | ns           |                      |                      |         |               |                       |
| Batch Name                                             | Reimburs     | sement Method        |                      |         | Available For |                       |
| US Emp                                                 | Expense      | e Pay By Concur      | ~                    |         | Global        | ~                     |
| Funding Account New Classic Account New Global Account | Modify       | Reconfirm            |                      |         |               |                       |
| LIVE FUNDING ACCOUNT                                   |              |                      |                      |         |               |                       |
| Account Name                                           | Bank ID      | Account Number       | Funding Type         | Status  | Active        | Account Type          |
| US Funding                                             | 103102863    | ******9292           | Direct Debit         | PENDING | Yes           | Classic               |
| AVAILABLE FUNDING ACCOUNTS                             |              |                      |                      |         |               |                       |
| Account Name                                           | Bank ID      | Account Number       | Funding Type         | Status  | Active        | Account Type          |
| Allow Employee to Modify their Bank Information        | Ç<br>Allow B | Employee Import to N | Nodify Bank Informat | tion    |               | Displaying 1 - 3 of 3 |

The newly created funding account appears in the available funding accounts section where the account can be selected as the live batch account or left as a possible future account.

The possible statuses for Provider funding accounts are:

- **In Progress** The client has started, but not finished entering funding account information.
- **In Review** The client has finished entering funding account information and submitted it for verification to the provider.
- **Reopened** The provider has reviewed the application and has requested additional information. The information displays on the top of the application form and can be viewed by clicking **View All**. Copy the information requested into a Word document, and provide answers, then upload this document along with any other documents that might have been requested into the **Additional Relevant Documentation** field. Resubmit the application.

• **Accepted** – The provider has verified and accepted the account information.

## Verifying a Worldline Funding Account (Euro, GBP, USD, or CAD)

The debit test allows clients to confirm that the payment processer (Worldline) can debit their funding account and that the funding account is ready to be used to pay employees and company cards.

For Expense Payment Manager clients whose funding accounts use Worldline as the payment provider, it is possible to manually initiate a debit test (commonly known as a penny test) transaction for **Accepted** (status) Worldline funding accounts.

**NOTE:** Convera funding accounts do not have this capability as they will complete this action during the onboarding process.

The test will debit the amount of 0.01 in funding account currency (Euro, GBP, USD, or CAD) from the funding account and credit it back to the funding account.

To use the new debit test button, the funding account must meet the following requirements:

- The payment provider must be Worldline.
- The funding account status must be **Accepted**.
- A funding account must not already be on a temporary hold due to a funding failure with Worldline.

### Debit Test a Funding Account

| Funding Account                             |                             |                     | \$                       |
|---------------------------------------------|-----------------------------|---------------------|--------------------------|
| Account Information                         |                             |                     |                          |
| Reimbursement Currency:                     | Account Country/Region:     |                     |                          |
| US, Dollar                                  | VINITED STATES              | ~                   |                          |
| Account Display Name:                       | Available For:              | Active:             |                          |
|                                             |                             | V                   | ~                        |
| Receive Daily Funding Email                 |                             |                     |                          |
| Contact Information : Enter the contact who | can resolve funding issues. |                     |                          |
| Primary Contact Name:                       | Primary Contact Email:      | Primary Contact Pho | ne Number:               |
| Secondary Contact Name:                     | Secondary Contact Email:    | Secondary Contact F | hone Number:             |
| Payment Provider Details                    | •                           |                     |                          |
| Provider:                                   |                             |                     |                          |
| Select Payment Provider                     | ~                           |                     | Initiate Debit Test Save |
|                                             |                             |                     |                          |

1. From the (Modify) Funding Account page, click Initiate Debit Test.

The test will debit the amount of 0.01 in funding account currency (Euro, GBP, USD, or CAD) from the funding account and credit it back to the funding account.

- 2. Review your bank statement with your bank and confirm a debit for 0.01 from Worldline.
- 3. After the debit test is complete, it is appropriate to assign a new funding account to an employee or card batch.

# **Managing Batch Schedules**

| Expense & Invoice Settings > Employee Reimbursements                                                                                       |                                                                                                    | Need help?   |
|----------------------------------------------------------------------------------------------------|----------------------------------------------------------------------------------------------------|--------------|
| This is where you specify how you will pay your users for their ex                                                                         | (penses,                                                                                                    | How it works |
|                                                                                                    |                                                                                                    |              |
| Save Cancel                                                                                                    |                                                                                                    |              |
| Which country are you setting the employee payment method for?                                                                             | UNITED STATES                                                                                                    | <b>^</b>     |
| Which currency do you plan to reimburse these employees with?                                                                              | US, Dollar 🗸                                                                                                    |              |
| Which payment method will you use to reimburse these employees?<br>We will use this information to help you export payment data from Concu | Expense Pay By Concur                                                                                             | _            |
| Funding Account Scheduls Accounting                                                                                                    | wait until the current batch is completed (using the old schedule), then open a new batch using the new schedule. |              |
| On-Demand     Daily     Weekly                                                                                                    | Semi-Monthly - Days of Month                                                                                      | 2            |
| Sunday O<br>Monday                                                                                                    | Monthly V                                                                                                    |              |
| Vednesday<br>Thursday<br>Friday<br>Saturday                                                                                                |                                                                                                    |              |
| © Every other week                                                                                                    |                                                                                                    |              |
| •                                                                                                    |                                                                                                    | •<br>•       |

Batch scheduling is used to set the dates that a payment batch will close (preventing any new demands from being entered) and be processed. Each reimbursement method and company card program have their own payment batch with a unique batch schedule. The **Schedule** tab appears after the administrator has created a new employee reimbursement or card program, or when the administrator is viewing the details of an existing reimbursement method or card program.

If you change the schedule once there is an open batch, the system will wait until the current batch is completed (using the old schedule), then open a new batch using the new schedule. Any reports that reach the *Pending Payment* status will go into the current open batch.

#### • To schedule the Expense Payment Manager batch:

| Schedule  | Description                                                                |
|-----------|----------------------------------------------------------------------------|
| On-Demand | The batch will remain open until you manually close it in Payment Manager. |
| Daily     | The batch closes daily at the end of the day.                              |
| Weekly    | The batch closes at the end of the day on the selected day(s) of the week. |

#### 1. On the **Schedule** tab, select the desired batch close timing.

| Schedule                        | Description                                                                                                    |
|---------------------------------|----------------------------------------------------------------------------------------------------|
| Every other week                | The batch closes at the end of the day on the selected day of<br>the week, every other week. The administrator selects the<br>weekday, and the batch closes on the second occurrence of<br>that day.                                                                                                    |
|                                 | Example: On Monday, the administrator chooses Every<br><b>other week schedule</b> and selects Thursday as the<br>weekday. The next Thursday (3 days later) is the first<br>occurrence of the weekday and marks the end of the first<br>week. The Thursday after that is when the batch closes for<br>the first time.                                                                                                    |
| Semi-Monthly – Days<br>of Month | The batch closes at the end of the day on the two selected days of the month.                                                                                                    |
| Monthly                         | The batch closes at the end of the day on the selected day of the month.                                                                                                    |
|                                 | <b>NOTE</b> : You can account for banking holidays by setting the<br><b>Monthly</b> option to six calendar days prior to your payment<br>due date. These six calendar days will account for three<br>banking days for processing plus three non-banking days for<br>the weekend plus a bank holiday. If you set the day of the<br>month six calendar days out, you may pay your card prior to<br>the due date. If you choose this option, you will avoid the<br>need to modify the batch close date around bank holidays. |

- 2. Select the desired dates if necessary.
- 3. Click **Save**.

# **Managing Batch Accounting**

The **Accounting** tab allows you to configure your accounting codes for the Expense Payment Manager payment batches. The codes entered on this page will be included in the accounting export file for the batch.

| mployee Reimbursements<br>s is where you specify how you will pay your users for their expen                                                 | ses.                                                                      | Need hel<br>? How it wor |
|----------------------------------------------------------------------------------------------------|---------------------------------------------------------------------------|--------------------------|
| Save Cancel                                                                                                    |                                                                           |                          |
| Which country are you setting the employee payment method for?                                                                               | UNITED STATES                                                             |                          |
| Which currency do you plan to reimburse these employees with?                                                                                | US, Dollar                                                                |                          |
| Which payment method will you use to reimburse these employees?<br>We will use this information to help you export payment data from Concur. | Expense Pay By Concur 👻                                                   |                          |
| unding Account Schedule Accounting                                                                                                    | 6                                                                         |                          |
| How do you want your transactions to appear in Quickbooks? Bill                                                                              | v                                                                         |                          |
| Quickbooks Liability Account Code: Cash Account Code                                                                                         | We use this information to populate field values in your accounting file. |                          |
| Bill Posting Date V                                                                                                    |                                                                           |                          |
|                                                                                                    |                                                                           |                          |

- **•** To enter your account codes:
  - 1. On the **Accounting** tab, enter the codes in the fields:

| Field                  | Description                                                                                                    |
|------------------------|----------------------------------------------------------------------------------------------------|
| Liability Account Code | This is the accounting code that will appear in<br>the accounting file "Payment Demand<br>Company Liability Account Code" field for<br>payment made with this reimbursement<br>method.                                                                                                    |
|                        | The <b>Liability Account Code</b> field may be<br>used to record when expenses are incurred.<br>Clients may use this field to capture a code<br>that represents an offset account in the GL<br>extract. This account code commonly<br>represents the credit in the expense<br>accounting entry. |
|                        | <b>NOTE:</b> This field does not appear for QuickBooks clients.                                                                                                    |

| Field                                                                              | Description                                                                                                    |
|------------------------------------------------------------------------------------|----------------------------------------------------------------------------------------------------|
| Cash Account Code                                                                  | This is the accounting code that will appear in<br>the accounting file "Payment Demand<br>Company Cash Account Code" field for<br>payments made with this reimbursement<br>method.                                                                                                    |
|                                                                                    | The <b>Cash Account Code</b> field maybe used to<br>record when expenses settle. Clients may use<br>this field to capture offsets against<br>transactions that directly impact the bank<br>accounts. This account code commonly<br>represents the credit in the payment<br>accounting entry. |
|                                                                                    | <b>NOTE:</b> This field does not display for<br>companies that use one of the SAP Concur<br>financial integrations, such as QuickBooks,<br>Xero, Sage, Intacct, etc.                                                                                                    |
| Clearing Account Code                                                              | This is the accounting code that appears in<br>the accounting file "Payment Demand<br>Company Cash Account Code" field for<br>payments made to this card program.                                                                                                    |
|                                                                                    | The Clearing Account Code field may be used<br>to book amounts in the company's ledger that<br>the employee owes back to the company<br>when they have charged amounts that are<br>not going to be reimbursed on a company<br>paid card.                                                     |
|                                                                                    | <b>NOTE:</b> This field only displays if the payment type is Company Bill/Company Paid (CBCP).                                                                                                    |
| Vendor Name for Company Credit<br>Card Program<br>(only appears for card programs) | (Optional) This field allows clients to enter the<br>Vendor ID value for the card issuer of your<br>company-paid card program.                                                                                                    |
| ( , , , , , , , , , , , , , , , , , , ,                                            | If clients choose to populate this field, the<br>value is available for output into their<br>accounting file. If they have multiple<br>company paid card programs, they can set<br>this value independently for each company<br>paid card program they create in the system.                 |

2. Click Save.

### **Clients Connected to Financial Systems**

If you have connected Concur Expense to your financial system, some fields on this page may display different labels or pre-populated values based on your connected financial system.

For more information, refer to the Concur Expense setup guide for your financial system.

# **Managing Employee Banking**

### Updating Employee Bank Information

Organizations can bring employee bank account information into Expense Payment Manager through the following:

- Employee manages their own banking information using Profile: This method is the most popular and the "best practice" way for organizations to manage this information.
- **Organization imports employee banking information:** Some organizations choose to use the User Import to import employees banking information from another system that manages this information.

### **Existing Payment Demand Behavior for Failed Accounts**

If a user's bank account status changes to **Failed**, any existing payment demands created for them change to **Failed**. If the batch closes while the payment demands are in this status, the payment demands are moved to the next open batch. When the user updates their bank information, all associated payment demands associated are moved into the current open batch and their status is updated to **Assigned**.

### Employee Banking Page

The **Employee Banking** page allows the administrator to view employee bank account information, including historical information.

**NOTE:** The re-confirm failed account function is not part of the Concur Pay process.

In cases where there is incorrect banking information, the employee should correct the bank number, bank account number, or account type. The Admin does not have a means to enter employee bank account information.

- To access the Employee Banking page:
  - 1. Click Administration > Company > Tools.
  - 2. Click Monitor Payees in the left menu.
  - 3. Click Employee Banking.

| Report Payees Cash Advan | e Payees Employee Banking |        |              |                |        |             |         |                        |               |
|--------------------------|---------------------------|--------|--------------|----------------|--------|-------------|---------|------------------------|---------------|
|                          |                           |        |              |                |        |             |         |                        |               |
| Find Employee Where      |                           |        |              |                |        |             |         |                        |               |
| Employee Last Na 🗸       | Contains V                |        |              |                |        |             |         |                        |               |
|                          | Status                    |        |              |                |        |             |         |                        |               |
|                          | Failed V                  | Search |              |                |        |             |         |                        |               |
|                          |                           |        |              |                |        |             |         |                        |               |
|                          |                           |        |              |                |        |             |         |                        |               |
| Employee Name            | Account Number            |        | Account Type | Account Status | Active | Status Date | Country | Reimbursement Currency | Bank Currency |
| Employee Mane            |                           |        |              |                |        |             |         |                        |               |
| Employee Halle           |                           |        |              |                |        |             |         |                        |               |

#### > To search for an employee's bank information:

To search for a specific employee's bank information, use the **Find Employee Where** or **Status** fields in the Search area.

| Payment Ma                                                  | anager                                   |                                    |        |             |         |                        |                       |
|-------------------------------------------------------------|------------------------------------------|------------------------------------|--------|-------------|---------|------------------------|-----------------------|
| This is where you view batches<br>Learn about this step 😮 H | s of approved expenses an<br>ow it works | d download your transaction files. |        |             |         |                        |                       |
| Report Payees Employee Banki                                | ng                                       |                                    |        |             |         |                        |                       |
|                                                             |                                          |                                    |        |             |         |                        |                       |
| Find Employee Where Employee Last Na                        | Contains                                 |                                    |        |             |         |                        |                       |
|                                                             | Status                                   | Search                             |        |             |         |                        |                       |
|                                                             | Failed<br>Unconfirmed<br>Confirmed       |                                    |        |             |         |                        |                       |
| Employee Name Accor                                         | unt<br>All                               | Account Status                     | Active | Status Date | Country | Reimbursement Currency | Bank Currency         |
|                                                             | L                                        | 1                                  |        |             |         |                        |                       |
| K <   Page 1 of 1                                           | 🗇 🖂   🗳 Send t                           | o Excel                            |        |             |         |                        | No accounts to displa |

#### To inactivate an employee's bank account:

- 1. Use the **Find Employee Where** or **Status** fields in the Search area to locate the desired employee.
- 2. Select the desired employee.
- 3. Click **Inactivate**.

## **Managing Payment Demands**

The administrator manages payment demands through the **Payment Demands** tab of the **Monitor Batches** page. This page displays the payment demands contained in a specified batch listed on the **View Batches** tab. The administrator can access the **Payment Demands** tab from the **View Batches** tab of the **Monitor Batches** page of Payment Manager.

From the **Payment Demands** tab, you can open the **Payment Demand Audit Trail** page and then troubleshoot or audit a payment demand. You can also open the **Report Summary** page to view the summary for the report associated with the payment demand.

Refer to the *Managing Batches* section of this guide for more information.

### **Payment Demand Types**

There are two kinds of payment demands, Cash and Card. A Cash payment demand contains one report payee, an employee. A Card payment demand contains one payee, a card issuer. These payment demands result from actual expense report submissions.

- To review payment demands contained in a batch:
  - 1. On the **View Batches** tab of the **Monitor Batches** page, click the number in the **Count** column of the desired batch.

| Type:       Funding Account Name:       Hide Unused Batches:         Any       Any       Search         Closed Date (To):       Search         Status       Count       Closed Date         Status       Count       Closed Date         Card Batch Paid By Company Check (via Accounts Payable)       Expense         Open       0       Expense         Credit Card: Card Batch Paid By Company Check (via Accounts Payable)       Expense         Open       0       Expense         Open       0       Expense         Open       0       Expense | Advanced Search          Batch ID:       Type:       Funding Account Name:       Hide Unused Batches:         Image: Anny       Image: Anny       Image: Search         Closed Date (From):       Closed Date (To):       Search         Sc202015       Image: Search       Search         Total       Status       Count       Closed Date       Reimbul       Actions         0 USD Company Paid: Card Batch Paid By Company Check (via Accounts Payable)       Expense       Expense         0 USD Open       0       Expense       Expense         0 USD Open       0       Expense       Expense         0 USD Open       0       Expense       Expense         0 USD Open       0       Open       Expense         0 USD Open       0       Open       Expense         0 USD Open       0       Open       O         0 USD Open       0       Open       O         0 USD Open       0       Open       O         0 USD Company Check (via Accounts Payable)       USD: Employees Batch Paid By Company Check (via Accounts Payable)         USD: Employees Batch Paid By Company Check (via Accounts Payable)       USD Company Check (via Accounts Payable)                                                                                                    | Advanced Search Batch ID: Type: Funding Account Name: Hide Unused Batches: Any  Any  Search Closed Date (From): Closed Date (To): Sc202015 Company Paid: Card Batch Paid By Company Check (via Accounts Payable) 0.00 USD Open 0 Expense USD Company Paid Credit Card: Card Batch Paid By Company Check (via Accounts Payable) 0.00 USD Open 0 Expense USD Company Paid Credit Card: Card Batch Paid By Company Check (via Accounts Payable) 0.00 USD Open 0 Expense USD Company Paid Credit Card: Card Batch Paid By Company Check (via Accounts Payable) 0.00 USD Open 0 Expense 0.00 USD Open 0 Expense 0.00 USD Open 0 Expense 0.00 USD Open 0 Expense 0.00 USD Open 0 Expense 0.00 USD Open 0 Expense 0.00 USD Open 0 Open 0 Ope                                                                                      |
|----------------------------------------------------------------------------------------------------|----------------------------------------------------------------------------------------------------|----------------------------------------------------------------------------------------------------|
| Type:       Funding Account Name:       Hide Unused Batches:         Any       Any       Search         Closed Date (To):       Search         Status       Count       Closed Date       Reimbui         Status       Count       Closed Date       Reimbui         Card Batch Paid By Company Check (via Accounts Payable)       Expense         Credit Card: Card Batch Paid By Company Check (via Accounts Payable)       Expense         Open       0       Expense         Open       0       Expense                                           | Batch ID: Type: Funding Account Name: Hilde Unused Batches:<br>Any   Any    Any     Any                                                                                                    | Batch ID: Type: Funding Account Name: Hide Unused Batches:<br>Any Funding Account Name: Hide Unused Batches:<br>Search<br>Closed Date (From): Closed Date (To):<br>USC 202015<br>USD Company Paid: Card Batch Paid By Company Check (via Accounts Payable)<br>USD Company Paid: Card Batch Paid By Company Check (via Accounts Payable)<br>USD Company Paid Credit Card: Card Batch Paid By Company Check (via Accounts Payable)<br>USD Company Paid Credit Card: Card Batch Paid By Company Check (via Accounts Payable)<br>USD Company Check (via Accounts Payable)<br>USD Company Check (via Accounts Payable)<br>USD Company Check (via Accounts Payable)<br>USD Company Check (via Accounts Payable)<br>USD Company Check (via |
| Ciosed Date (To):           Status         Count         Closed Date         Reimbul         Actions           : Card Batch Pald By Company Check (via Accounts Payable)         Expense                                                                                                    | Closed Date (From): Closed Date (To):<br>195202015  Cont Closed Date (To):<br>195202015  Cont Closed Date Reimbul Actions<br>19502 Company Paid: Card Batch Paid By Company Check (via Accounts Payable)<br>19502 Company Paid Credit Card: Card Batch Paid By Company Check (via Accounts Payable)<br>19502 Open 0 Expense<br>19502 Open 0 Expense<br>19502 Company Paid By Expense Pay By Concur<br>19502 Open 0 Expense<br>19502 Open 0 Expense<br>19502 Open 0 Expense<br>19502 Open 0 Expense<br>19502 Open 0 Expense<br>19502 Open 0 Expense<br>19502 Company Check (via Accounts Payable)<br>19502 Open 0 Expense<br>19502 Open 0 Expense | Closed Date (From):       Closed Date (To):         05202015       Image: Closed Date (To):         Total       Status       Count       Closed Date       Reimbuil       Actions         0 USD Company Paid: Card Batch Paid By Company Check (via Accounts Payable)       Expense       Image: Closed Date (Ta):       Image: Closed Date (Ta):       Image: Closed                                                                                                    |
| Status     Count     Closed Date     Reimbul     Actions       : Card Batch Pald By Company Check (via Accounts Payable)     Expense        Open     0     Expense       Credit Card: Card Batch Pald By Company Check (via Accounts Payable)     Expense       Open     0     Expense                                                                                                    | Image: Status       Count       Closed Date       Reimbuil       Actions         0 USD Company Paid: Card Batch Paid By Company Check (via Accounts Payable)       Expense       Expense         0 USD Company Paid Credit Card Batch Paid By Company Check (via Accounts Payable)       Expense       Expense         0 USD Company Paid Credit Card Batch Paid By Company Check (via Accounts Payable)       Expense       Expense         0 USD Company Paid By Check Paid By Company Check (via Accounts Payable)       Expense       Expense         0 USD Company Paid By Expense Pay By Concur       Expense       Expense         0 USD Company Paid By Expense Pay By Concur       Expense       Expense         0 USD Company Paid By Expense Pay By Concur       Expense       Expense         0 USD Company Check (via Accounts Payable)       Expense       Expense         0 USD Scompany Check (via Accounts Payable)       Expense       Expense         0 USD Exployees Batch Paid By Company Check (via Accounts Payable)       Expense       Expense                                                                                                    | OSS202015       Count       Closed Date       Reimbuil       Actions         Total       Status       Count       Closed Date       Reimbuil       Actions         USD Company Paid: Card Batch Paid By Company Check (via Accounts Payable)       Expense       Expense         USD Company Paid Credit Card: Card Batch Paid By Company Check (via Accounts Payable)       Expense       Expense         USD Company Paid Credit Card: Card Batch Paid By Company Check (via Accounts Payable)       Expense       Expense         USD Scompany Paid Stephense Pay By Concurs       Expense       Expense         USD: Employees Batch Paid By Expense Pay By Concurs       Expense       Expense                                                                                                    |
| Status         Count         Closed Date         Relmbul         Actions           Card Batch Pald By Company Check (via Accounts Payable)         Expense         Expense           Open         0         Expense         Expense           Credit Card: Card Batch Pald By Company Check (via Accounts Payable)         Expense         Expense           Open         0         Expense         Expense                                                                                                    | Total     Status     Count     Closed Date     Reimbuil     Actions       USD Company Paid: Card Batch Paid By Company Check (via Accounts Payable)     •     Expense     •       USD Company Paid Credit Card Batch Paid By Company Check (via Accounts Payable)     •     Expense     •       USD Company Paid Credit Card Batch Paid By Company Check (via Accounts Payable)     •     •     •       USD Company Paid Credit Card Batch Paid By Company Check (via Accounts Payable)     •     •     •       USD Stemployees Batch Paid By Expense Pay By Concur     •     •     •       USD Stemployees Batch Paid By Company Check (via Accounts Payable)     •     •     •       USD Stemployees Batch Paid By Company Check (via Accounts Payable)     •     •     •       USD Stemployees Batch Paid By Company Check (via Accounts Payable)     •     •     •                                                                                                    | Total     Status     Count     Closed Date     Reimbui     Actions       USD Company Paid: Card Batch Paid By Company Check (via Accounts Payable)     Expense        USD Company Paid: Card Batch Paid By Company Check (via Accounts Payable)     Expense        USD Company Paid Credit Card Batch Paid By Company Check (via Accounts Payable)     Expense        USD Company Paid Credit Card Batch Paid By Company Check (via Accounts Payable)     Expense        USD Scope Open     Open     0     Expense       USD Scope Statch Paid By Expense Pay By Concurs     Expense                                                                                                    |
| : Card Batch Paid By Company Check (via Accounts Payable)           Open         0         Expense           Credit Card: Card Batch Paid By Company Check (via Accounts Payable)         Expense         Expense           Open         0         Expense         Expense           Ide Daid By Expense Pay By Concur         Expense         Expense                                                                                                    | USD Company Paid: Card Batch Paid By Company Check (via Accounts Payable)       Expense         0.00 USD       Open       0       Expense         USD Company Paid Credit Card: Card Batch Paid By Company Check (via Accounts Payable)       Expense       Expense         0.00 USD       Open       0       Expense         0.00 USD       Open       0       Expense         0.00 USD       Open       0       Expense         0.00 USD       Open       0       0         0.00 USD       Open       0       0         0.00 USD       Open       0       0         0.00 USD       Open       0       0         0.00 USD       Open       0       0         0.00 USD       Open       0       0         0.00 USD       Open       0       0         0.00 USD       Open       0       0         0.00 USD       Open       0       0         0.00 USD       Open       0       0         0.00 USD       Open       0       0         0.00 USD       Open       0       0         0.00 USD       Open       0       0         0.00 USD       Open                                                                                                    | USD Company Paid: Card Batch Paid By Company Check (via Accounts Payable)  U00 USD Open 0 Expense  USD Company Paid Credit Card: Card Batch Paid By Company Check (via Accounts Payable)  USD Company Paid Credit Card: Card Batch Paid By Company Check (via Accounts Payable)  USD Company Paid Spense Pay By Concur  USD: Employees Batch Paid By Expense Pay By Concur  USD: Employees Batch Paid By Expense Pay By Expense Pay By Expense P                                                                                        |
| Open         0         Expense           Credit Card: Card Batch Paid By Company Check (via Accounts Payable)                                                                                                    | 0.00 USD     Open     0     Expense       USD Company Paid Credit Card: Card Batch Paid By Company Check (via Accounts Payable)     Expense       0.00 USD     Open     0     Expense       0.00 USD     Open     0     Expense       0.00 USD     Open     0     Expense       0.00 USD     Open     0     0       0.00 USD     Open     0     0       0.00 USD     Open     0     0       0.00 USD     Open     0     0       0.05 Employees Batch Paid By Company Check (via Accounts Payable)     1     1       0.05 Employees Batch Paid By Company Check (via Accounts Payable)     1     1                                                                                                    | Open         0         Expense           USD Company Paid Credit Card: Card Batch Paid By Company Check (via Accounts Payable)         Expense           000 USD         Open         0         Expense           USD: Employees Batch Paid By Expense Pay By Concur         Expense         Expense                                                                                                    |
| Credit Card: Card Batch Paid By Company Check (via Accounts Payable)       Open     0       Expense                                                                                                    | USD Company Paid Credit Card: Card Batch Paid By Company Check (via Accounts Payable)      0.00 USD Open 0 Expense      USD: Employees Batch Paid By Expense Pay By Concur      0.00 USD Open 0      USD: Employees Batch Paid By Company Check (via Accounts Payable)      USD: Employees Batch Paid By Company Check (via Accounts Payable)      USD: Employees Batch Paid By Company Check (via Accounts Payable)      USD: Employees Batch Paid By Company Check (via Accounts Payable)      USD: Employees Batch Paid By Company Check (via Accounts Payable)                                                                                                    | USD Company Paid Credit Card: Card Batch Paid By Company Check (via Accounts Payable)      USD: Open     Open     Open     USD: Employees Batch Paid By Expense Pay By Concur                                                                                                    |
| Open 0 Expense the Daid By Expense Day By Concur                                                                                                    | 0.00 USD Open 0 Expense USD: Employees Batch Paid By Expense Pay By Concur 0.00 USD Open 0 USD: Employees Batch Paid By Company Check (via Accounts Payable) USD: Employees Batch Paid By Company Check (via Accounts Payable)                                                                                                    | 0.00 USD Open 0 Expense<br>USD: Employees Batch Paid By Expense Pay By Concur<br>0.00 USD Open 0                                                                                                    |
| Ich Paid By Evnense Pay By Concur                                                                                                    | USD: Employees Batch Paid By Expense Pay By Concur  OUSD: Open O USD: Employees Batch Paid By Company Check (via Accounts Payable) USD: Employees Batch Paid By Company Check (via Accounts Payable)                                                                                                    | USD: Employees Batch Paid By Expense Pay By Concur                                                                                                    |
|                                                                                                    | 0.00 USD Open 0<br>USD: Employees Batch Paid By Company Check (via Accounts Payable)<br>USD: Employees Batch Paid By Company Check (via Accounts Payable)                                                                                                    |                                                                                                    |
| Open 0                                                                                                    | USD: Employees Batch Paid By Company Check (via Accounts Payable)                                                                                                    | open o                                                                                                    |
| atch Paid Ry Company Check (via Accounts Pavable)                                                                                                    |                                                                                                    | USD: Employees Batch Paid By Company Check (via Accounts Pavable)                                                                                                    |
|                                                                                                    |                                                                                                    | To USD Open 1 close now                                                                                                    |
| Open 1 close now                                                                                                    | ISD: Employees Ratch Paid By Other Reimbursement Methods                                                                                                    | ISD: Employees Ratch Paid Ry Other Reimbursement Methods                                                                                                    |
| Open 1 close now                                                                                                    | 000USD Open 0                                                                                                    |                                                                                                    |
| Open 0 tch Paid By Company Check (via Accounts Pavable)                                                                                                    | UDD: Employees Datab Daid Du Other Deimburgement Methode                                                                                                    | USD: Employees Batch Paid By Company Check (via Accounts Payable)  17.60 USD     Open <u>1     close now     USD: Complexees Batch Paid By Close Dependence</u>                                                                                                    |
| itch Paid By Company Check (via Accounts Pavable)                                                                                                    | 1/ 60 000 0000                                                                                                    | USD: Employees Batch Paid By Company Check (via Accounts Payable)                                                                                                    |
| Open 1 close now                                                                                                    | 1187: Employage Ratch Paid By Other Painshurgement Mathede                                                                                                    | 1187: Employage Ratch Paid By Other Painshurgement Malibade                                                                                                    |
| Open 1 close now                                                                                                    | OSD. Employees batch Paio By Other Reinbursement Methods                                                                                                    | USD Employees Balco Paid By Other Reimoursement Methods                                                                                                    |

2. The Payment Demands For Batch Total tab appears.

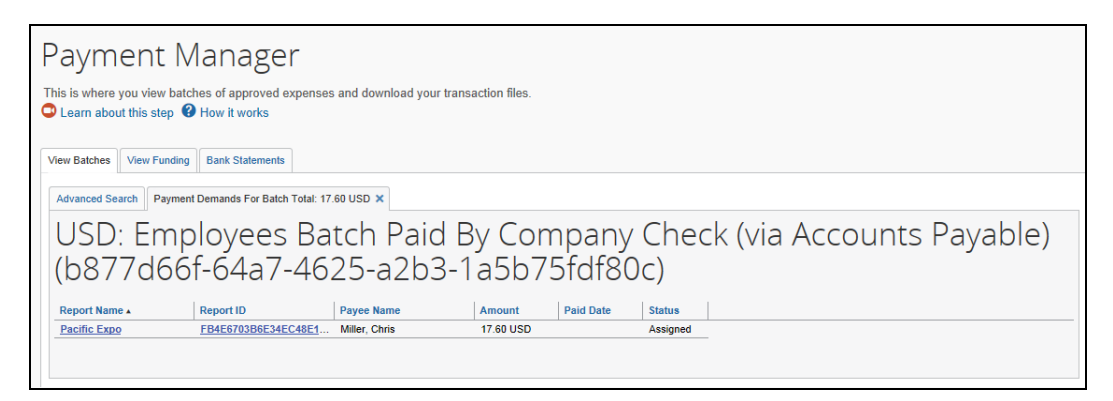

- 3. Review the information for the desired demands.
- 4. Click **X** to close the tab.
- > To view the audit trail of a payment demand:
  - 1. On the **Payment Demands** tab, click **Payment Demand ID**. The **Audit Trail for Payment Demand** page opens:

| Audit Trail fo                       | or Payment                  | Demand 8           |                                        | ×  |
|--------------------------------------|-----------------------------|--------------------|----------------------------------------|----|
| Date / Time .<br>06/19/2015 02:22 PM | Updated By<br>Miller, Chris | Action<br>Creation | Description<br>Payment demand created. |    |
|                                      |                             |                    |                                        | ОК |

You can review the payment demand audit trail.

2. When done, click **OK**.

- To review the audit trail of a report:
  - 1. On the **Payment Demands** tab, click **Report ID**. The **Audit Trail** page opens.

| Audit Trail         |                |                        |                                                                                | ×   |
|---------------------|----------------|------------------------|--------------------------------------------------------------------------------|-----|
| Report Level        |                |                        |                                                                                |     |
| Date/Time •         | Updated By     | Action                 | Description                                                                    |     |
| 06/19/2015 02:31 PM | System, Concur | Queued for processing  | The report was added to the Expense<br>Pay processing queue.                   | ~   |
| 06/19/2015 02:31 PM | Petei, Jin     | Approval Status Change | Status changed from Approved & In<br>Accounting Review to Approved<br>Comment: |     |
| 06/19/2015 02:30 PM | Petei, Jin     | Approval Status Change | Status changed from Submitted &<br>Pending Approval to Approved<br>Comment:    |     |
| 06/19/2015 02:30 PM | Miller, Chris  | Approval Status Change | Status changed from Submitted to<br>Submitted & Pending Approval               | ~   |
| Entry Level         |                |                        |                                                                                |     |
| Date/Time •         | Updated By     | Action                 | Description                                                                    |     |
|                     |                |                        |                                                                                |     |
|                     |                |                        | С                                                                              | ose |

You can review the report audit trail.

2. When done, click **Close**.

#### > To review the report summary for a payment demand:

On the **Payment Demands For Batch** tab, click the desired name in the **Report Name** column. The **Expense Report Summary** page appears:

| Expense Report Summary             | ×  |
|------------------------------------|----|
| Report Name: Winter Convention     |    |
| Report ID: 2200512B5951404692B2    |    |
| Report Total: 48.33 USD            |    |
| Approved Amount: 48.33 USD         |    |
| Amount Due Employee: 48.33 USD     |    |
| Amount Due Card Issuer: 0.00 USD   |    |
| Approved Date: 06/19/2015 02:25 PM |    |
| Payment Status: Processing Payment |    |
|                                    | ОК |

# **Managing Batches**

### **Monitoring Batches**

The administrator uses the **Monitor Batches** page of Payment Manager to review batch status and payment demand details for all batches. The batches are grouped by batch based on country and currency. By default, the page displays the current batches for each definition. The administrator can search for a specific batch.

- To review payment batch status:
  - 1. Click **Administrator > Company > Tools**. The **Expense Tools** page appears.
  - 2. Click **Payment Manager**. The **View Batches** tab of the **Monitor Batches** page appears, displaying the current open batches.

| Nonito          | r Batc       | hes                 |                  |                    |           |          |                       |                         |                         |          |
|-----------------|--------------|---------------------|------------------|--------------------|-----------|----------|-----------------------|-------------------------|-------------------------|----------|
| View Batches    | /iew Funding | Bank Stater         | nents            |                    |           |          |                       |                         |                         |          |
| Advanced Searc  | ch           |                     |                  |                    |           |          |                       |                         |                         |          |
| Status:         |              | Type:               |                  | Funding Account Na | ime:      | Batch ID |                       | Hide Unused Batches:    |                         |          |
| Open            | ~            | Any                 | ~                | Any                | ~         |          |                       |                         |                         |          |
| Close Date (Fro | om):         | Close Date          | e (To):          | Send Date (From):  |           | Send Da  | ite (To):             |                         |                         |          |
|                 |              |                     |                  |                    |           |          |                       | Search                  |                         |          |
| Total           | Status       | Count               | Close Date       | Send Date          | Available | e For    | Funding Account       | Reimbursement Method    | Actions                 |          |
| OUS Emp:        | Employees E  | Batch Paid          | I By Expense Pay | By Concur          |           |          |                       |                         |                         | <b>^</b> |
| 0.00 USD        | Open         | 0                   | 10/16/2015       | 10/16/2015         | Global    |          | US Funding            | Expense Pay - Classic   |                         |          |
|                 | Bacob: Emplo | oyees Bat           | ch Paid By Exper | ise Pay By Conc    | ur        |          |                       |                         |                         |          |
| 0.00 EUR        | Open         | 0                   | 10/31/2016       | 10/31/2016         | Global    | (        | (Inactive) EUP In Pro | gr Expense Pay - Global |                         | -        |
| K <   ₽         | Page 1 of 1  | $  \rangle \rangle$ | 🧔 Send to        | Excel              |           |          |                       |                         | Displaying accounts 1 - | 3 of 3   |

NOTE: When applicable, the View Batches tab of the Monitor Batches page displays the column, Warnings, and the message, "Incomplete Banking Profile" to help prevent delays in successful processing of payments.

3. (Optional) Use the search fields to locate a particular batch. The search results display below.

The **Status** indicates whether an administrator can add more payment demands to the batch and whether Expense Payment Manager successfully transmitted the batch.

| Status | Description                                                                                                    |
|--------|----------------------------------------------------------------------------------------------------|
| Open   | The batch is open to receive approved report payees.                                                                                                    |
| Closed | The batch no longer accepts approved report payees.                                                                                                    |
| Sent   | The system successfully sent the batch to the payer's bank.                                                                                                    |
| Failed | The system is unable to process the batch. This could be due to network issues or a failed funding account. The EPE will attempt to resend the batch in 24 hours. |

#### • To view the payment demands in a batch:

On the **View Batches** tab, click the **Count** value for the desired batch. The list of payment demands in the batch displays.

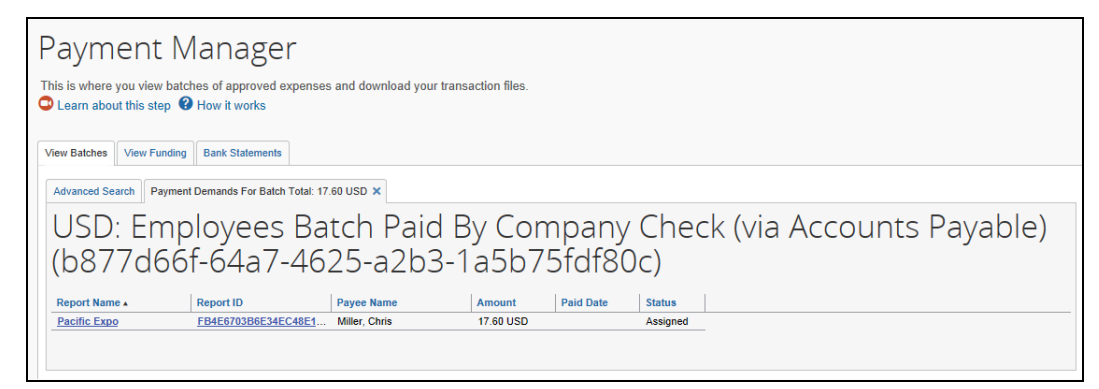

### • To export data to an Excel spreadsheet:

1. Click the **Monitor Batches** tab.

| Batch ID:            | Type: F<br>Any Clevel Data (Ta) | unding Account Name:<br>Any | Hide Unused Batches: | Search  |         |   |
|----------------------|---------------------------------|-----------------------------|----------------------|---------|---------|---|
| 05/20/2015           | Closed Date (10).               |                             |                      |         |         |   |
| Total                | Status                          | Count                       | Closed Date          | Reimbur | Actions |   |
| OUSD Company Paid:   | Card Batch Paid By Company      | Check (via Accounts P       | ayable)              |         |         |   |
| 0.00 USD             | Open                            | 0                           |                      | Expense |         |   |
| OUSD Company Paid    | Credit Card: Card Batch Paid E  | By Company Check (via       | Accounts Payable)    |         |         |   |
| 0.00 USD             | Open                            | 0                           |                      | Expense |         |   |
| USD: Employees Bat   | ch Paid By Expense Pay By C     | oncur                       |                      |         |         |   |
| 0.00 USD             | Open                            | 2                           | close now            | Expense |         |   |
| OUSD - System: Confi | rmation Batch Paid By Expens    | e Pay By Concur             |                      |         |         |   |
| 0.01 USD             | Open                            | 1                           |                      | Expense |         | _ |
| OUSD: Employees Bat  | ch Paid By Company Check (V     | via Accounts Payable)       |                      |         |         |   |
| 17.60 USD            | Open                            | 1                           | close now            | Expense |         |   |
| OUSD: Employees Bat  | ch Paid By Other Reimbursem     | ent Methods                 |                      |         |         |   |
| 0.00 USD             | Open                            | 0                           |                      | Egener  |         | _ |

2. Select the desired payment batch and click **Send to Excel**. This opens an Excel spreadsheet.

**NOTE:** The columns displayed in the **Monitor Batches** tab will be the columns in the Excel spreadsheet.

#### • To view batch data for card batches:

**NOTE:** Not all card batches have viewable data, but when applicable, the **View Batch Data** link displays the masked remittance data that is transmitted to the card provider.

3. Click View Batch Data to open the Batch Data tab.

| Monitor Batches                                                           |                                                                           |  |  |  |  |  |  |
|---------------------------------------------------------------------------|---------------------------------------------------------------------------|--|--|--|--|--|--|
| View Batches View Funding Bank Statements Extract Reconciliation          |                                                                           |  |  |  |  |  |  |
| Advanced Search Payment Demands For Batch Total: 11.11 CAD x Batch Data x | Advanced Search Payment Demands For Batch Total: 11.11 CAD x Batch Data x |  |  |  |  |  |  |
| Payment Files                                                             |                                                                           |  |  |  |  |  |  |
| File Name + Sent Date                                                     | Resend                                                                    |  |  |  |  |  |  |
| /wubsdirect/000001_p0008822vkni_8535175_SEA.csv1629904800000              | -                                                                         |  |  |  |  |  |  |
| Audit Trail                                                               |                                                                           |  |  |  |  |  |  |

4. Click a file name, if one is available, to display the masked data that was transmitted.

| Monitor Batches                                                                                                    |        |  |
|----------------------------------------------------------------------------------------------------|--------|--|
| File Contents                                                                                                    | ×      |  |
| BeneficiaryID" "BeneficiaryID" "BeneficiaryStretAddress" "BeneficiaryCity", "BeneficiaryStateProvince", "BeneficiaryPostalCode", "BeneficiaryCountry", "BeneficiaryEmailAddress", "BankNam"<br>"cad user1", "12344;", "Toronto", "Onlario," 12345" (CAT, "" cad user1<br>bank", "CAT,"####9999", "089000316", ", ", ", ", ", ", ", ", ", ", ", ", " | .e","B |  |
| 4                                                                                                    |        |  |
| Rese                                                                                                    | nd     |  |
|                                                                                                    |        |  |

**NOTE:** The **Resend** button is only available for some providers; click **Resend** only if directed to do so by your payment provider, card provider, or SAP Concur.

## **Rescheduling Batches**

In some circumstances, the administrator may need to close or send a particular batch earlier or later than its regular schedule. For example, to ensure Expense Payment Manager pays employees before a banking holiday, the administrator may choose to pay the batch earlier than scheduled. In such circumstances, the administrator can use the **Reschedule Batch** link in Payment Manager to close and send the batch sooner or later than scheduled. In some cases, administrators may want to have some payment demands in the batch paid on an earlier schedule, and some paid on the original schedule.

### • To reschedule a batch:

1. On the **Payment Manager** page, click the **reschedule batch** link for the desired batch.

| Nonit          | or Ba        | atch      | es              |                |                |                 |                          |
|----------------|--------------|-----------|-----------------|----------------|----------------|-----------------|--------------------------|
| iew Batches    | View Funding | Bank Stat | tements         |                |                |                 |                          |
| Advanced Sea   | rch          |           |                 |                |                |                 |                          |
| Status:        |              | Type:     |                 | Funding Acc    | ount Name:     | Batch ID:       | Hide Unused Batches:     |
| Open           | ~            | Any       |                 | Any            | ~              |                 |                          |
| Close Date (Fr | om):         | Close Da  | ate (To):       | Send Date (F   | rom):          | Send Date (To): | Search                   |
| Total          | Status       | Count     | Close Date      | Send Date      | Available For  | Funding Account | Actions                  |
|                | ard Batch P  | aid By Ex | pense Pay By (  | Concur         |                |                 |                          |
| 0.00 USD       | Open         | 1         | close now       |                | Global         | US Funding      | Expense reschedule batch |
| • US Expe      | nses: Emplo  | yees Bate | ch Paid By Expe | ense Pay By Co | oncur          |                 |                          |
| 0.00 USD       | Open         | 0         | 10/08/2014      | 10/08/2014     | Global         | US Funding      | Expense                  |
| US Expe        | nses - Syste | m: Confir | mation Batch P  | aid By Expense | e Pay By Concu | ır              |                          |
|                |              |           |                 |                |                |                 |                          |

2. The **Reschedule Batch** page appears.

| Reschedule Batch Id: *<br>55a002b1-5624-4f91-934f-<br>57e9648251c5 |
|--------------------------------------------------------------------|
| Batch ID: 55a002b1-5624-4f91-934f-57e9648251c5                     |
| Name: US Funding                                                   |
| Open Date: 02/03/2015                                              |
| Close Date:                                                        |
|                                                                    |
| Close Now Reschedule Cancel                                        |

- 3. Set a new **Close Date** for the batch.
- 4. Click **Reschedule** or **Close Now** to close the batch immediately.

**NOTE:** Closing a batch earlier makes the following batch longer in duration by the number of days you shorten the original batch.

- **To close an on-demand batch:** 
  - 1. On the **View Batches** of the **Monitor Batches** page, select the desired batch.
  - 2. Click **close now**. The batch is closed and a new batch for that payment type is opened.

| View Batches View Funding | Bank Statements                           |                       |                        |                 |                                |
|---------------------------|-------------------------------------------|-----------------------|------------------------|-----------------|--------------------------------|
| Advanced Search           |                                           |                       |                        |                 |                                |
| Batch ID:                 | Туре:                                     | Funding Account Name: | Hide Unused Batches:   |                 |                                |
|                           | Any 🗸                                     | Any                   | Y □                    | Search          |                                |
| Closed Date (From):       | Closed Date (To):                         |                       |                        |                 |                                |
| 05/20/2015                |                                           |                       |                        |                 |                                |
| Total                     | Status                                    | Count                 | Closed Date            | Reimbur Actions |                                |
| OUSD Company Paid:        | Card Batch Paid By Compar                 | ny Check (via Account | s Payable)             |                 |                                |
| 0.00 USD                  | Open                                      | 0                     |                        | Expense         |                                |
| USD Company Paid C        | Credit Card: Card Batch Paid              | By Company Check      | (via Accounts Payable) |                 |                                |
| 0.00 USD                  | Open                                      | 0                     |                        | Expense         |                                |
| USD: Employees Bate       | ch Paid By Expense Pay By                 | Concur                |                        |                 |                                |
| 0.00 USD                  | Open                                      | 2                     | close now              | Expense         |                                |
| 0.00 USD                  | Sent                                      | 0                     | 06/19/2015             | Expense         |                                |
| USD - System: Confin      | mation Batch Paid By Exper                | nse Pay By Concur     |                        |                 |                                |
| 0.01 USD                  | Open                                      | 1                     |                        | Expense         |                                |
| USD: Employees Bate       | ch Paid By Company Check                  | (via Accounts Payable | e)                     |                 |                                |
| 17.60 USD                 | Open                                      | 1                     | close now              | Expense         |                                |
| OUSD: Employees Bate      | ch Paid By Other Reimburse                | ment Methods          |                        |                 |                                |
| 0.00 USD                  | Open                                      | 0                     |                        | Expense         |                                |
|                           |                                           |                       |                        |                 |                                |
| K K Page 1 of             | 1   $ ightarrow$   $oldsymbol{O}$ Send to | Excel                 |                        |                 | Displaying accounts 1 - 7 of 7 |

The batch is sent to payment provider for processing.

# Managing Expense Reports on the Report Payees List

A report payee is a payee on an expense report. Report payees can either be employees or company card issuers. A payment demand consists of one or more report entries for the same payee. A payment demand for a card program will contain the total reimbursement amount for all card transactions for that card program included in the batch. A payment batch consists of one or more payment demands.

The administrator uses the **Report Payees** page to investigate the payment status of a specific expense report or report payee.

- > To locate reports in Payment Manager:
  - 1. Click Administration > Company > Tools > Payment Manager. The Monitor Batches page appears.

2. Click Monitor Payees. The Report Payees page appears.

|                                                                                        | Administration - I Expense Approvals Reporting - App Center Profile -                                                                                                    | Help -                                        |
|----------------------------------------------------------------------------------------|----------------------------------------------------------------------------------------------------|-----------------------------------------------|
| Setup - Con                                                                            | npany •                                                                                                    |                                               |
| Tools<br>Payment Manager<br>Monitor Batches<br>Monitor Payees<br>Tools<br>Company Card | Payment Manager         Its where you view batches of approved expenses and download your transaction files.         Its where you view batches of approved expenses and download your transaction files.         Its an about this step         Iteration         Iteration         < | A<br>hod Payee Type Sta<br>No data to display |

To search for a specific expense report within the group, use the following fields:

- Find report payees where
- Status
- Payee Type
- Currency
- Reimbursement Method
- > To place a report payee on hold:
  - 1. Click Administration > Company > Tools > Payment Manager. The Monitor Batches page appears.
  - 2. Select Monitor Payees.
  - 3. Search for the desired report(s).
  - 4. Select the check box next to each expense report.

**NOTE:** Only report payees associated to batches that are not sent can be set to on hold.

5. Click **Place On Hold**. The report payee status changes to *On Hold*.

#### • To assign a report to an open batch:

- Click Administration > Company > Tools > Payment Manager. The Monitor Batches page appears.
- 2. Select Monitor Payees.

- 3. Search for the desired report(s).
- 4. Select the check box next to each desired expense report.
- 5. Click **Change Batch > Assign to Next Batch**. The report payee status changes to *Assigned*.

### • To mark a report payee as Client Paid:

NOTE: There are two options for handling the reports of employees that were paid outside of Concur Expense: 1. Client Pay. This method will remove the possibility of any accounting reporting for the reports. The reports are removed from any batch and the accounting data cannot be downloaded. Reports are found in Monitor Payees and indicated with Client Pay. 2. Recall to Processor. This method maintains the ability to download the accounting extract for these transactions. The report is recalled to the processor, the employee's reimbursement is changed to your non-Pay method, and then

the report is approved again. After the report is corrected, you would move the employees back to Expense Payment Manager reimbursement method.

- 1. Click Administration > Company > Tools > Payment Manager. The Monitor Batches page appears.
- 2. Select Monitor Payees.
- 3. Search for the desired report(s).
- 4. Select the desired expense report.

**NOTE:** Only report payees associated to batches that have not been sent can be set to **Client Paid**.

5. Click **Client Pay**. The report payee status changes to **Client Pay**.

#### To move a report marked Client Pay to an open batch:

1. Click Administration > Company > Tools > Payment Manager. The Monitor Batches page appears.

#### 2. Select Monitor Payees.

Select the desired files.

3. Click Reverse Client Paid for each desired report.

This puts the payment demand on hold and moves the report into the open batch.

# **Report Payee Status**

The **Status** column displays information about a report that guides what an administrator can do with a specific report.

| Status                                                      | Description                                                                                                    |
|-------------------------------------------------------------|----------------------------------------------------------------------------------------------------|
| Aborted                                                     | The payment demand was in a batch sent to the payer's bank for<br>payment. Expense Payment Manager designated that the bank was<br>unable to pay the payment demand. In most cases, the Admin does not<br>need to take action for aborted payment demands. When a payment<br>demand with an employee payee is aborted, that employee's bank<br>account is marked as Failed and an email notification is sent to them.<br>Once the employee updates their bank account information, the system<br>will move any aborted payment demands for that employee into the next<br>available batch. |
|                                                             | the next batch, placed on hold, or marked as <b>Client Pay</b> .                                                                                                    |
| Accepted                                                    | The payment demand has been accepted by the payment engine or<br>payment provider. This is a normal step in the process that may be<br>followed by funded and then paid or possibly aborted if the payment is<br>returned.                                                                                                    |
| Any                                                         | This selects for any status.                                                                                                    |
| Assigned                                                    | The payment demand is assigned to an open or closed batch that has not<br>yet been sent to the payer's bank for payment. Reports with a status of<br>Assigned can be assigned to the next batch (if the batch it currently<br>belongs to is closed), placed on hold, or marked as Client Pay.                                                                                                    |
| Client Pay                                                  | The Admin changed the reimbursement method from Expense Payment Manager to Client Pay.                                                                                                    |
|                                                             | <b>NOTE:</b> There are two options for handling the reports of employees that were paid outside of Concur Expense:                                                                                                    |
|                                                             | <b>Client Pay</b> . This method will remove the possibility of any accounting reporting for the reports. The reports are removed from any batch and the accounting data cannot be downloaded. Reports are found in Monitor Payees and marked with "Client Pay".                                                                                                    |
|                                                             | <b>Recall to Processor</b> . This method maintains the ability to download the accounting extract for these transactions. The report is recalled to the processor, the employee's reimbursement is changed to your non-Pay method, and then the report is approved again. After the reports are corrected, you would move the employees back to Expense Pay reimbursement method.                                                                                                    |
| Not Sent/Not<br>Completed<br>(only used in<br>Search field) | This status includes all payment demands with a status of <b>Aborted</b> , <b>Assigned</b> , or <b>On Hold</b> .                                                                                                    |
| On Hold                                                     | The Admin put this report payee on hold. No payment demand is associated with a report payee that is on hold. Reports in a Hold status can be assigned to the next batch or marked as <b>Client Pay</b> .                                                                                                    |

| Status                                       | Description                                                                                                    |
|----------------------------------------------|----------------------------------------------------------------------------------------------------|
| Paid                                         | The payment demand is in a batch sent to the payer's bank for payment.<br>The EPE indicated that the payee's bank accepted the payment demand<br>and payment should occur within a few banking days. Note that the<br>payee's bank may subsequently reject the payment demand. If this<br>occurs, the EPE will change the status to <b>Aborted</b> . |
| Payment<br>Funded                            | Funding has been initiated and the funding dates for the payment demand have been set.                                                                                                    |
| Failed Account                               | The employee's bank account associated with this report payee has a status of <b>Failed</b> . The payment demand will remain in the status until the employee updates their bank account information.                                                                                                    |
| Sent/Completed                               | The payment demand is in a batch sent to the payer's bank for payment.                                                                                                    |
| Unassigned<br>(only used in<br>Search field) | This status includes all payment demands with status of <b>On Hold</b> , <b>Aborted</b> , and <b>Client Pay</b> .                                                                                                    |
| Unpaid (only<br>used in Search<br>field)     | This status includes all payment demands without a status code and those set to <b>Not Paid</b> .                                                                                                    |

# **Viewing Funding**

The **View Funding** page displays a daily summary of account activity for all funding accounts used by Expense Payment Manager. The administrator can search for specific funding accounts or date ranges. The returned amounts are summarized on this page.

- **NOTE:** If using Convera as your payment provider, you will see a **View Receipt** hyperlink for your fundings which, when clicked, will return the Convera Line Item Payment Confirmation document.
- For more information, refer to the *Concur Expense: Payment Manager User Guide for Concur Standard Edition*.

# **Administrator Email Notifications**

## Daily Funding Amount Email Notification

An email notification of the daily funding amounts by account will be sent to users with the **Can Administrator** role. On days with no activity, such as bank holidays, the amounts listed in the email will be zero. If the funding amount is not available when the email is sent, the administrator will be directed to the Daily Funding and Returned Amounts page for funding details. The administrator must make sure that the funding account is funded no later than the close of business on the settlement date for each batch. Contact SAP Concur support to schedule the Daily Funding Amount Email Notification job.

**NOTE:** To ensure that this notification is sent out, when you initially set up funding accounts, first set up the account on an actual schedule (that is, select a specific date). This activates the email notification. After the account is set up, then switch to an on demand schedule.

#### WHEN FUNDING ACTIVITY INFORMATION IS AVAILABLE:

This is the daily funding account notification for all active funding accounts for <MM/DD/YYYY>

| Bank ID: <bankid><br/>Account Number: <accountnumber><br/>Cash Program Amount: 0.00 USD<br/>Card Program Amount: 0.00 USD<br/>Total Funding Amount: 0.00 USD</accountnumber></bankid>     |
|----------------------------------------------------------------------------------------------------|
| Bank ID: <bankid><br/>Account Number: <accountnumber><br/>Cash Program Amount: 268.34 CAD<br/>Card Program Amount: 0.00 CAD<br/>Total Funding Amount: 268.34 CAD</accountnumber></bankid> |
| Bank ID: <bankid><br/>Account Number: <accountnumber><br/>Cash Program Amount: 0.00 USD<br/>Card Program Amount: 0.00 USD<br/>Total Funding Amount: 0.00 USD</accountnumber></bankid>     |

# Section 4: Concur Expense User Procedures

Concur Expense users view and manage their personal bank account information on the **Profile > Profile Settings > Bank Information** page. Users can view the status of the payments made by Expense Payment Manager in the **Report Payments** page.

### **Employee Banking Information in Profile**

Before a user can receive reimbursement for expenses through Expense Payment Manager, the user must have valid bank account information in their profile. This can be imported as part of an employee import. If it is not imported, the user must provide banking information through **Profile**. The user can view their bank account status and history on the **Bank Information** page, which they can access if the user is logged in as the employee and not a delegate or proxy.

- **NOTE:** If this was not activated during implementation, you can enable the **Bank Information** link in the batch definition for the group. For more information, refer to the *Payment Manager Utilizing Provider Funding Accounts User Guide*.
  - > To access employee bank information:
    - 1. Click **Profile > Profile Settings**.
    - 2. Click Bank Information (left menu). The Bank Information page appears.
      - **NOTE:** The specific fields are different for each employee reimbursement currency.

- To view bank account status and history:
  - 1. **Current Account**: On the **Bank Information** page, review the details in the **Status** field.

| Bank Information                                                                                                    |                                                                                                    |                               |
|----------------------------------------------------------------------------------------------------|----------------------------------------------------------------------------------------------------|-------------------------------|
| Bank Country                                                                                                    | Bank Currency                                                                                                    |                               |
| CANADA                                                                                                    | Canada, Dollar                                                                                                    |                               |
| Branch Number                                                                                                    | Institution Number                                                                                                    | Bank Account Number           |
| 99999                                                                                                    | 999                                                                                                    | 999999                        |
| Re-Type Bank Account Number                                                                                                    |                                                                                                    |                               |
| Bank Name                                                                                                    | Branch Location                                                                                                    | Status                        |
|                                                                                                    |                                                                                                    | Failed                        |
| Active                                                                                                    |                                                                                                    |                               |
| Yes                                                                                                    |                                                                                                    |                               |
| Save And Authorize<br>By entering your bank account informat<br>funds transfer into this account for amo<br>deposit then you should not enter your | ilon vou are authorizing direct deposit usin<br>unts due to you. If you do not want to auth<br>bank account information. | a electronic<br>torize direct |

## The possible options are:

| Status    | Description                                                                                                    |
|-----------|----------------------------------------------------------------------------------------------------|
| Confirmed | Displays when the data in the fields is formatted correctly.                                                                                      |
| Failed    | The account is no longer eligible for payments. Refer to the <b>Description</b> column of the <b>Account History</b> table for the return reason. |

2. **Historical Account**: On the **Bank Information** page, review the details in the **Account History** section.

| Bank Information                                                                                                    |                                                                      |                                                                                                    |                                 |           |
|----------------------------------------------------------------------------------------------------|----------------------------------------------------------------------|----------------------------------------------------------------------------------------------------|---------------------------------|-----------|
| Bank Country                                                                                                    | Bank Currency                                                        |                                                                                                    |                                 |           |
| CANADA                                                                                                    | Canada, Dollar                                                       |                                                                                                    |                                 |           |
| Breach Northan                                                                                                    | least dies bland                                                     |                                                                                                    | Deale Associate Musels          |           |
| Branch Number                                                                                                    | Institution Number                                                   |                                                                                                    | Bank Account Number             |           |
| 99999                                                                                                    | 999                                                                  |                                                                                                    | 999999                          |           |
| Re-Type Bank Account Number                                                                                                    |                                                                      |                                                                                                    |                                 |           |
|                                                                                                    |                                                                      |                                                                                                    |                                 |           |
| Bank Name                                                                                                    | Branch Location                                                      | Status                                                                                                  |                                 |           |
|                                                                                                    |                                                                      |                                                                                                    | Failed                          |           |
| Active                                                                                                    |                                                                      |                                                                                                    |                                 |           |
| Yes                                                                                                    |                                                                      |                                                                                                    |                                 |           |
| Save And Authorize<br>By entering your bank account informatic<br>funds transfer into this account for amoun<br>deposit then you should not enter your ba                                                                                                 | n you are authorizin<br>hts due to you. If yo<br>ank account informa | iq direct deposit using el<br>u do not want to authoria<br>stion.                                       | lectronic<br>ze direct          |           |
| Visit Read<br>Visit Read<br>Visit Read Read Read Read Read Read Read Read                                                                                                    |                                                                      | (shown as 12345 in the illustration).                                                                   |                                 |           |
| Ne 10 http://www.commons.com/commons.com/commons.com/commons.com/commons.com/commons.com/commons.com/commons.com/commons.com/commons.com/commons.com/commons.com/commons.com/commons.com/commons.com/com/commons.com/com/com/com/com/com/com/com/com/com/ |                                                                      | Institution Number : Enter the three-digit Institution<br>Number (shown as 678 in the illustration).    |                                 |           |
| #001# C12345=678C 123=456=7#                                                                                                    |                                                                      | Account Number is usually located before the P symbol on<br>your cheque and is 3-12 numbers or letters. |                                 |           |
| Account History                                                                                                    |                                                                      |                                                                                                    |                                 | ·         |
| Branch N Institutio Bank Ace                                                                                                    | c Activity                                                           | Description                                                                                             | Last Cha                        | Changed   |
| xx9999                                                                                                    | Returned                                                             | The banking system<br>returned a payment<br>for this account bec                                        | has 12/23/201<br>demand<br>ause | System, C |

For all supported currencies, refer to the User Bank Account Fields by Country section of this guide.

| Column                 | Description                                                                                                    |
|------------------------|----------------------------------------------------------------------------------------------------|
| Bank Routing<br>Number | The number of the bank associated with this account.<br><b>NOTE:</b> This field label will change based on the bank country. |
|                        | Refer to the <i>User Bank Account Fields by Country</i> section of this guide for the country-specific field labels.         |
| Column                 | Description                                                                                                    |
|------------------------|----------------------------------------------------------------------------------------------------|
| Bank Account<br>Number | The account number.<br><b>NOTE:</b> This field label will change based on the bank country.<br><b>NOTE:</b> Depending on the currency, the system performs<br>format validations on this field. For example, for USD<br>accounts, the routing number must be 9 digits, without<br>letters, and pass a check digit validation; for SEPA (Euro)<br>accounts, the system validates that the BIC format is<br>alphanumeric and the bank and country codes do not contain<br>numbers.<br>Refer to the User Bank Account Fields by Country section<br>of this quide for the country-specific field labels                |
| Activity               | <ul> <li>The activity of the bank account. Possible options are:</li> <li>Changed: The account information was changed.</li> <li>Confirmed: The banking data is correctly formatted and has not yet caused a payment delivery issue.</li> <li>Corrected: The banking system sent a Notification of Change (NOC) with corrected information for this bank account. The bank account has been updated with this corrected information.</li> <li>Imported: The employee import updated the bank account information.</li> <li>Failed: According to the payment provider, payment was returned by the bank.</li> </ul> |
| Description            | Additional information about the change to the account.                                                                                                    |
| Last Changed           | The date the listed activity occurred.                                                                                                    |
| Changed By             | The user that initiated the account change. Any changes made by Expense Payment Manager will be listed as System.                                                                                                    |

#### • To set up employee bank account information:

1. On the **Add/Edit Bank Account or Bank Information** page, enter bank account information. Concur Expense fills in the **Bank Currency** field automatically based on the user's reimbursement currency.

After you enter and save the routing and account numbers, Concur Expense masks all but the last four digits of the numbers. The full numbers only appear if the account has the **Failed** status, allowing the user to make corrections.

- For more information, refer to the **User Bank Account Fields by Country** section of this guide.
- 2. Click Save and Authorize.

## **Payment Status on the Report Payments Page**

Users can view the status of payments made by Expense Payment Manager in the **Report Payments** page.

#### • To access the Report Payments page:

- 1. Click **Expense**.
- 2. Click the name of the desired report. The **Expense List** appears.
- 3. Select **Report Details > Payments**.
- 4. Review the information in the **Report Payments** page.

| Report Payments |           |                                                                                                    |            | ×       |       |
|-----------------|-----------|----------------------------------------------------------------------------------------------------|------------|---------|-------|
| Estimated Pay   | Status    | Description                                                                                                    | Payment To | Amount  |       |
| 01/15/2015      | Processed | The payment has been sent to the banking system for payment. The Estimated<br>Payment Date indicates the expected date the payment will be posted to the<br>payee's bank account. Provided the payment isn't returned by the banking<br>system, the payment should be in the payee's account no later than this date. | IBCP       | \$12.00 |       |
|                 |           |                                                                                                    |            |         |       |
|                 |           |                                                                                                    |            |         | Close |

#### The possible statuses are:

| Status            | Description                                                                                                    |
|-------------------|----------------------------------------------------------------------------------------------------|
| Initiated         | The payment was initiated but has yet to be released by your organization for processing. The <b>Estimated Payment Date</b> indicates three weekdays after the date your organization is scheduled to release the payment for processing.                                                                           |
| Processing        | Your organization has released the payment for processing, but it has yet to be sent to the banking system for payment. The <b>Estimated Payment Date</b> indicates the approximate date the payment will be posted to the payee's bank account.                                                                    |
| Processed         | The payment has been sent to the banking system for payment. The <b>Estimated Payment Date</b> indicates the expected date the payment will be posted to the payee's bank account. Provided the payment isn't returned by the banking system, the payment should be in the payee's account no later than this date. |
| Failed            | The banking system has returned this payment. Before payment can be made you must update your bank account information in <b>My Profile</b> > <b>Banking Information</b> and the system must confirm this information.                                                                                              |
| Failed<br>Account | The payment has not been initiated because your bank account has invalid information. Before payment can be initiated, you must update your bank account information in <b>My Profile &gt; Banking Information</b> .                                                                                                |

| Status               | Description                                                                                                    |
|----------------------|----------------------------------------------------------------------------------------------------|
| On Hold              | The payment was initiated but has yet to be released by your organization for processing. The <b>Estimated Payment Date</b> is blank because your organization hasn't scheduled a release date yet. Contact the person who administers Concur Expense for your organization. |
| Organization<br>Paid | The payment provider will not reimburse this amount due. Instead, your organization will arrange payment for this amount due. Contact the person who administers Concur Expense for your organization for details on this payment.                                           |

## **Concur Expense User Email Notification Text**

Expense Payment Manager sends email notifications to expense users to keep them informed about payment activity or changes to bank account information.

#### **Changing Bank Account Information**

When a user changes their bank account information, an email is sent ONLY IF a new routing number is entered or the account number is different.

Subject: Concur Expense Banking Information Change

Body text:

Dear <User First Name>,

On <Month, Day, Year> the bank information we use to process your expense reimbursements was changed. If you made this change then no action is required.

If you didn't make this change you should login to the Concur Expense service and confirm that your bank information is correct.

#### Report Payment Completed Successfully

Expense Payment Manager has arranged payment of your expense report named <Report Name> for the amount due to you.

Report ID: <Report ID>

Amount Due to Employee: <amount>

Projected Payment Date: <date>

### Payment to Card Issuer Completed Successfully

Expense Payment Manager has arranged payment of your expense report named <Report Name> for the amount due to your company card issuer.

Report ID: <Report ID>

Amount Due to Card Issuer: <amount>

Projected Payment Date: <date>

#### Payment to User Bank Account was Denied

Expense Payment Manager attempted to make an electronic payment directed to your bank account that was denied payment by the banking system.

The banking system indicated the following reason for the denied payment: <REASON>

You should log in to Concur Expense and verify the accuracy of your electronic payment information in the My Profile, Banking information area. Use the reason stated above as a guide to determine what about your banking information requires modification.

Note that no electronic payments can be transacted until Expense Payment Manager is able to verify the accuracy of account information.

#### Cash Advance Payment Completed Successfully

The following is the email notification that is sent out:

Cash Advance Payment Completed Successfully Expense Payment Manager has arranged payment of your cash advance named <Cash Advance Request Name>. Amount: <amount> Projected Payment Date: <date>

## Section 5: Special Cases

This section covers information about special situations that may occur during the reimbursement process.

### Processing Reports with a Negative Amount Due To a Card Issuer

Certain company card issuers allow Expense Payment Manager to process reports that have a negative amount due to a card issuer. Expense Payment Manager will never withdraw funds from a credit card issuer's account. Instead, Expense Payment Manager will evaluate the amount due to the card issuer from all the reports in the batch, only sending them when the batch total is a positive amount. This process allows employees to submit reports with negative amounts due a card issuer, which are then balanced against other payment demands for that card issuer. For example:

The client batch includes the following payments to be sent to the card issuer:

- 1. \$350
- 2. \$220
- 3. -\$120
- 4. -\$160
- 5. -\$300

Expense Payment Manager will evaluate the batch from the highest amount to the lowest (most negative) amount. It will start by adding the two positive amounts, for a batch total of \$570. It will then apply the first negative amount (\$120). The batch total is now \$450. The batch is still a positive amount, so the next negative amount (\$160) is applied. This lowers the batch total to \$290. The batch is still a positive amount, so the next negative amount (\$300) is applied. This payment demand would move the batch to a negative amount, which cannot be processed. Expense Payment Manager moves this negative payment demand to the next batch, then processes the batch, sending a total of \$290 to the company card issuer, along with the instructions for the negative amounts.

#### SUPPORTED CARDS

This functionality is only available with certain card issuers. The card types that currently support this are:

- American Express CA
- American Express US
- Bank of America Visa MC US
- Citibank MasterCard US
- Citibank MasterCard/Visa CA
- Citibank Visa US
- Diners Carte Blanche MC CA
- Diners Carte Blanche MC US
- Elan Visa US
- JP Morgan Chase MasterCard CA
- JPMorgan Chase MasterCard US EDS
- JPMorgan Chase MasterCard US TSYS
- JPMorgan Chase Visa US
- JPMorgan Chase Visa US TSYS
- U.S. Bank MasterCard US
- U.S. Bank Visa US
- U.S. Bank Elan (FirstStar) Visa US
- For currently supported cards, refer to the *Supported Cards Program* section in this document.

## **Notifications of Change**

Expense Payment Manager, in compliance with NACHA standards, will process any Notifications of Change that it receives from US banks. The Notifications of Change contain updates to banking information for funding bank accounts or employee bank accounts. When a Notification of Change is received, the bank account information is updated automatically. No action is required by the administrator or the employee. This functionality is not available for bank accounts outside the US.

### When the Payment to an Employee Fails

When a payment to an employee's bank account fails:

- The employee will be notified by email.
- The employee's banking information in Concur Expense will be marked as Failed in Profile.
- When the employee updates their banking in Profile, the payment provider will confirm that the employee's bank info is valid with the next expense payment.
- The amount of the payment that failed is returned to the funding account.
- When the employee updates their banking information in Profile, the payment request goes into the next open batch, which will initiate a new funding request.

## **Manually Create a Payment Demand**

On rare occasions, certain payment demands are not created for payees. The most typical case is when a user did not have banking entered at the time their report was approved. The administrator can use the **Create Payment Demand** feature to retroactively trigger a payment demand. The administrator can create payment demands for the reports that meet the following criteria:

- Reports that do not have a payment demand for cash or card payee or both types of demand
- The report must have one of the following payment statuses:
  - Processing Payment
  - Paid
  - Payment Confirmed
- The reports can be pre-extract or already extracted in the Standard Accounting Extract
- For cash payment demands, the user must have an active bank account in the system

You can only create a payment demand if there is a valid batch definition (cash or card) for creating this payment demand.

- > To manually create a payment demand:
  - 1. Click Administration > Company > Tools > Payment Manager. The Monitor Batches page appears.
  - 2. Click Create. The Create Payment Demand page appears.
  - 3. Fill out the search fields with the report information.
  - 4. Click **Search**.

|                    | c          | Begins With   | ×             |               |             | Search      |               |        |  |
|--------------------|------------|---------------|---------------|---------------|-------------|-------------|---------------|--------|--|
| Report Name Re     | eport ID   | Approved Date | Employee      | Status        | Has Cash De | Has Non-Cas | Has Active Ba |        |  |
| Demo 2 08          | 8C1D1E412A | 07/25/2014    | Gato, Bailey  | Paid          | N           | N           | N             | Create |  |
| Office Supplies 83 | 328BAAFED0 | 09/16/2014    | Peterson, Sue | Paid          | N           | N           | N             | Create |  |
| Business Trip A    | 5568C667BE | 09/15/2014    | Peterson, Sue | Paid          | N           | Υ           | N             |        |  |
| Misc Expenses Bl   | D939DFEF9F | 09/16/2014    | Peterson, Sue | Paid          | N           | Υ           | N             | Create |  |
| Sales Support A    | 88C537426E | 10/07/2014    | Brown, Terry  | Paid          | N           | N           | Y             | Create |  |
| Client Meeting 4   | FE9969AC36 | 01/13/2015    | Miller, Chris | Processing Pa | N           | N           | Y             | Create |  |
| Client Meeting 78  | 8842B9631E | 01/13/2015    | Miller, Chris | Processing Pa | N           | N           | Y             | Create |  |
| January Expen Et   | B4B34C30F2 | 02/03/2015    | Brown, Terry  | Processing Pa | N           | N           | Y             | Create |  |

- 5. Click **Create for the desired payment demand(s)**. The report disappears from the list and appears in the **Report Payees** list.
- 6. When finished, click **Done**.

## Section 6: Information Security

SAP is committed to maintaining a high level of data security for all clients. This section details the security measures used by Expense Payment Manager.

For EMEA clients, pay data is stored in the SAP EMEA data center – not the US data center.

### **Employee Bank Information**

- User bank information is entered by the employee, or by an automated import process. It is recommended that the user enters their own banking information into the system.
- Once the data has been entered, it can only be viewed by the employee within Concur Expense.
- The bank account information is stored securely. The payment service will comply with PCI, and ISO controls for maintaining sensitive information.

The user's bank account information is masked in the field (ex. XXXXX123) when it is in **Confirmed** status. It is displayed unmasked, by design, when it is in **Failed** status. Employees need to see their entire bank account information when it is in **Failed** status because they are responsible for managing this information. Employees must be able to validate that the routing and account numbers are correct. For example, Expense Payment Manager has been able to make payments to this account for several months. Then one day the employee receives an email notification from Expense Payment Manager stating that it attempted to make a payment to this account, but the bank rejected it. This can happen when the bank changes either the account's routing number or account number. The email notification on the **Bank Information** page. The employee can verify the bank account only if this page displays all digits of their bank account information.

# Section 7: Country Specific Information for Convera

To begin setting up account with Convera for one of the countries listed in the country availability chart in section 1, you can contact Convera via the SAP Concur App Center.

## **Debit Authorization Process by Country**

You will work directly with Convera to setup your accounts with them and they will request the specific information they need from your during onboarding.

## Section 8: Country Specific Information for Worldline

The Standard Edition of Concur Expense Payment Manager with worldline as the provider supports the countries shown here. Contact SAP Concur support to activate new countries in your company.

## **Debit Authorization Process by Country**

Prior to setting up a funding bank account in Payment Manager , you must authorize your bank to accept debits from Concur Expense to your funding bank account. The documents you use and the process you follow are specific to the country in which your bank account is domiciled.

The following table explains for each country the form(s) and process you should follow to authorize your bank to allow debits to your bank account to fund the payments that Expense Payment Manager will make on your behalf.

#### Canada

Debit Mechanism: Pre-authorized Debit (PAD) Direct Debit

Forms: No mandate required, Bank Statement, Company details

#### Steps:

Collect all documentation and data required by the assigned payment processor.

For details, refer to *Appendix A* in this document.

#### Eurozone

Debit Mechanism: SEPA B2B Direct Debit

Forms: SEPA Business to Business Direct Debit Mandate

Bank Statement

Company details

#### Steps:

- 1. Collect all documentation and data to onboard with the assigned payment processor <<Note to see section or standalone files>>
- Check with your bank to make sure they support the SEPA B2B Direct Debit scheme. If they do not, you cannot use that bank to fund the EUR payments. It is important to make sure the bank supports the B2B scheme, which is for businesses (the "Core" scheme is for consumer debits; Expense Payment Manager does SEPA B2B direct debits, not Core direct debits).
- 3. You must sign one *SEPA Business to Business Direct Debit Mandate* per bank account. This completed and signed file will be maintained by the payment processor.
- 4. You must also provide a signed copy of the mandate to your bank. All required fields on the form must be completed. Your bank will reference the signed mandate on file to validate that the payment provider is authorized to debit your account. You will receive the Mandate Reference ID after your funding account has been approved by the payment provider.
- 5. Wait to begin using your funding bank account in Payment Manager until your bank confirms to you that they have received your signed mandate and completed the filing process to enable the payment provider to access funds in your account.

### United Kingdom

Debit Mechanism: BACS Direct Debit (GBP)

Forms: BACS Direct Debit Mandate

Bank Statement

Company details

Concur Expense Payment Manager User Guide for Concur Standard Last Revised: March 16, 2024 © 2004 - 2024 SAP Concur All rights reserved.

#### Steps:

- 1. Collect all documentation and data to onboard with the assigned payment processor <<Note to see section or standalone files>>
- 2. Check with your bank to make sure they support the BACS Direct Debit scheme. If they do not, you cannot use that bank to fund the GBP payments.
- 3. You must sign one *BACS Direct Debit Mandate* per bank account. This completed and signed file will be maintained by the payment processor.
- 4. You must also provide a signed copy of the mandate to your bank. All required fields on the form must be completed. Your bank will reference the signed mandate on file to validate that the payment provider is authorized to debit your account. You will receive the Mandate Reference ID after your funding account has been approved by the payment provider.
- 5. Wait to begin using your funding bank account in Payment Manager until your bank confirms to you that they have received your signed mandate and completed the filing process to enable the payment provider to access funds in your account.

### **United States**

Debit Mechanism: Automated Clearing House (ACH) Direct Debit

Forms: No mandate required, Bank Statement, Company details

- Steps:
  - 1. Collect all documentation and data required by the assigned payment processor.
    - For details, refer to *Appendix A* in this document.

## **Payment Process by Country Convera**

Your funding arrangement and the times it takes to fund your batches varies based on your Convera setup per funding arrangement for each country. Convera can provide more information during onboarding. The general timeframe it takes for the payment to deposit into the employees account after the funding is received for a payment batch is one to two days.

## **Payment Process by Country Worldline**

#### Canada

#### DIRECT DEBIT

The Expense Pay direct debit payment process typically takes place over three business days for CAD accounts. Below is an example of a typical payment cycle that is scheduled to start overnight on Sunday:

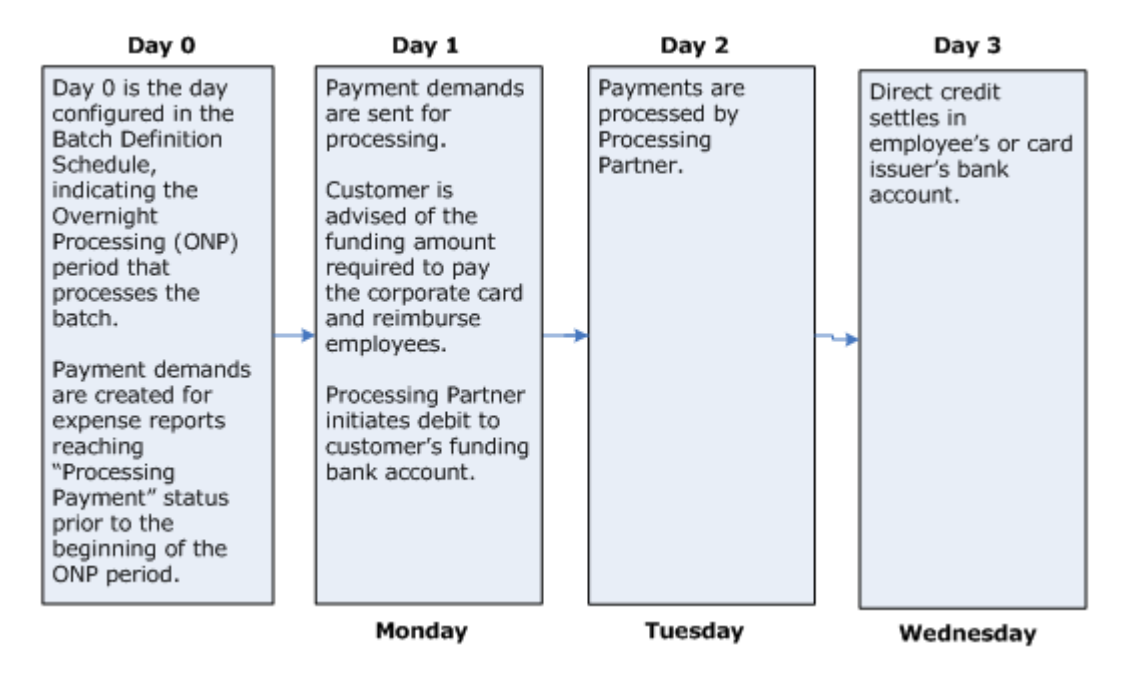

### Euro

#### **DIRECT DEBIT**

The Expense Payment Manager direct debit payment process typically takes place over four business days for Euro accounts. Below is an example of a typical payment cycle that is scheduled to start overnight on Sunday:

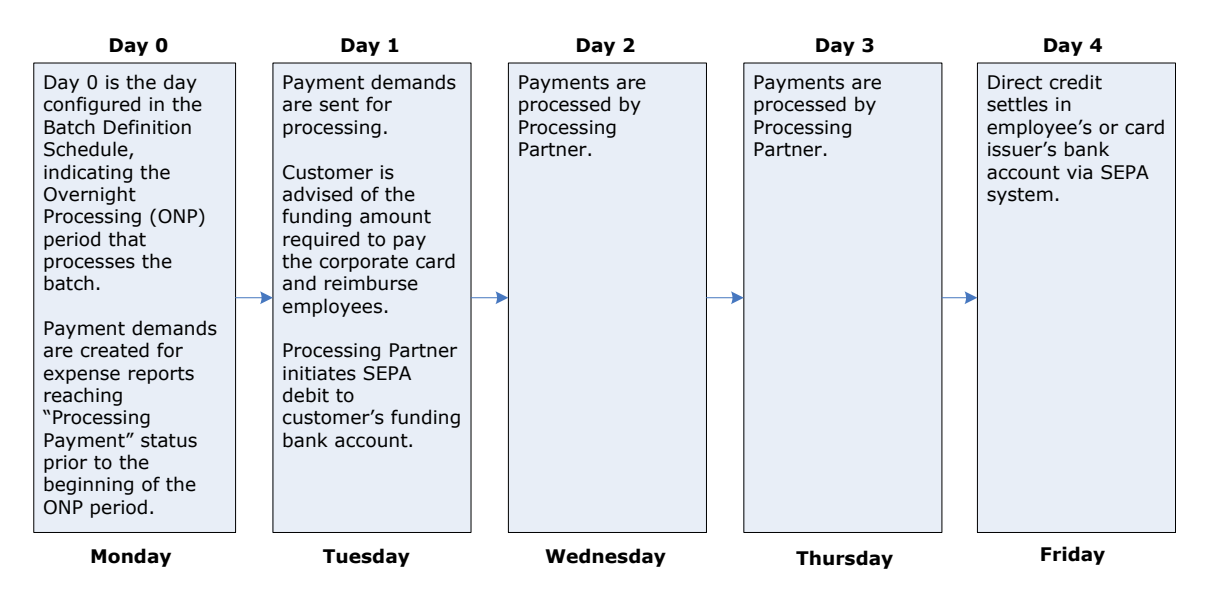

### United Kingdom

#### **DIRECT DEBIT**

The Expense Payment Manager direct debit payment process typically takes place over 4 business days for UK accounts. Below is an example of a typical payment cycle that is scheduled to start overnight on Sunday:

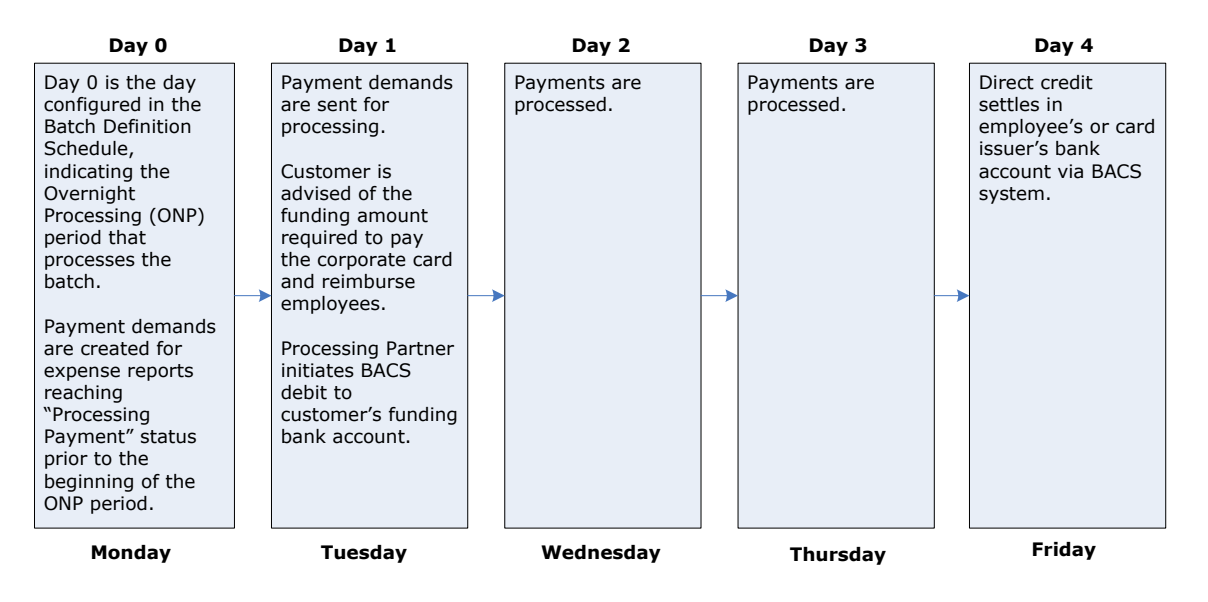

## **United States**

### **DIRECT DEBIT**

The Expense Payment Manager direct debit payment process typically takes place over three business days for USD accounts. Below is an example of a typical payment cycle that is scheduled to start overnight on Sunday:

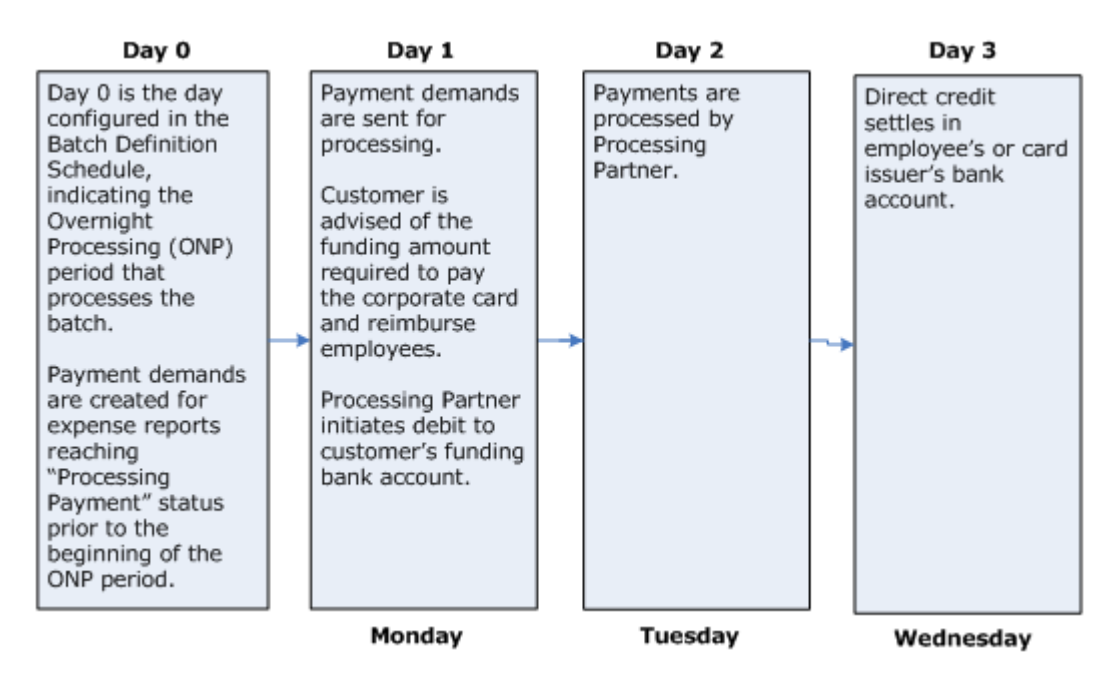

### Tracking payments through the process

The Admin and the employee can track where a payment demand is in the payment process using the **Payment Manager** page and the **Report Payments** page.

The following is a description of how the payment process is displayed:

#### Day 1-2:

• **Payment Manager**: The payment demand audit trail shows that the payment demand was created.

Refer to the *Managing Payment Demands* section of this guide for more information on viewing the payment demand audit trail.

- Report Payments page: The Status displays Accepted
- Once the Batch has been funded: The Status displays Payment Funded.

#### Day 3:

- **Payment Manager**: The payment demand audit trail shows that the payment demand was paid
- Report Payments page: The Status displays Processed

## **User Bank Account Fields by Country**

**NOTE:** Use only English characters. Special characters are not allowed.

For Funding Bank Account fields, refer to the *Payment Manager User Guide*.

#### Australia

| Australia Bank Account Fields       |                                                                                                    |  |  |
|-------------------------------------|----------------------------------------------------------------------------------------------------|--|--|
| Field                               | Description                                                                                                    |  |  |
| BSB Code                            | The six-digit BSB (Bank State Branch) number of the bank account. The number represents the bank, state, and location of the branch. |  |  |
| Bank Account Number                 | The six to ten-digit number of the account.                                                                                          |  |  |
| Re-Type Bank Account<br>Number      | Re-enter the six to ten-digit number of the account.                                                                                 |  |  |
| Bank Name                           | The name of the bank hosting the account.                                                                                            |  |  |
| Branch Location                     | The location of the branch of the bank where the account was opened.                                                                 |  |  |
| Active                              | Select the account status in the list.                                                                                               |  |  |
| Full Legal Name of Account<br>Owner | The name associated with the account.                                                                                                |  |  |
| Address Line 1                      | The first line of the physical address the employee provided to the bank for this account. No Post Office boxes.                     |  |  |
| Address Line 2                      | (Optional) The second line of the address the employee provided to the bank for this account. No Post Office boxes.                  |  |  |
| Placename / Locality                | The city, town, place name, or subdivision of the address the employee provided to the bank for this account.                        |  |  |
| State / Territory                   | The province or territory of the employee provided to the bank for this account.                                                     |  |  |
| Postcode                            | The postal code of the address the employee provided to the bank for this account.                                                   |  |  |

### Canada

| Canada Bank Account Fields |                                                  |  |
|----------------------------|--------------------------------------------------|--|
| Field                      | Description                                      |  |
| Bank Country/Region        | The country the bank is located.                 |  |
| Bank Currency              | The currency of the country the bank is located. |  |
| Branch Number              | The five-digit branch number.                    |  |

| Canada Bank Account Fields     |                                                                                                    |  |  |  |
|--------------------------------|----------------------------------------------------------------------------------------------------|--|--|--|
| Field                          | Description                                                                                                    |  |  |  |
| Institution Number             | The three-digit institution number.                                                                                          |  |  |  |
| Bank Account Number            | The seven to 12-digit account number as specified on the bank statement.                                                     |  |  |  |
| Re-Type Bank Account<br>Number | Re-enter the six to ten-digit number of the account.                                                                         |  |  |  |
| Bank Name                      | The name of the bank hosting the account.                                                                                    |  |  |  |
| Branch Location                | The location of the branch of the bank where the account was opened.                                                         |  |  |  |
| Status                         | Status of the account.                                                                                                    |  |  |  |
| Active                         | Select the account status in the list.                                                                                       |  |  |  |
| Personal Address Line 1        | The first line of the physical address the employee provided to the bank for this account. No Post Office boxes.             |  |  |  |
| Personal Address Line 2        | (Optional) The second line of the physical address the employee provided to the bank for this account. No Post Office boxes. |  |  |  |
| City                           | The city of the address the employee provided to the bank for this account.                                                  |  |  |  |
| Province                       | The province for the postal address the employee provided the bank for this bank account.                                    |  |  |  |
| Postal code                    | The postal code for the postal address the employee provided the bank for this bank account.                                 |  |  |  |

## Czechia (Czech Republic)

| Czechia Bank Account Fields |                                                                                                    |  |
|-----------------------------|----------------------------------------------------------------------------------------------------|--|
| Field                       | Description                                                                                                    |  |
| Bank Country/Region         | The country the bank is located.                                                                                                    |  |
| Bank Currency               | The currency of the country the bank is located.                                                                                                    |  |
| Swift/BIC                   | Also known as SWIFT-BIC, BIC code and SWIFT ID, a SWIFT code<br>is a standard format of Bank Identifier Codes. It is the unique<br>identification code of a particular bank.                                                                     |  |
|                             | The SWIFT code is eight or 11 characters, made up of:                                                                                                    |  |
|                             | Four characters - bank code (only letters)<br>Two characters - country code (only letters)<br>Two characters - location code (letters and digits)<br>Three characters - branch code, optional ('XXX' for primary office)<br>(letters and digits) |  |

| Czechia Bank Account Fields         |                                                                                                    |  |  |
|-------------------------------------|----------------------------------------------------------------------------------------------------|--|--|
| Field                               | Description                                                                                                    |  |  |
| IBAN                                | The two-character country code, followed by two check digits and<br>then the bank identifier and account number, typically derived<br>from the domestic account number.<br>Length: 24                                                                                                  |  |  |
| Re-Type IBAN                        | Re-type the IBAN code.                                                                                                    |  |  |
| Bank Name                           | Name of the bank branch.                                                                                                    |  |  |
| Account Type                        | Checking or Savings                                                                                                    |  |  |
| Status                              | Status of the account.                                                                                                    |  |  |
| Active                              | Select the account status in the list.                                                                                                    |  |  |
| Full Legal Name of Account<br>Owner | The name associated with the account at the beneficiary bank. If<br>this is left blank, we will use the name set up in the user profile to<br>send along with the payments. If payments fail due to the name,<br>the user should enter the account owner name the bank has on<br>file. |  |  |
| Address Line 1                      | The first line of the physical address the employee provided to the bank for this account. No Post Office boxes.                                                                                                    |  |  |
| Address Line 2                      | (Optional) The second line of the physical address the employee provided to the bank for this account. No Post Office boxes.                                                                                                    |  |  |
| City                                | The city for the postal address the employee provided the bank for this bank account.                                                                                                    |  |  |
| State/Region                        | The Region for the postal address the employee provided the bank for this bank account.                                                                                                    |  |  |
| Beneficiary Country                 | Country for the address the employee provided the bank for this bank account.                                                                                                    |  |  |
| Postal Code                         | The postal code for the postal address the employee provided the bank for this bank account.                                                                                                    |  |  |

### Denmark

| Denmark Bank Account Fields |                                                  |  |
|-----------------------------|--------------------------------------------------|--|
| Field                       | Description                                      |  |
| Bank Country/Region         | The country the bank is located.                 |  |
| Bank Currency               | The currency of the country the bank is located. |  |

| Denmark Bank Account Fie            | lds                                                                                                    |
|-------------------------------------|----------------------------------------------------------------------------------------------------|
| Field                               | Description                                                                                                    |
| Swift Code                          | Also known as SWIFT-BIC, BIC code and SWIFT ID, a SWIFT code<br>is a standard format of Bank Identifier Codes. It is the unique<br>identification code of a particular bank.                                                                     |
|                                     | The SWIFT code is eight or 11 characters, made up of:                                                                                                    |
|                                     | Four characters - bank code (only letters)<br>Two characters - country code (only letters)<br>Two characters - location code (letters and digits)<br>Three characters - branch code, optional ('XXX' for primary office)<br>(letters and digits) |
| IBAN                                | The two-character country code, followed by two check digits and<br>then the bank identifier and account number, typically derived<br>from the domestic account number.<br>Denmark: DK2!n4!n9!n1!n<br>Length: 18                                 |
|                                     | ! = characters, a = alphabetic, c = alphanumeric, n = numeric.                                                                                                    |
| Re-Type IBAN                        | Re-type the IBAN code.                                                                                                    |
| Bank Name                           | Name of the bank branch.                                                                                                    |
| Branch Location                     | Bank branch location as defined by the bank.                                                                                                    |
| Status                              | Status of the account.                                                                                                    |
| Active                              | Select the account status in the list.                                                                                                    |
| Full Legal Name of Account<br>Owner | Name the bank account was opened under.                                                                                                    |
| Address Line 1                      | The first line of the physical address the employee provided to the bank for this account. No Post Office boxes.                                                                                                    |
| Address Line 2                      | (Optional) The second line of the physical address the employee provided to the bank for this account. No Post Office boxes.                                                                                                    |
| City                                | The city for the postal address the employee provided the bank for this bank account.                                                                                                    |
| State/Province                      | The state for the postal address the employee provided the bank for this bank account.                                                                                                    |
| Postal Code                         | The postal code for the postal address the employee provided the bank for this bank account.                                                                                                    |

## Euro (SEPA)

If using Pay File option instead of using Expense Payment Manager providers, refer to the *Expense Pay SEPA Extra Specification* 

## Japan (Convera) (English Characters Only)

**NOTE:** Use only English characters for all the fields. Japanese characters are not allowed. JPY cannot be sent to Japan Post Bank Co Ltd through Convera (any SWIFT code beginning with JPPSJPJ).

| Japan Bank Account Fields                 |                                                                                                    |
|-------------------------------------------|----------------------------------------------------------------------------------------------------|
| Field                                     | Description                                                                                                    |
| Bank Country/Region                       | The country the bank is located.                                                                                                    |
| Bank Currency                             | The currency of the country the bank is located.                                                                                                    |
| Swift/BIC                                 | Also known as SWIFT-BIC, BIC code and SWIFT ID, a SWIFT code<br>is a standard format of Bank Identifier Codes. It is the unique<br>identification code of a particular bank.                                                                                                 |
|                                           | The SWIFT code is 8 or 11 characters, made up of:                                                                                                    |
|                                           | <ul> <li>4 characters - bank code (only letters)</li> <li>2 characters - country code (only letters)</li> <li>2 characters - location code (letters and digits)</li> <li>3 characters - branch code, optional ('XXX' for primary office)<br/>(letters and digits)</li> </ul> |
|                                           | <b>NOTE</b> : Swift codes starting with JPPSJPJ cannot be used for reimbursement.                                                                                                    |
| Bank Account Number                       | A 7-to-10-digit number for the employee's bank account.                                                                                                    |
| Re-Type Bank Account<br>Number            | Re-type the bank account information.                                                                                                    |
| Bank Name (Latin-<br>Alphanumeric Only)   | A 15-character name of the bank at which the employee holds<br>their Yen bank account. Must be entered in Latin characters. You<br>cannot get reimbursed to Japan Post Bank as the beneficiary<br>bank.                                                                      |
| Branch Name (Latin-<br>Alphanumeric Only) | A 15-character name for the branch of the bank at which the employee holds their Yen account. Must be entered in Latin characters.                                                                                                    |
| Account Type                              | Type of bank account: Checking or Savings account.                                                                                                    |
| Bank Branch Address Line 1                | The address the employee provided the bank for this bank account.                                                                                                    |
| Bank Prefecture                           | Region or territory the bank branch is located.                                                                                                    |
| Bank Postal Code                          | The postal code for the postal address the employee provided the bank for this bank account.                                                                                                    |
| Status                                    | Status of the account.                                                                                                    |

Concur Expense Payment Manager User Guide for Concur Standard Last Revised: March 16, 2024 © 2004 - 2024 SAP Concur All rights reserved.

| Japan Bank Account Fields                        |                                                                                       |
|--------------------------------------------------|---------------------------------------------------------------------------------------|
| Field                                            | Description                                                                           |
| Active                                           | Select the account status in the list.                                                |
| Account Owner Name (Latin-<br>Alphanumeric Only) | Name the bank account was opened under.                                               |
| Address Line 1                                   | The address the employee provided the bank for this bank account.                     |
| Address Line 2                                   | The address the employee provided the bank for this bank account.                     |
| City                                             | The city for the postal address the employee provided the bank for this bank account. |
| Prefecture                                       | Region or territory where the employee lives.                                         |
| Beneficiary Country                              | Region or territory where the employee's beneficiary lives.                           |
| Postal Code                                      | The postal code of the address the employee provided to the bank for this account.    |

#### Mexico

| Mexico Bank Account Fields          |                                                                                                    |
|-------------------------------------|----------------------------------------------------------------------------------------------------|
| Field                               | Description                                                                                                    |
| Bank Country/Region                 | The country the bank is located.                                                                                                    |
| Bank Currency                       | The currency of the country the bank is located.                                                                                                    |
| SWIFT Code                          | Also known as SWIFT-BIC, BIC code and SWIFT ID, a SWIFT code<br>is a standard format of Bank Identifier Codes. It is the unique<br>identification code of a particular bank.                                                                     |
|                                     | The SWIFT code is eight or 11 characters, made up of:                                                                                                    |
|                                     | Four characters - bank code (only letters)<br>Two characters - country code (only letters)<br>Two characters - location code (letters and digits)<br>Three characters - branch code, optional ('XXX' for primary office)<br>(letters and digits) |
| CLABE                               | A unique 18-digit number used to identify account holders.                                                                                                    |
| Re-Type CLABE                       | Re-type the unique 18-digit number.                                                                                                    |
| RFC                                 | The employee's 13- to 18-digit Mexican tax identification number.                                                                                                    |
| Bank Name                           | Name of the bank.                                                                                                    |
| Branch Location                     | Bank branch location as defined by the bank.                                                                                                    |
| Status                              | Status of the account.                                                                                                    |
| Active                              | Select the account status in the list.                                                                                                    |
| Full Legal Name of Account<br>Owner | Name the bank account was opened under.                                                                                                    |

| Mexico Bank Account Fields |                                                                                                    |
|----------------------------|----------------------------------------------------------------------------------------------------|
| Field                      | Description                                                                                                    |
| Address Line 1             | The first line of the physical address the employee provided to the bank for this account. No Post Office boxes.             |
| Address Line 2             | (Optional) The second line of the physical address the employee provided to the bank for this account. No Post Office boxes. |
| City                       | The city for the postal address the employee provided the bank for this bank account.                                        |
| State                      | The state for the postal address the employee provided the bank for this bank account.                                       |
| Postal Code                | The postal code for the postal address the employee provided the bank for this bank account.                                 |
| Phone Number               | Phone number for the contact person for the bank account.                                                                    |

### New Zealand

| New Zealand Bank Account Fields     |                                                                                                    |
|-------------------------------------|----------------------------------------------------------------------------------------------------|
| Field                               | Description                                                                                                    |
| Bank Country/Region                 | The country the bank is located                                                                                              |
| Bank Currency                       | The currency of the country the bank is located.                                                                             |
| Bank Code                           | Two-digit number of the bank.                                                                                                |
| Branch Number                       | Four-digit number of the branch.                                                                                             |
| Bank Account Number                 | The Seven-digit number of the account.                                                                                       |
| Re-Type Bank Account<br>Number      | Re-type the bank account information.                                                                                        |
| Suffix                              | Two or three-digit suffix number to the account number.                                                                      |
| Re-Type Suffix                      | Re-type the suffix number.                                                                                                   |
| Bank Name                           | Name of the bank.                                                                                                    |
| Branch Location                     | Bank branch location as defined by the bank.                                                                                 |
| Status                              | Status of the account.                                                                                                    |
| Active                              | Select the account status in the list.                                                                                       |
| Full Legal Name of Account<br>Owner | Name the bank account was opened under.                                                                                      |
| Address Line 1                      | The first line of the physical address the employee provided to the bank for this account. No Post Office boxes.             |
| Address Line 2                      | (Optional) The second line of the physical address the employee provided to the bank for this account. No Post Office boxes. |

| New Zealand Bank Account Fields |                                                                                              |
|---------------------------------|----------------------------------------------------------------------------------------------|
| Field                           | Description                                                                                  |
| City                            | The city for the postal address the employee provided the bank for this bank account.        |
| Region                          | The region for the postal address the employee provided the bank for this bank account.      |
| Postal Code                     | The postal code for the postal address the employee provided the bank for this bank account. |

#### Norway

| Norway Bank Account Fields          |                                                                                                    |
|-------------------------------------|----------------------------------------------------------------------------------------------------|
| Field                               | Description                                                                                                    |
| Bank Country/Region                 | The country the bank is located.                                                                                                    |
| Bank Currency                       | The currency of the country the bank is located.                                                                                                    |
| Swift/BIC                           | Also known as SWIFT-BIC, BIC code and SWIFT ID, a SWIFT code<br>is a standard format of Bank Identifier Codes. It is the unique<br>identification code of a particular bank.                                                                     |
|                                     | The SWIFT code is eight or 11 characters, made up of:                                                                                                    |
|                                     | Four characters - bank code (only letters)<br>Two characters - country code (only letters)<br>Two characters - location code (letters and digits)<br>Three characters - branch code, optional ('XXX' for primary office)<br>(letters and digits) |
| IBAN                                | The two-character country code, followed by two check digits and<br>then the bank identifier and account number, typically derived<br>from the domestic account number.<br>Length: 15                                                            |
| Re-Type IBAN                        | Re-type the IBAN code.                                                                                                    |
| Bank Name                           | Name of the bank branch.                                                                                                    |
| Account Type                        | Checking or Savings                                                                                                    |
| Status                              | Status of the account.                                                                                                    |
| Active                              | Select the account status in the list.                                                                                                    |
| Full Legal Name of Account<br>Owner | Legal name of the person who owns this bank account. If left blank, user profile name will be used.                                                                                                    |
| Address Line 1                      | The first line of the physical address the employee provided to the bank for this account. No Post Office boxes.                                                                                                    |
| Address Line 2                      | (Optional) The second line of the physical address the employee provided to the bank for this account. No Post Office boxes.                                                                                                    |
| City                                | The city for the postal address the employee provided the bank for this bank account.                                                                                                    |

| Norway Bank Account Fields |                                                                                              |
|----------------------------|----------------------------------------------------------------------------------------------|
| Field                      | Description                                                                                  |
| State/County               | The county for the postal address the employee provided the bank for this bank account.      |
| Beneficiary Country        | Country for the address the employee provided the bank for this bank account.                |
| Postal Code                | The postal code for the postal address the employee provided the bank for this bank account. |

## Philippines

| Philippines Bank Account Fields     |                                                                                                    |
|-------------------------------------|----------------------------------------------------------------------------------------------------|
| Field                               | Description                                                                                                    |
| Bank Country/Region                 | The country the bank is located.                                                                                                    |
| Bank Currency                       | The currency of the country the bank is located.                                                                                                    |
| Swift/BIC                           | Also known as SWIFT-BIC, BIC code and SWIFT ID, a SWIFT code<br>is a standard format of Bank Identifier Codes. It is the unique<br>identification code of a particular bank.                                                                     |
|                                     | The SWIFT code is eight or 11 characters, made up of:                                                                                                    |
|                                     | Four characters - bank code (only letters)<br>Two characters - country code (only letters)<br>Two characters - location code (letters and digits)<br>Three characters - branch code, optional ('XXX' for primary office)<br>(letters and digits) |
|                                     | <ul> <li>Payments to Bank of the Philippine Island (BOPIPHMM)<br/>should now use the following SWIFT Code:<br/>BOPIPHMMTRY.</li> </ul>                                                                                                    |
|                                     | The correct SWIFT Code for Philippine National Bank is     PNBMPHMMTOD.                                                                                                    |
| Bank Account number                 | Six-to-18-character account number                                                                                                    |
| Re-Type Bank Account<br>number      | Re-type the IBAN code.                                                                                                    |
| Bank Name                           | Name of the bank branch.                                                                                                    |
| Account Type                        | Checking or Savings                                                                                                    |
| Status                              | Status of the account.                                                                                                    |
| Active                              | Select the account status in the list.                                                                                                    |
| Full Legal Name of Account<br>Owner | Legal name of the person who owns this bank account. If left blank, user profile name will be used.                                                                                                    |
| Address Line 1                      | The first line of the physical address the employee provided to the bank for this account. No Post Office boxes.                                                                                                    |

| Philippines Bank Account Fields |                                                                                                    |
|---------------------------------|----------------------------------------------------------------------------------------------------|
| Field                           | Description                                                                                                    |
| Address Line 2                  | (Optional) The second line of the physical address the employee provided to the bank for this account. No Post Office boxes. |
| City                            | The city for the postal address the employee provided the bank for this bank account.                                        |
| State/Province                  | The Province for the postal address the employee provided the bank for this bank account.                                    |
| Beneficiary Country             | Country for the address the employee provided the bank for this bank account.                                                |
| Postal Code                     | The postal code for the postal address the employee provided the bank for this bank account.                                 |

### Poland

| Poland Bank Account Fields          |                                                                                                    |
|-------------------------------------|----------------------------------------------------------------------------------------------------|
| Field                               | Description                                                                                                    |
| Bank Country/Region                 | The country the bank is located.                                                                                                    |
| Bank Currency                       | The currency of the country the bank is located.                                                                                                    |
| Swift/BIC                           | Also known as SWIFT-BIC, BIC code and SWIFT ID, a SWIFT code<br>is a standard format of Bank Identifier Codes. It is the unique<br>identification code of a particular bank.                                                                     |
|                                     | The SWIFT code is 8 or 11 characters, made up of:                                                                                                    |
|                                     | Four characters - bank code (only letters)<br>Two characters - country code (only letters)<br>Two characters - location code (letters and digits)<br>Three characters - branch code, optional ('XXX' for primary office)<br>(letters and digits) |
| IBAN                                | The two-character country code, followed by two check digits and<br>then the bank identifier and account number, typically derived<br>from the domestic account number.                                                                          |
|                                     | Length: 28 - 26-digit NRB with PL prefixed                                                                                                    |
|                                     |                                                                                                    |
| Re-Type IBAN                        | Re-type the IBAN code.                                                                                                    |
| Bank Name                           | Name of the bank branch.                                                                                                    |
| Account Type                        | Checking or Savings                                                                                                    |
| Status                              | Status of the account.                                                                                                    |
| Active                              | Select the account status in the list.                                                                                                    |
| Full Legal Name of Account<br>Owner | Legal name of the person who owns this bank account. If left blank, user profile name will be used.                                                                                                    |

| Poland Bank Account Fields |                                                                                                    |
|----------------------------|----------------------------------------------------------------------------------------------------|
| Field                      | Description                                                                                                    |
| Address Line 1             | The first line of the physical address the employee provided to the bank for this account. No Post Office boxes.             |
| Address Line 2             | (Optional) The second line of the physical address the employee provided to the bank for this account. No Post Office boxes. |
| City                       | The city for the postal address the employee provided the bank for this bank account.                                        |
| State/Province             | The province for the postal address the employee provided the bank for this bank account.                                    |
| Beneficiary Country        | Country for the address the employee provided the bank for this bank account.                                                |
| Postal Code                | The postal code for the postal address the employee provided the bank for this bank account.                                 |

### Singapore

| Singapore Bank Account Fields |                                                                                                    |
|-------------------------------|----------------------------------------------------------------------------------------------------|
| Field                         | Description                                                                                                    |
| Bank Country/Region           | The country the bank is located.                                                                                                    |
| Bank Currency                 | The currency of the country the bank is located.                                                                                                    |
| Bank Code                     | Four-digit bank code.                                                                                                    |
|                               | <b>NOTE</b> : For HSBC, the Bank Code for <i>retail/personal</i> accounts must be <b>9548</b> and the Bank Code for <i>corporate</i> accounts must be <b>7232</b> .                                                                                                    |
|                               | NOTE: For SBI, the Bank Code must be <b>7991</b> .                                                                                                    |
| SWIFT/BIC                     | Also known as SWIFT-BIC, BIC code and SWIFT ID, a SWIFT code<br>is a standard format of Bank Identifier Codes. It is the unique<br>identification code of a particular bank.                                                                                                    |
|                               | The SWIFT code is 8 or 11 characters, made up of:                                                                                                    |
|                               | <ul> <li>4 characters - bank code (only letters)</li> <li>2 characters - country code (only letters)</li> <li>2 characters - location code (letters and digits)</li> <li>3 characters - branch code, optional ('XXX' for primary office)</li> <li>(letters and digits)</li> </ul> |
|                               | <b>NOTE</b> : For HSBC, the SWIFT for retail/personal accounts must be HSBCSGS2 and the SWIFT for corporate accounts must be HSBCSGSG.                                                                                                    |
| Branch Code                   | Three-digit bank branch code.                                                                                                    |

| Singapore Bank Account Fields       |                                                                                                    |
|-------------------------------------|----------------------------------------------------------------------------------------------------|
| Field                               | Description                                                                                                    |
| Bank Account Number                 | Bank account number.                                                                                                    |
|                                     | <b>NOTE</b> : Usually, you do not include the Bank Code or Branch Code<br>when entering the account number. However, beneficiary banks<br>(HSBC, SBI, and OCBC Bank) may require employees to prefix the<br>branch code on account number for payments to succeed. The<br>payment provider will provide additional information if this applies<br>to you. It typically would be required to prefix the branch code in<br>the account number field for employees of organizations domiciled<br>in Singapore. |
| Re-Type Bank Account<br>Number      | Re-type the bank account number.                                                                                                    |
| Bank Name                           | Name of the bank.                                                                                                    |
| Branch Location                     | Bank branch location as defined by the bank.                                                                                                    |
| Status                              | Status of the account.                                                                                                    |
| Active                              | Select the account status in the list.                                                                                                    |
| Full Legal Name of Account<br>Owner | Name the bank account was opened under.                                                                                                    |
| Address Line 1                      | The first line of the physical address the employee provided to the bank for this account. No Post Office boxes.                                                                                                    |
| Address Line 2                      | (Optional) The second line of the physical address the employee provided to the bank for this account. No Post Office boxes.                                                                                                    |
| Town                                | The town for the postal address the employee provided the bank for this bank account.                                                                                                    |
| Postal Code                         | The postcode for the postal address the employee provided the bank for this bank account.                                                                                                    |

## South Korea

| South Korea Bank Account Fields |                                                                                                    |
|---------------------------------|----------------------------------------------------------------------------------------------------|
| Field                           | Description                                                                                                    |
| Bank Country/Region             | The country the bank is located.                                                                                                    |
| Bank Currency                   | The currency of the country the bank is located.                                                                                                    |
| Swift/BIC                       | Also known as SWIFT-BIC, BIC code and SWIFT ID, a SWIFT code<br>is a standard format of Bank Identifier Codes. It is the unique<br>identification code of a particular bank.<br>The SWIFT code is 8 or 11 characters, made up of:     |
|                                 | 4 characters - bank code (only letters)<br>2 characters - country code (only letters)<br>2 characters - location code (letters and digits)<br>3 characters - branch code, optional ('XXX' for primary office)<br>(letters and digits) |

| South Korea Bank Account Fields     |                                                                                                    |
|-------------------------------------|----------------------------------------------------------------------------------------------------|
| Field                               | Description                                                                                                    |
| Bank Account Number                 | A 11-to-16-digit number for the employee's bank account.                                                                     |
| Re-Type Bank Account<br>Number      | Re-type the bank account information.                                                                                        |
| Bank Name                           | Name of the Bank                                                                                                    |
| Branch City                         | The city the bank branch is located.                                                                                         |
| Account Type                        | Type of bank account: Checking or Savings account.                                                                           |
| Bank Branch Address Line 1          | The address of the bank where this account was established.                                                                  |
| Bank Branch Address Line 2          | (Optional) The address line 2 of the bank where this account was established.                                                |
| Bank Province                       | State or Province the bank branch is located.                                                                                |
| Bank Postal Code                    | The postal code for the postal address for this bank.                                                                        |
| Status                              | Status of the account.                                                                                                    |
| Active                              | Select the account status in the list.                                                                                       |
| Full Legal Name of Account<br>Owner | Legal name of the person who owns this bank account. If left blank, user profile name will be used.                          |
| Address Line 1                      | The first line of the physical address the employee provided to the bank for this account. No Post Office boxes.             |
| Address Line 2                      | (Optional) The second line of the physical address the employee provided to the bank for this account. No Post Office boxes. |
| City                                | The city for the postal address the employee provided the bank for this bank account.                                        |
| Province                            | State or Province for the address the employee provided the bank for this bank account.                                      |
| Beneficiary Country                 | Country for the address the employee provided the bank for this bank account.                                                |
| Postal Code                         | The postal code of the address the employee provided to the bank for this account.                                           |
| Phone Number                        | Phone number of the employee who owns the account.                                                                           |

#### Sweden

| Sweden Bank Account Fields |                                                  |
|----------------------------|--------------------------------------------------|
| Field                      | Description                                      |
| Bank Country/Region        | The currency of the country the bank is located. |
| Bank Currency              | Select either SEK or Euro.                       |

| Sweden Bank Account Fields          |                                                                                                    |  |
|-------------------------------------|----------------------------------------------------------------------------------------------------|--|
| Field                               | Description                                                                                                    |  |
| SWIFT Code                          | Also known as SWIFT-BIC, BIC code and SWIFT ID, a SWIFT code<br>is a standard format of Bank Identifier Codes. It is the unique<br>identification code of a particular bank.                                                                                                    |  |
|                                     | The SWIFT code is eight or 11 characters, made up of:                                                                                                    |  |
|                                     | Four characters - bank code (only letters)<br>Two characters - country code (only letters)<br>Two characters - location code (letters and digits)<br>Three characters - branch code, optional ('XXX' for primary office)<br>(letters and digits)                                |  |
| IBAN                                | The two-character country code, followed by two check digits and<br>then the bank identifier and account number, typically derived<br>from the domestic account number. Format: SE2!n3!n16!n1!n<br>Length: 24 ! = characters, a = alphabetic, c = alphanumeric, n =<br>numeric. |  |
| Re-Type IBAN                        | Re-type the IBAN number.                                                                                                    |  |
| Bank Name                           | Name of the bank branch.                                                                                                    |  |
| Branch Location                     | Bank branch location as defined by the bank.                                                                                                    |  |
| Status                              | Status of the account.                                                                                                    |  |
| Active                              | Select the account status in the list.                                                                                                    |  |
| Full Legal Name of Account<br>Owner | Name the bank account was opened under.                                                                                                    |  |
| Address Line 1                      | The first line of the physical address the employee provided to the bank for this account. No Post Office boxes.                                                                                                    |  |
| Address Line 2                      | (Optional) The second line of the physical address the employee provided to the bank for this account. No Post Office boxes.                                                                                                    |  |
| City                                | The city for the postal address the employee provided the bank for this bank account.                                                                                                    |  |
| State/Province                      | The state for the postal address the employee provided the bank for this bank account.                                                                                                    |  |
| Postal Code                         | The postal code for the postal address the employee provided the bank for this bank account.                                                                                                    |  |

## Switzerland

| Switzerland Bank Account Fields |                                                  |
|---------------------------------|--------------------------------------------------|
| Field                           | Description                                      |
| Bank Country/Region             | The currency of the country the bank is located. |
| Bank Currency                   | Select either CHF or Euro.                       |

| Switzerland Bank Account Fields     |                                                                                                    |
|-------------------------------------|----------------------------------------------------------------------------------------------------|
| Field                               | Description                                                                                                    |
| SWIFT/BIC Code                      | Also known as SWIFT-BIC, BIC code and SWIFT ID, a SWIFT code<br>is a standard format of Bank Identifier Codes. It is the unique<br>identification code of a particular bank.                                                                                                 |
|                                     | The SWIFT code is eight or 11 characters, made up of:                                                                                                    |
|                                     | Four characters - bank code (only letters)<br>Two characters - country code (only letters)<br>Two characters - location code (letters and digits)<br>Three characters - branch code, optional ('XXX' for primary office)<br>(letters and digits)                             |
| IBAN                                | The two-character country code, followed by two check digits and<br>then the bank identifier and account number, typically derived<br>from the domestic account number. Format: CH2!n5!n12!c<br>Length: 21 ! = characters, a = alphabetic, c = alphanumeric, n =<br>numeric. |
| Re-Type IBAN                        | Re-type the IBAN number.                                                                                                    |
| Bank Name                           | Name of the bank branch                                                                                                    |
| Branch Location                     | Bank branch location as defined by the bank.                                                                                                    |
| Status                              | Status of the account.                                                                                                    |
| Active                              | Select the account status in the list.                                                                                                    |
| Full Legal Name of Account<br>Owner | Name the bank account was opened under.                                                                                                    |
| Address Line 1                      | The first line of the physical address the employee provided to the bank for this account. No Post Office boxes.                                                                                                    |
| Address Line 2                      | (Optional) The second line of the physical address the employee provided to the bank for this account. No Post Office boxes.                                                                                                    |
| City                                | The city for the postal address the employee provided the bank for this bank account.                                                                                                    |
| State/Province                      | The state for the postal address the employee provided the bank for this bank account.                                                                                                    |
| Postal Code                         | The postal code for the postal address the employee provided the bank for this bank account.                                                                                                    |

### Taiwan

**NOTE:** Use English characters only.

| Taiwan Bank Account Fields |                                  |
|----------------------------|----------------------------------|
| Field                      | Description                      |
| Bank Country/Region        | The country the bank is located. |

Concur Expense Payment Manager User Guide for Concur Standard Last Revised: March 16, 2024 © 2004 - 2024 SAP Concur All rights reserved.

| Taiwan Bank Account Fields          |                                                                                                    |
|-------------------------------------|----------------------------------------------------------------------------------------------------|
| Field                               | Description                                                                                                    |
| Bank Currency                       | The currency of the country the bank is located.                                                                                                    |
| Swift/BIC                           | Also known as SWIFT-BIC, BIC code and SWIFT ID, a SWIFT code<br>is a standard format of Bank Identifier Codes. It is the unique<br>identification code of a particular bank.                                                                     |
|                                     | Four characters - bank code (only letters)<br>Two characters - country code (only letters)<br>Two characters - location code (letters and digits)<br>Three characters - branch code, optional ('XXX' for primary office)<br>(letters and digits) |
| Bank Account Number                 | Account number as specified on the bank statement.                                                                                                    |
| Re-Type Bank Account<br>Number      | Re-type the Account Number.                                                                                                    |
| Bank Name                           | Name of the bank branch.                                                                                                    |
| Account Type                        | Type of bank account: Checking or Savings account.                                                                                                    |
| Status                              | Status of the account.                                                                                                    |
| Active                              | Select the account status in the list.                                                                                                    |
| Full Legal Name of Account<br>Owner | Legal name of the person who owns this bank account. If left blank, user profile name will be used.                                                                                                    |
| Address Line 1                      | The first line of the physical address the employee provided to the bank for this account. No Post Office boxes.                                                                                                    |
| Address Line 2                      | (Optional) The second line of the physical address the employee provided to the bank for this account. No Post Office boxes.                                                                                                    |
| City                                | The city for the postal address the employee provided the bank for this bank account.                                                                                                    |
| Region                              | The state or region for the postal address the employee provided the bank for this bank account.                                                                                                    |
| Beneficiary Country                 | Country for the address the employee provided the bank for this bank account.                                                                                                    |
| Postal Code                         | The postal code for the postal address the employee provided the bank for this bank account.                                                                                                    |
| Phone Number                        | Phone number of the employee who owns the account.                                                                                                    |

## United Kingdom

| United Kingdom Bank Account Fields |                                                  |
|------------------------------------|--------------------------------------------------|
| Field                              | Description                                      |
| Bank Country/Region                | The currency of the country the bank is located. |

| United Kingdom Bank Account Fields  |                                                                                                    |
|-------------------------------------|----------------------------------------------------------------------------------------------------|
| Field                               | Description                                                                                                    |
| Bank Currency                       | Select either GBP or Euro. The following fields reflect GBP.                                                                                |
| Sort Code                           | Sort Code + Account Numbers:                                                                                                    |
|                                     | The two-character country code (GB) followed by two check digits<br>and 18 alphanumeric characters for the domestic bank account<br>number. |
|                                     | Example: GBkk BBBB SSSS SSCC CCCC CC                                                                                                    |
|                                     | B = alphabetical bank code, S = sort code (often a specific branch), C = account number.                                                    |
|                                     | Sort Code + Account Number:                                                                                                    |
|                                     | A local account number.                                                                                                    |
|                                     | Example: SSSS SSCC CCCC CC                                                                                                    |
|                                     | S = sort code (often a specific branch), C = account number.                                                                                |
| Account Number                      | The eight-digit number of the account.                                                                                                    |
| Bank Name                           | Name of the bank branch                                                                                                    |
| Branch Location                     | Bank branch location as defined by the bank.                                                                                                |
| Status                              | Status of the account.                                                                                                    |
| Active                              | Select the account status in the list.                                                                                                    |
| Full Legal Name of Account<br>Owner | Name the bank account was opened under.                                                                                                    |
| Building Number and Road            | The building number and road for the postal address the employee provided the bank for this bank account.                                   |
| Building Name                       | (Optional) The building name for the postal address the employee provided the bank for this bank account.                                   |
| Town                                | The town for the postal address the employee provided the bank for this bank account.                                                       |
| Locality                            | The locality for the postal address the employee provided the bank for this bank account.                                                   |
| Postal Code                         | The postal code for the postal address the employee provided the bank for this bank account.                                                |

## **United States**

| United States Bank Account Fields |                                                  |  |
|-----------------------------------|--------------------------------------------------|--|
| Field                             | Description                                      |  |
| Bank Country/Region               | The country the bank is located.                 |  |
| Bank Currency                     | The currency of the country the bank is located. |  |
| Routing Number                    | The identification number for the bank.          |  |

| Bank Account Number            | The number of the account.                                                                                                   |
|--------------------------------|----------------------------------------------------------------------------------------------------|
| Re-Type Bank Account<br>Number | Re-type the bank account number.                                                                                             |
| Bank Name                      | Name of the bank branch                                                                                                    |
| Branch Location                | Bank branch location as defined by the bank.                                                                                 |
| Account Type                   | Specifies whether the account is Checking or Savings.                                                                        |
| Status                         | Status of the account.                                                                                                    |
| Active                         | Select the account status in the list.                                                                                       |
| Personal Address Line 1        | The first line of the physical address the employee provided to the bank for this account. No Post Office boxes.             |
| Personal Address Line 2        | (Optional) The second line of the physical address the employee provided to the bank for this account. No Post Office boxes. |
| City                           | The city for the postal address the employee provided the bank for this bank account.                                        |
| State                          | The state for the postal address the employee provided the bank for this bank account.                                       |
| Zip Code                       | The postal code for the postal address the employee provided the bank for this bank account.                                 |

## Vietnam

| Vietnam Bank Account Fields    |                                                                                                    |  |
|--------------------------------|----------------------------------------------------------------------------------------------------|--|
| Field                          | Description                                                                                                    |  |
| Bank Country/Region            | The country the bank is located.                                                                                                    |  |
| Bank Currency                  | The currency of the country the bank is located.                                                                                                    |  |
| Bank Routing Code/CITAD        | 8 Digit CITAD Bank Code. Agribank branches/subbranches in Vietnam is 01204888                                                                                                    |  |
| Swift/BIC                      | Also known as SWIFT-BIC, BIC code and SWIFT ID, a SWIFT code<br>is a standard format of Bank Identifier Codes. It is the unique<br>identification code of a particular bank.                                                                     |  |
|                                | The SWIFT code is 8 or 11 characters, made up of:                                                                                                    |  |
|                                | Four characters - bank code (only letters)<br>Two characters - country code (only letters)<br>Two characters - location code (letters and digits)<br>Three characters - branch code, optional ('XXX' for primary office)<br>(letters and digits) |  |
| Bank Account Number            | Up to 30 characters. Enter the employee's bank account.                                                                                                    |  |
| Re-Type Bank Account<br>Number | Re-type the bank account information.                                                                                                    |  |
|                                |                                                                                                    |  |

| Vietnam Bank Account Fields         |                                                                                                    |  |
|-------------------------------------|----------------------------------------------------------------------------------------------------|--|
| Field                               | Description                                                                                                    |  |
| Bank Name                           | Name of the Bank                                                                                                    |  |
| Branch City                         | The city the bank branch is located.                                                                                 |  |
| Account Type                        | Type of bank account: Checking or Savings account.                                                                   |  |
| Bank Branch Address Line 1          | The address of the bank branch.                                                                                      |  |
| Bank Branch Address Line 2          | (Optional) The 2 <sup>nd</sup> line of the address of the bank branch                                                |  |
| Bank Province                       | State or Province the bank branch is located.                                                                        |  |
| Bank Postal Code                    | The postal code for the postal address the employee provided the bank for this bank account.                         |  |
| Status                              | Status of the account.                                                                                               |  |
| Active                              | Select the account status in the list.                                                                               |  |
| Full Legal Name of Account<br>Owner | Legal name of the person who owns this bank account. If left blank, user profile name will be used.                  |  |
| Address Line 1                      | The first line of the address the employee provided to the bank for this account. Physical address only, No PO Boxes |  |
| Address Line 2                      | (Optional) The second line of the address the employee provided to the bank for this account. No PO boxes            |  |
| City                                | The city for the postal address the employee provided the bank for this bank account.                                |  |
| State/Province                      | Province for the postal address the employee provided the bank for this bank account.                                |  |
| Beneficiary Country                 | Country for the address the employee provided the bank for this bank account.                                        |  |
| Postal Code                         | The postal code of the address the employee provided to the bank for this account.                                   |  |

# Section 9: Appendix A

## **Engagement Steps for Convera**

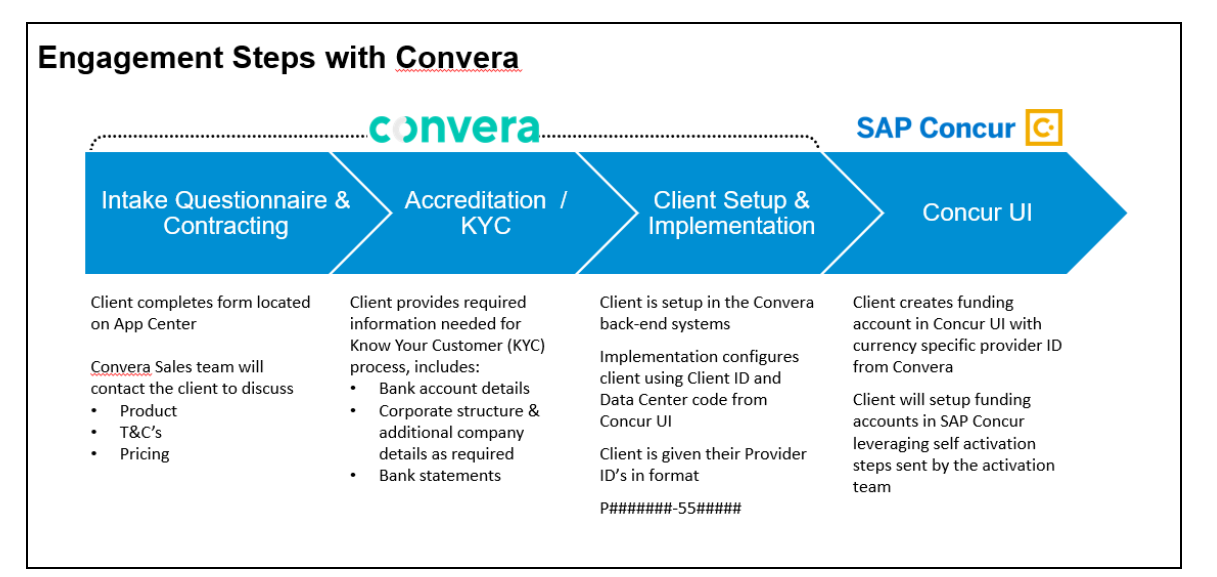

## **Engagement Steps for Worldline**

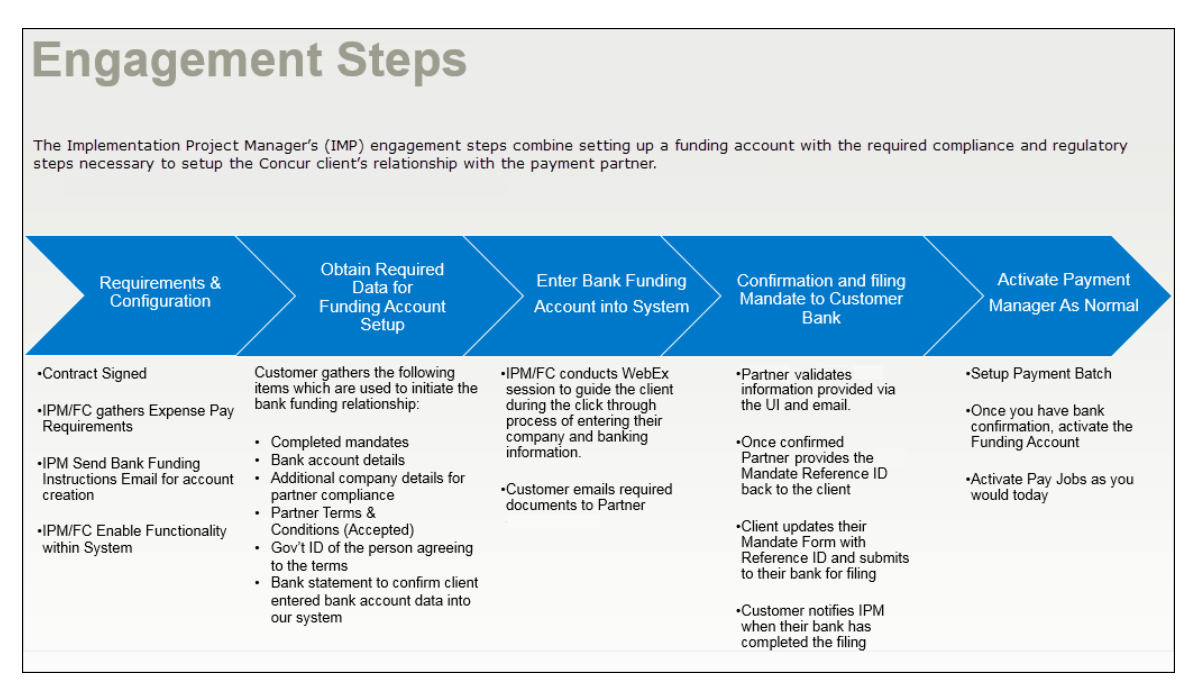